# Carmanscan AT User Guide

#### Ver. 100501A

#### **Safety Cautions**

This information is to protect your safety and prevent property damage. Make sure to read it thoroughly before use.

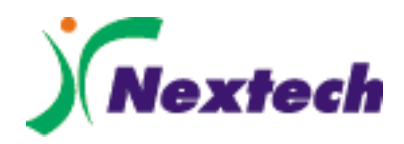

# **Table of Contents**

| Cautions in Use4                        |
|-----------------------------------------|
| Chapter 1 General Descriptions5         |
| 1. Product Features5                    |
| 2. Product Specifications6              |
| 3. Rechargeable Battery7                |
| 4. Component List8                      |
| 5. Component Figures and Descriptions11 |
| 6. Power Supply23                       |
| Chapter 2 Menu Configuration24          |
| 1. Before Getting Started24             |
| 2. Menu Description25                   |
| 3. lcons26                              |
| Chapter 3 Configuration27               |
| 1. Information27                        |
| 2. System Display Unit29                |
| 3. Graph                                |
| 4. Maker                                |
| 5. Display34                            |
| 6. Time Set                             |
| Chapter 4 Record Data                   |
| 1. Flight Record                        |
| 2. Text Shot                            |
| 3. Screen Capture43                     |
| 4. Gas Analyzer45                       |
| Chapter 5 Program Download47            |
| 1. Download Program Installation47      |
| 2. Program Download to PC               |
| 3. Program Download to Carmanscan AT53  |

# **Table of contents**

| <ul> <li>Chapter 6 Diagnosis Menu</li></ul>                                                                                                    |
|----------------------------------------------------------------------------------------------------|
| Chapter 7 Vehicle Diagnosis67                                                                                                    |
| 1. Diagnostic Trouble Codes672. Current Data703. Actuation78                                                                                                    |
| Chapter 8 OBD-II Diagnosis Menu80                                                                                                    |
| <ol> <li>OBD-II Overview</li></ol>                                                                                                    |
| Chapter 9 OBD-II Vehicle Diagnosis83                                                                                                    |
|                                                                                                    |
| 1. Readiness Test832. Current Data853. Diagnostic Trouble Codes874. O2 Test Results895. Monitoring Test Results916. Vehicle Information937. EPD (Expanded Diagnostic Protocol)95                                                                    |
| 1. Readiness Test832. Current Data.853. Diagnostic Trouble Codes874. O2 Test Results.895. Monitoring Test Results916. Vehicle Information937. EPD (Expanded Diagnostic Protocol)95Appendix Registration98                                           |
| 1. Readiness Test832. Current Data853. Diagnostic Trouble Codes874. O2 Test Results895. Monitoring Test Results916. Vehicle Information937. EPD (Expanded Diagnostic Protocol)95Appendix Registration98Hand Strap & Touch Pen Connection100         |
| 1. Readiness Test832. Current Data853. Diagnostic Trouble Codes874. O2 Test Results895. Monitoring Test Results916. Vehicle Information937. EPD (Expanded Diagnostic Protocol)95Appendix Registration98Hand Strap & Touch Pen Connection100Q & A105 |

## **Cautions in use**

#### **Safety Instruction**

#### **Cautions in Use**

Carmanscan AT mentioned in this User's Guide is designed for those who have basic qualifications for using this system.

Users should follow the safety instructions for safe and efficient use of the product.

#### The cautions of use are as follows:

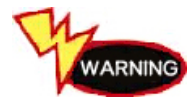

Do not drop Carmanscan AT. Always use it in the rubber shroud to product it.

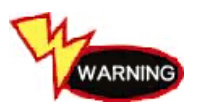

Do not place Carmanscan AT on the power distributor. Although Carmanscan AT is manufactured to internally prevent the interference from the electromagnetic waves, the strong interference by excessive electromagnetic waves may damage the product.

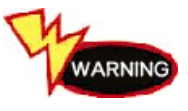

Excessive surge or electric shock fed by a power cable may damage the power supply system of Carmanscan AT. So, do not use the product while the power supply is unstable.

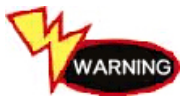

The voltage rating of the AC/DC adapter is 12V DC. Be sure to use an AC/DC adaptor with the rated voltage.

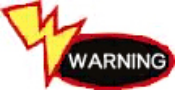

Be careful not to let water or oil get into the product. The product can be severely damaged.

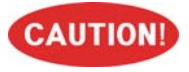

Be sure to use the USB cable supplied by Our Company only. Otherwise, your PC or product can be damaged.

#### **1. Product Features**

Carmanscan AT can check vehicle ECU information and malfunction status through the OBD-I, OBD-II and CAN communication.

You can connect Carmanscan AT to the vehicle diagnostic connector with a diagnosis cable to check if any of the engine, automatic transmission, ABS, air bag, power steering and other devices has an error, view current data and use actuator drive features.

Carmanscan AT has the following features:

- Diagnoses Korean, Japanese and European vehicles.
  - OBD-I , OBD-II, MOBD(ISO 9141-2, SAE-J1850, KWP-2000, CAN, SAE J1587)
- Supports vehicle troubleshooting and current data search.
  - You can diagnose vehicles with their sensors and switches, and save and reload the current data.
- Supports automatic actuator inspection.
  - This function runs/stops the actuator and switches forcibly in order to check if the corresponding active device is normal.
- You can save data and upgrade the diagnosis program by connecting the product to your PC.
- You can change the sound effects and display unit of the Carmanscan AT.
- Provides the LCD brightness adjustment function.
- With the built-in battery, you can perform diagnosis without an additional power supply. (for vehicles without DLC power)

#### 2. Product Specifications

| Item              |            | Specifications                                          |  |  |  |  |
|-------------------|------------|---------------------------------------------------------|--|--|--|--|
| Body Size         |            | 22.1cm * 14.9cm * 3.8cm                                 |  |  |  |  |
|                   |            | (8.7inch * 5.87 inch * 1.5 inch )                       |  |  |  |  |
| Body              | Weight     | 1.2 Kg (2.65 pounds)                                    |  |  |  |  |
| CPU               | OS         | Samsung 2440, 400 MHz, 128 MB                           |  |  |  |  |
| CFU               | Diagnosis  | STR710, 50 MHz, 32 MB                                   |  |  |  |  |
| Memory            |            | 8 GB SDHC Card (built-in)                               |  |  |  |  |
| LCD               |            | 640x480 Color LCD Touch Screen (5.7")<br>115, 200 Color |  |  |  |  |
| DLC Com           | munication | All Flexibility (Serial, CAN, J1850, J1587, MIL)        |  |  |  |  |
| Кеу               |            | 4 arrow keys, ENTER, ESC, SHIFT and POWER keys          |  |  |  |  |
| Operating Voltage |            | 8 - 32 V                                                |  |  |  |  |

#### 3. Rechargeable Battery

#### \* The rechargeable battery pack has the following features

- Voltage of the rechargeable battery pack gradually decreases even when the system does not run.
- Before using the product for the first time, be sure to fully charge the battery.

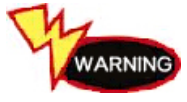

Always use the rechargeable battery pack provided by Our Company.

- Using a 3rd party product may cause explosion.

(7.4V 2200 mAh lithium ion battery pack)

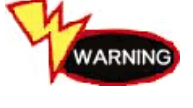

Do not heat the rechargeable battery pack.

- It may cause explosion.

- It may cause explosion.

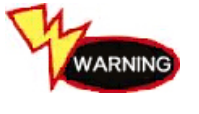

Do not short the battery pack terminal.

WARNING

Do not place the battery pack on or near hot material over 60°C. - It may cause explosion.

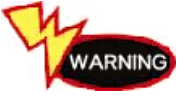

Keep the battery pack away from touch of children or an animal. - It may cause a fire or injury.

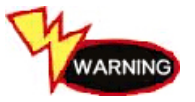

To prevent the battery pack from being discharged, always connect the power source before using the system. Screen captures, flight record and other information can be erased due to the discharged battery pack.

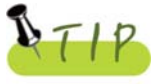

The rechargeable battery pack is a consumable product and is under warranty for 6 months after purchase.

### 4. Component List

#### 1. Basic kit

|    | Part No.   | Description                   |
|----|------------|-------------------------------|
| 1  | AT00-00001 | Carmanscan AT Main Module     |
| 2  | AA00-07047 | DLC Cable (16P)               |
| 3  | AT00-05000 | Carmanscan AT Carrying Case   |
| 4  | AT00-23045 | Hand Strap                    |
| 5  | AT00-23046 | Touch Pen                     |
| 6  | AA00-07048 | USB Cable                     |
| 7  | AA00-07001 | Cigarette Lighter Power Cable |
| 8  | AT00-02001 | User Guide                    |
| 9  | AT00-01001 | Rubber Shroud                 |
| 10 | AA00-06049 | AC/DC Power Adapter           |
| 11 | AA00-06006 | AC Electric Power Cord        |
| 12 | AA00-06002 | Battery Extension Cable       |

#### 2. Cable Component

#### 1) Korean kit

|   | Part No.   | Description                    |
|---|------------|--------------------------------|
| 1 | AA00-06007 | Hyundai/Mitsubishi Cable (12P) |
| 2 | AA00-06009 | Kia/Mazda Adaptor (6+1P)       |
| 3 | AA00-06008 | Kia Adaptor (20P, blue)        |
| 4 | AA00-06010 | Daewoo/GM Adaptor (12P)        |
| 5 | AA00-06011 | Ssangyong Adaptor (14P)        |
| 6 | AA00-06012 | Ssangyong Adaptor (20P)        |
| 7 | AA00-06016 | Samsung / Nissan Adaptor (14P) |

#### 2) Japanese kit

|    | Part No.   | Description                     |
|----|------------|---------------------------------|
| 1  | AA00-06014 | Toyota Adapter (17R)            |
| 2  | AA00-06013 | Toyota Adapter (17C)            |
| 3  | AA00-06016 | Nissan / Infiniti Adapter (14P) |
| 4  | AA00-06007 | Mitsubishi Adapter (12P)        |
| 5  | AA00-06017 | Mitsubishi Adapter (12+16P)     |
| 6  | AA00-06019 | Honda Adapter (3P)              |
| 7  | AA00-06020 | Honda Adapter (5P)              |
| 8  | AA00-06021 | Mazda Adapter (17P)             |
| 9  | AA00-06009 | Mazda Adapter (6+1P)            |
| 10 | AA00-06022 | Subaru Adapter (16-9P)          |

#### 3) European kit

|   | Part No.   | Description                    |
|---|------------|--------------------------------|
| 1 | AA00-06026 | Audi / VW Cable (2+2P)         |
| 2 | AA00-06027 | BMW Adapter (20P, new)         |
| 3 | AA00-06044 | Mercedes Benz Board (38P)      |
| 4 | AA00-06028 | Mercedes Benz Cable (3 liners) |
| 5 | AA00-06029 | Opel Adapter (10P)             |
| 6 | AA00-06030 | PSA Cable (2P)                 |
| 7 | AA00-06031 | PSA Cable (30P)                |
| 8 | AA00-06032 | Renault Cable (12P)            |
| 9 | AA00-06033 | Fiat Cable (3P)                |

#### 4) USA/Australian kit

|   | Part No.   | Description       |
|---|------------|-------------------|
| 1 | AA00-06034 | Holden Cable (6P) |
| 2 | AA00-06035 | Ford Cable (20P)  |

#### 5. Component Figures and Descriptions

User Guide

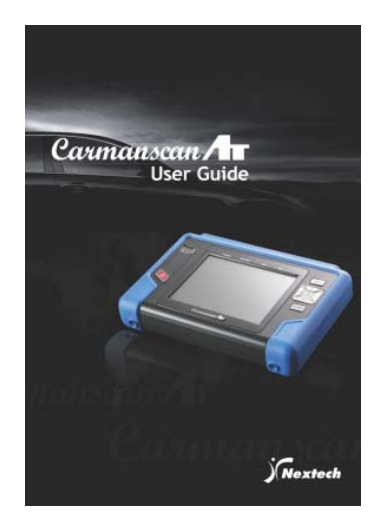

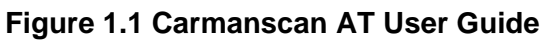

Be sure to read the guide before using the product.

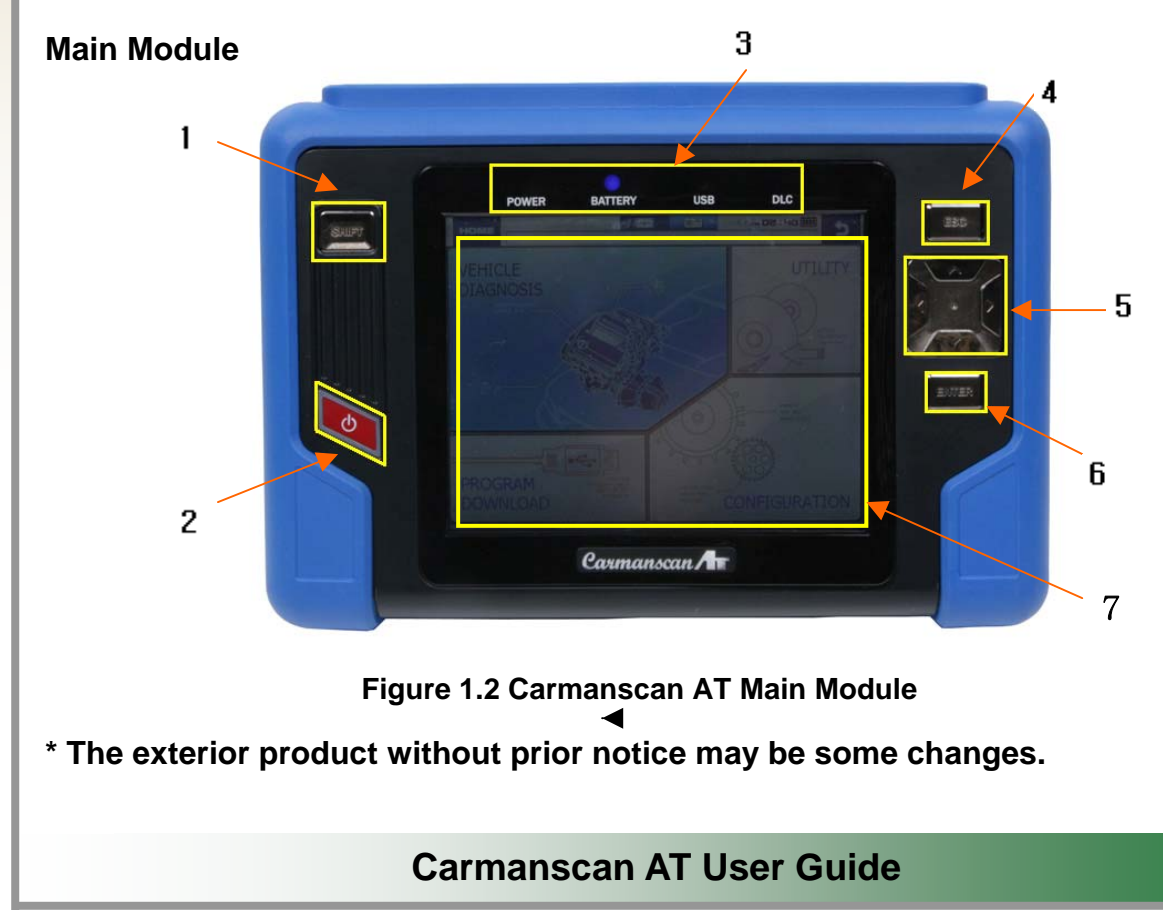

#### \* #1: SHIFT key

- Holding this key with another key modifies the basic function of the corresponding key. However, pressing this key only does not activate any function.

#### \* #2: Power ON/OFF key

- Turns power ON/OFF.
- Its function is designed to be activated only when it is pressed for 2 to 3 seconds in order to avoid its unintended operation.

#### \* #3: LEDs

- The power ON/OFF status, USB connection, vehicle diagnosis status and others are indicated by these LEDs.

#### \* #4: ESC key

- Press this key to move back to the previous screen or cancel an active function.

#### \* #5: Arrow keys

- Use these keys to move among items left/right/up/down.

#### \* #6: ENTER key

- Press this key to execute the selected function.

#### \* #7: Touch screen LCD panel

- Touch a button or others on the LCD screen with a touch pen or finger to activate a function.

#### **Carmanscan AT Carrying Case**

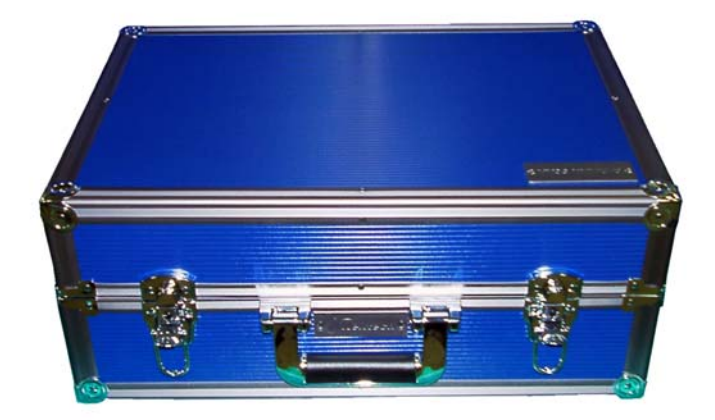

#### Figure 1.3 Carmanscan AT Carrying Case

Carmanscan AT includes a number of adaptors and cables for diagnosing vehicles. When the product is not in use, store it in the supplied carrying case to prevent damage and loss.

#### Touch Pen & Hand Strap

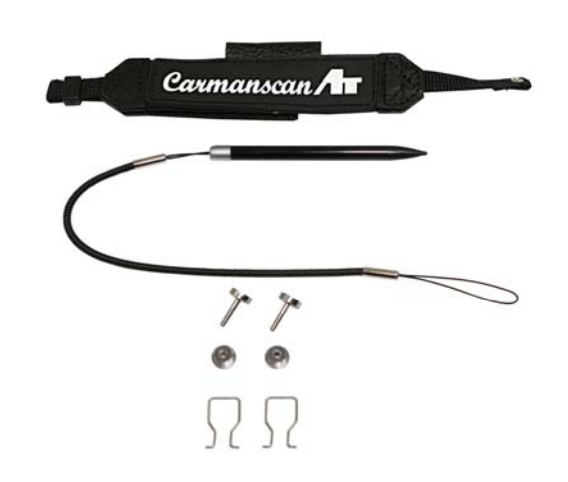

Figure 1.4 Touch Pen & Hand Strap

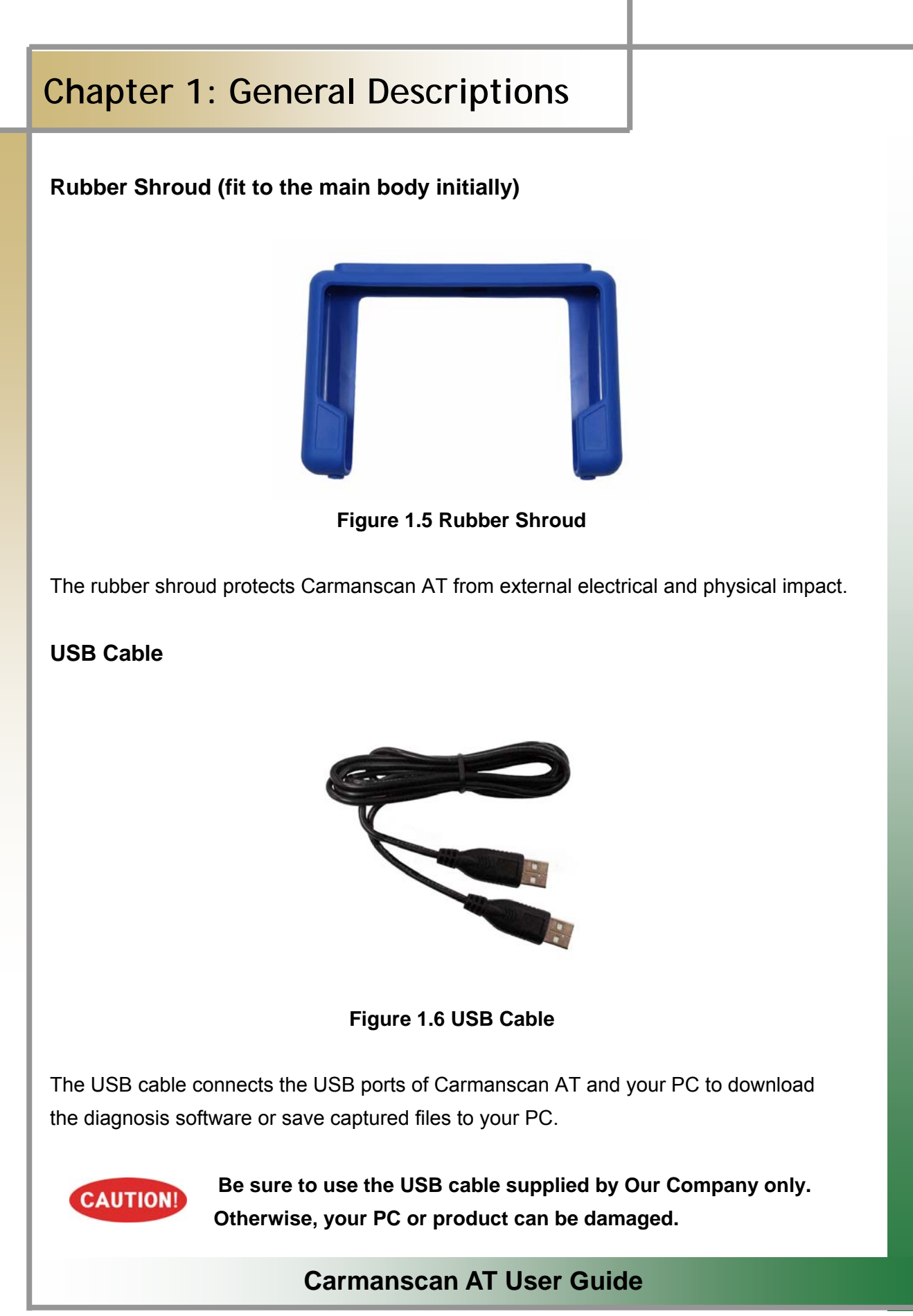

#### **Cigarette Lighter Power Cable**

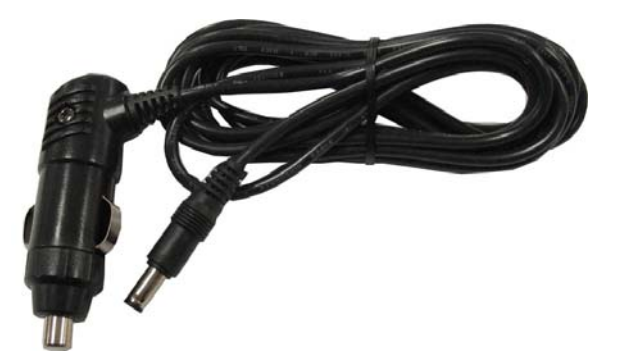

Figure 1.7 Cigarette Lighter Power Cable

The cigarette lighter power cable connects Carmanscan AT with the cigarette lighter jack in your vehicle to feed power to Carmanscan AT.

Carmanscan AT has a built-in battery so that you can use it without an additional power supply. If the battery power is weak or the battery is not charged, you can feed power by connecting the main module to the vehicle power source through the cigarette lighter power cable.

#### **Battery Extension Cable**

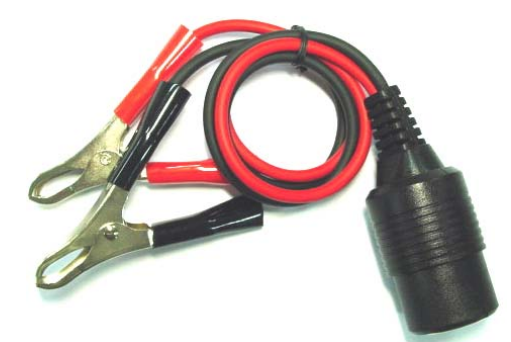

Figure 1.8 Battery Extension Cable

The battery extension cable is used to feed power to Carmanscan AT directly from a vehicle battery through the cigarette lighter power cable.

#### **DLC Cable**

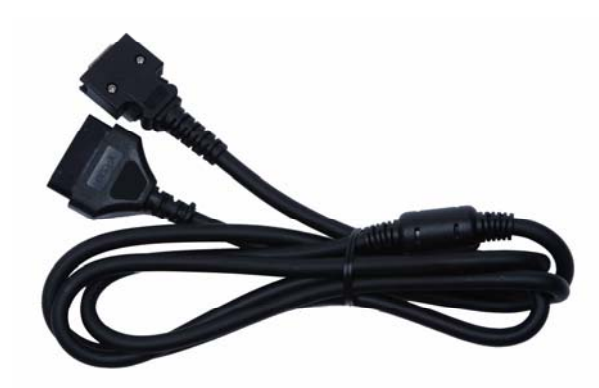

Figure 1.9 DLC Cable

The DLC cable is also called the OBD-II cable. New model vehicles released today all have built-in OBD-II connectors compatible to the OBD-II specification.

It is possible to diagnose new model vehicles by directly connecting the DLC cable. It is not necessary to connect any additional power source as power is feed through the diagnostic connector.

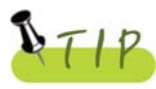

Old model vehicles should be diagnosed by connecting an additional adapter.

#### AC electrical power cord / adapter

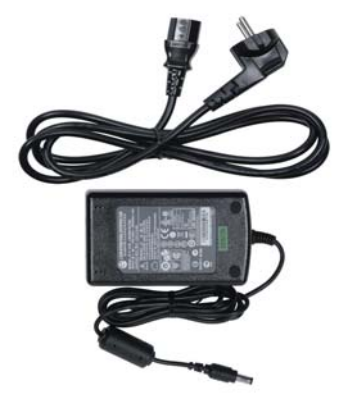

#### Figure 1.10 AC electrical power cord / adapter

When you want to download the diagnosis program or search flight record, you can use this AC/DC electrical power adapter to feed power. Also, can charge the battery built in the product.

#### **DLC Adapter**

The DLC adapter is to diagnose vehicles by connecting it to the DLC main connector. As there are similar shaped adapters, make sure to check the vehicle manufacturer name on the adapter before use.

Also, there can be various adapters for one manufacturer. Therefore, be sure to check the shape and pin numbers of the diagnostic connector in the vehicle.

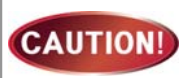

Some vehicles do not supply power through the diagnostic connector. Do not connect any power supply if power can be supplied through the diagnostic connector.

1) Korean kit

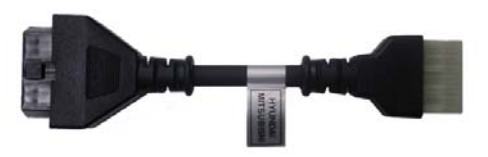

Figure 1.11 Hyundai/Mitsubishi Cable (12P)

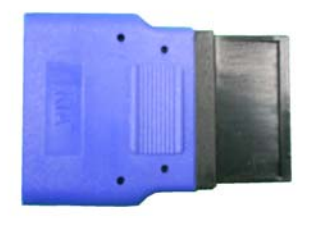

Figure 1.13 Kia Adapter (20P, blue)

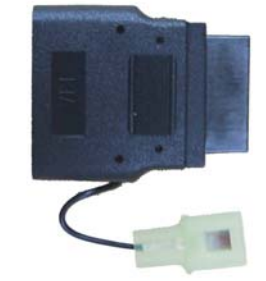

Figure 1.12 Kia/Mazda Adapter (6+1P)

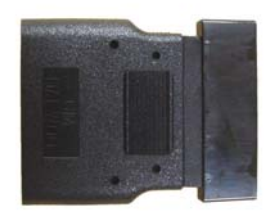

Figure 1.14 Daewoo, GM Adapter (12P)

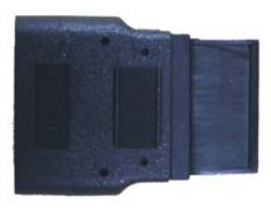

Figure 1.15 Ssangyong Adapter (14P)

Figure 1.16 Ssangyong Adapter (20P)

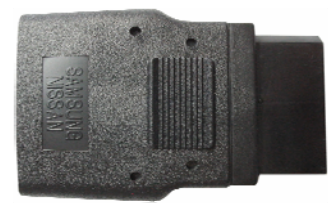

Figure 1.18 Samsung Adapter (14P)

2) Japanese kit

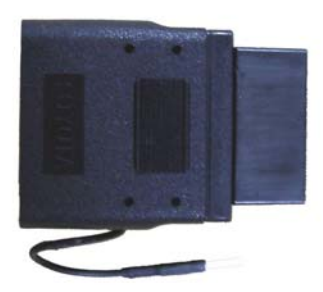

Figure 1.21 Toyota Adapter (17R)

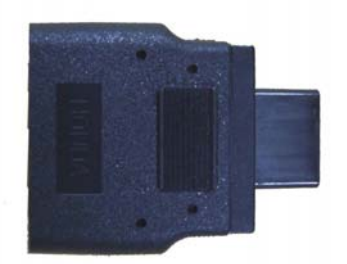

Figure 1.23 Honda Adapter (3P)

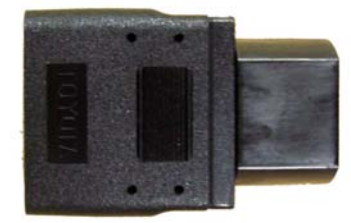

Figure 1.22 Toyota Adapter (17C)

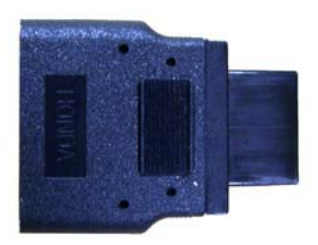

Figure 1.24 Honda Adapter (5P)

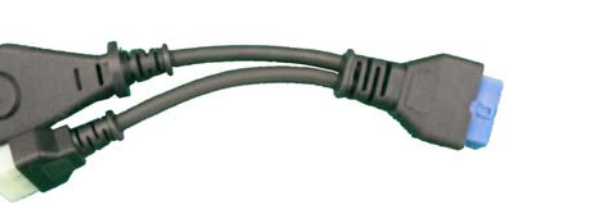

Figure 1.25 Mitsubishi Cable (12+16P)

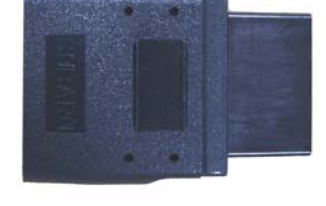

Figure 1.26 Subaru Adapter (9P)

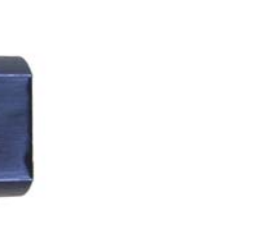

Figure 1.27 Mazda Adapter (17C)

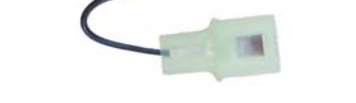

Figure 1.28 Mazda Adapter (6+1P)

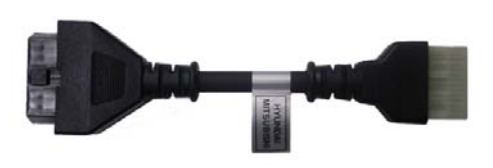

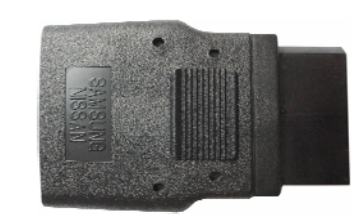

Figure 1.29 Mitsubishi Adapter (12P)

Figure 1.30 Nissan/Infiniti Adapter (14P)

3) European kit

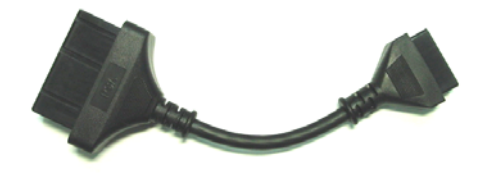

Figure 1.31 PSA Cable (30P)

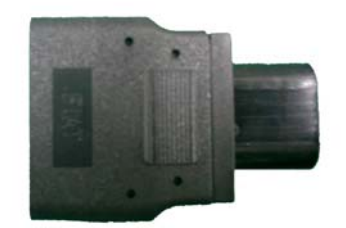

Figure 1.33 Fiat Adapter (3P)

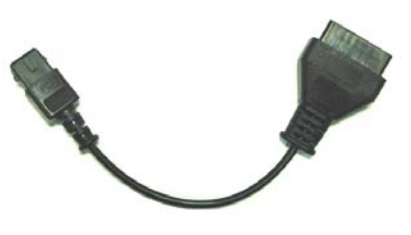

Figure 1.32 PSA Cable (2P)

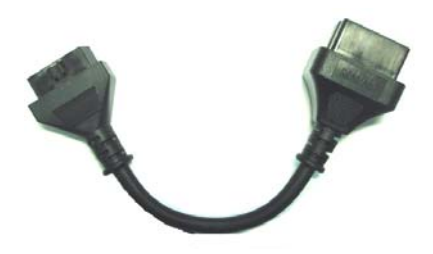

Figure 1.34 Renault Cable (12P)

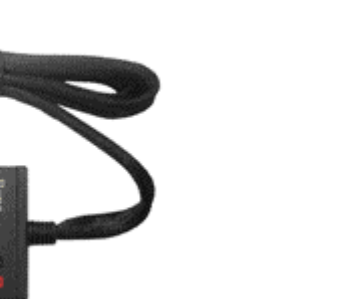

Figure 1.36 Opel Adapter (10P)

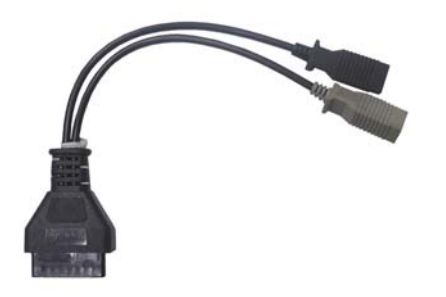

Figure 1.35 Mercedes Benz pin board (38P)

Figure 1.37 Audi/VW Cable (2+2P)

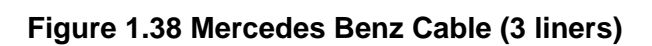

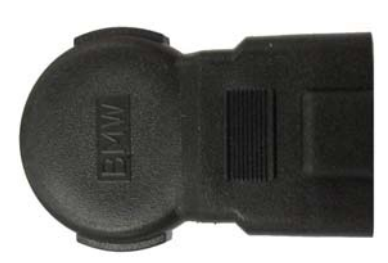

Figure 1.39 BMW Adapter (New Model)

4) Usa/ Australian kit

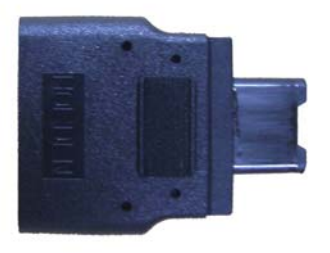

Figure 1.40 Holden Adapter (6P)

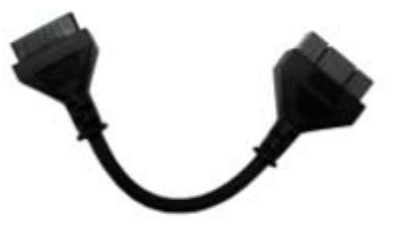

Figure 1.41 Ford Cable (20P)

#### 6. Power Supply

#### 1. Cigarette Lighter Power Cable

Power is fed through the cigarette lighter power cable.

However, when the vehicle ignition switch is in the "OFF" position or upon starting a vehicle, power is not supplied to the cigarette lighter socket.

#### 2. Vehicle Battery

Connect the red clip of the battery extension cable to the (+) battery terminal, and black clip to the (-) terminal. Connect the cigarette lighter power cable between the battery extension cable and the product.

In this case, power is supplied anytime regardless of the ignition switch status or vehicle starting. (Be careful no to discharge the battery.)

#### **A** DANGER

# Be careful when connecting the cable, as incorrect polarity may damage the main module.

#### 3. DLC Cable

Where the vehicle satisfies the OBD-II communication convention and uses a certain manufacturer's diagnostic connector, the DLC main cable can supply power to the product directly without a separate power supply.

#### 4. Rechargeable Battery Pack

If the built-in battery is used, you can use the system for 3 to 4 hours without any separate power supply.

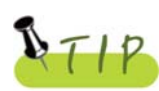

#### The available time may change based on use and environment.

How to charge: When the product is not in use, connect it to the power source by the AC/DC power adapter that came with the product to charge the built-in battery.

#### 5. AC/DC Power Adapter

If the AC/DC adaptor is used for power supply, the battery will be automatically recharged depending on programs and it is also used for power supply to the main module.

## Chapter 2: Menu Configuration

#### 1. Before Getting Started

- 1. Before using the system, check if the battery is fully charged. If it is not charged, then connect external power supply or recharge the battery before using the system.
  - If you use the system by connecting it to a vehicle, you can also feed power to it through the vehicle diagnostic connector.

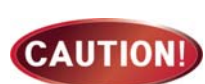

If power is not feed by the vehicle diagnostic connector, you need to connect the cigarette lighter power cable to feed power before you start communication with the vehicle. Voltage mismatch between the ECU and Carmanscan AT may cause a communication error.

- Before using the system, make sure to download the diagnosis program. The diagnosis program will be stored in the system memory.
  - Before using the system, check if the diagnosis program matches the option you have purchased.

## Chapter 2: Menu Configuration

#### 2. Menu Description

When turning ON Carmanscan AT, the main screen with the menu is displayed as follow:

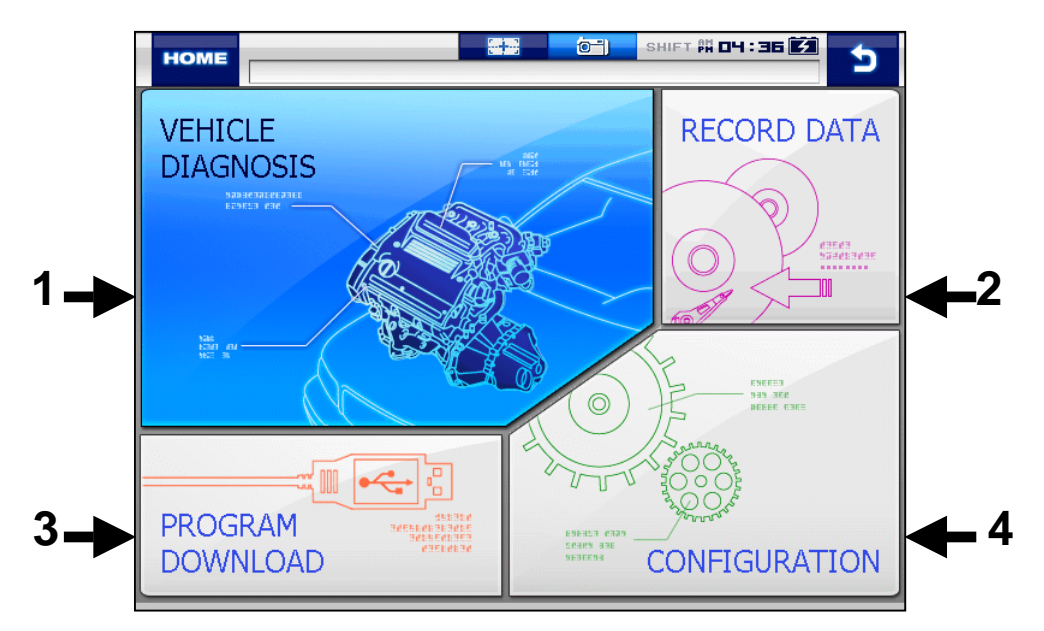

Figure 2.1 Main Screen

#### **# 01. VEHICLE DIAGNOSIS**

- This menu provides scanner's own functionality such as vehicle diagnosis, service data search, actuator activation, etc.
- Depending on your option, you can perform diagnosis on Korean, Japanese and European vehicles.

#### # 02. RECORD DATA

- You can check flight record, text shot and screen capture and use gas analyzer function.

#### #03. PROGRAM DOWNLOAD

- In this menu, you can connect to the download program to update the software in Carmanscan AT.

#### **# 04. CONFIGURATION**

- In this menu, you can check the system display unit, graph, background color, favorite setting, screen setting, time setting and system information.

## Chapter 2: Menu Configuration

#### 3. Icons

When turning ON Carmanscan AT, the main screen with the menu is displayed as follow:

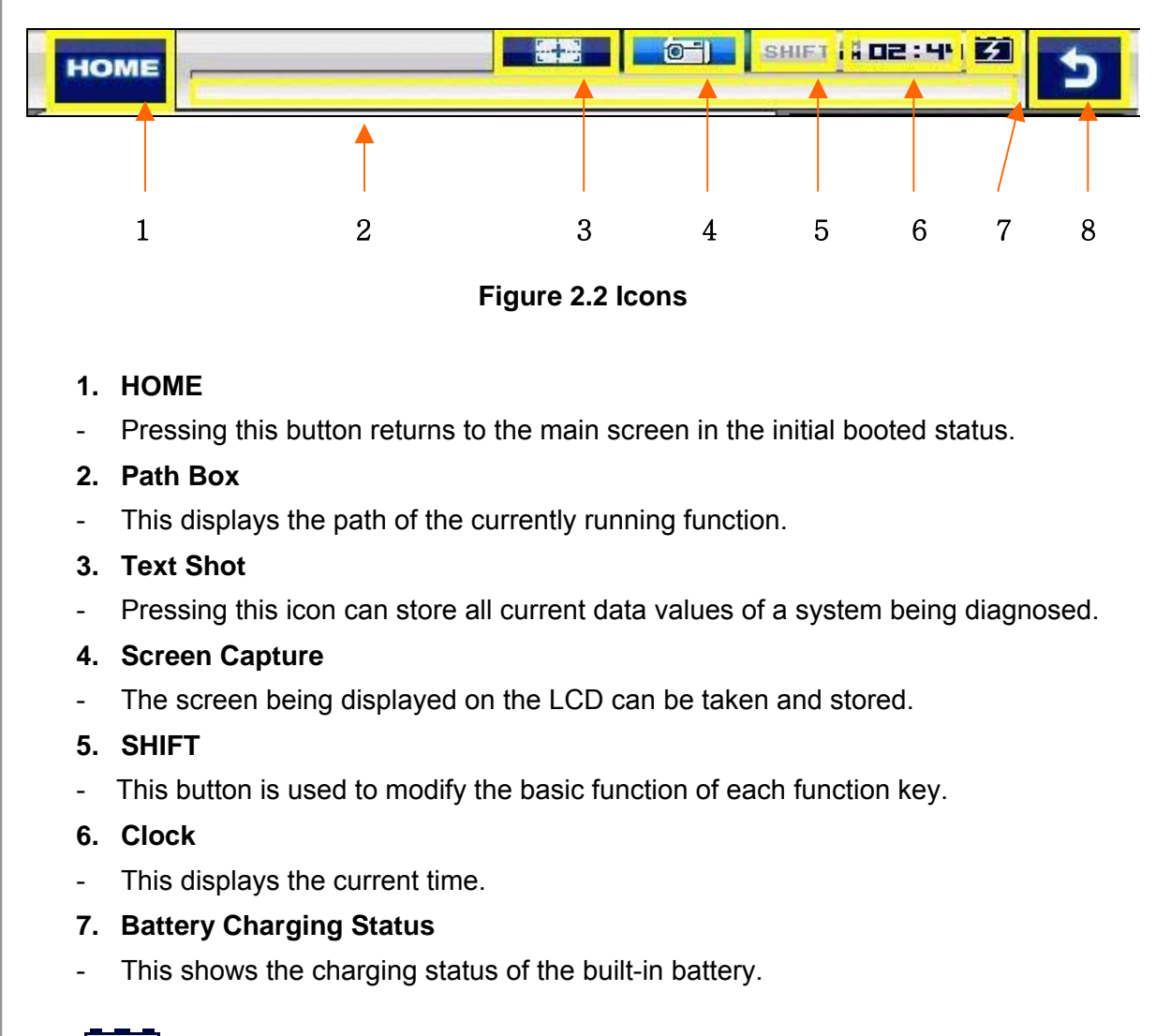

4

: The status of an external DC power is supplied and at the same time indicates the status of being charged.

: Displays the battery status

After charging the battery discharge to prevent use.

#### 8. Back

Pressing this button returns to the previous screen.

#### 1. Information

In this menu, you can check and enter user and system information.

| HOME                   |                  |                    | ( <u> </u>                     | SHIFT 🛱 10:2                             | ° 🗰 🔁                 |
|------------------------|------------------|--------------------|--------------------------------|------------------------------------------|-----------------------|
| System<br>Display Unit | Graph            | Maker              | Display                        | Time Set                                 | Information           |
| System Info.           |                  | M                  | y Profile<br>Family name       | Ted                                      |                       |
| EDIT                   |                  |                    | ersonal name                   | David                                    |                       |
|                        | 🕻 Telephone      | 82 10 93           | 34 1111                        |                                          |                       |
|                        | 🗋 Mobile         | 82 2 314           | 0 1111                         |                                          |                       |
|                        | 🕻 🗄 Fax          | 82 2 314           | 0 1464                         |                                          |                       |
|                        | 🧟 E-Mail         | nextech@           | pnex-tek.com                   |                                          |                       |
|                        | 🗈 Company        | NEXTECH            | ł                              |                                          |                       |
| Save                   | <b>∂</b> Address | E&C VEN<br>197-33, | ITURE DREAM T<br>GURO-DONG, GU | OWER THE 3RD 13TH<br>JRO-GU, SEOUL, 152- | I FLOOR<br>050, KOREA |

Figure 3.1 Information > User Info.

- 1. Select Information from the Configuration menu.
- 2. My Profile is displayed and this information can be edited.
- When the cursor blinks on the desired text, click the **EDIT** button.

3. When information is modified after clicking the **EDIT** button, click the **Save** button to save the modified information.

| EDIT | HOME         |       |       |        |      | EDIT    | BO>     | (       | SHI | - T PH 1 | 0:30     | Information |
|------|--------------|-------|-------|--------|------|---------|---------|---------|-----|----------|----------|-------------|
|      | System Info. | Ted   |       | A      | PPLY |         |         | CANC    | EL  |          |          |             |
| Save | EDIT         | KEYBO | ARD   | 2      | 3    | 4       | 5       | 6       | 7   | 8        | q        |             |
|      |              | A     | в     | c      | D    | E       | F       | G       | н   | I        | )        |             |
|      |              | К     | L     | M      | N    | 0       | Р       | Q       | R   | S        | т        |             |
|      |              | U     | v     | W      | Х    | Y       | z       | _       | -   | =        |          |             |
|      |              | <<    | SPACE | BS     | DEL  | [       | ]       | {       | }   | @        | >>       | LOOR        |
|      | Save         |       |       | aaress |      | .7/ JJ, | GOINO E | 0143, 3 |     | , 3200   | ., iJč ( | 50, KOREA   |

Figure 3.2 Information > Editing "My Profile"

4. Clicking the **Information** button on the left pane displays the system and program information.

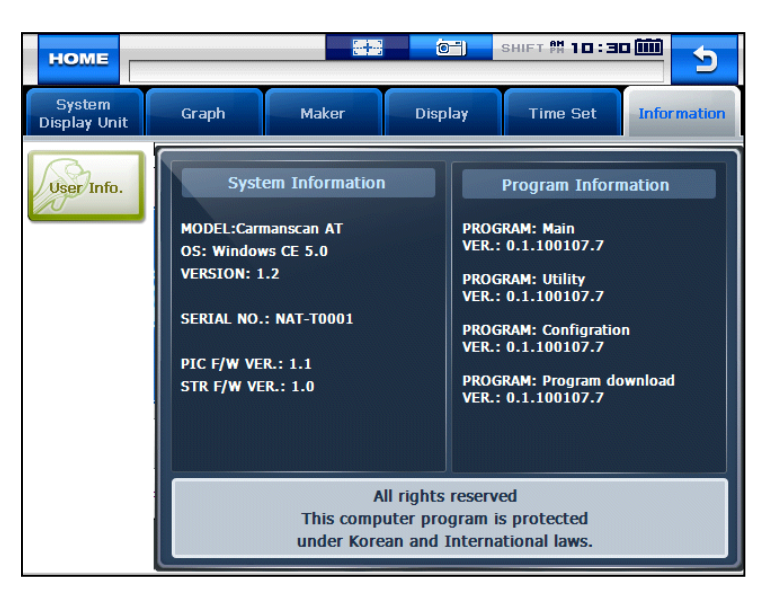

Figure 3.3 Information > System Information

#### 2. System Display Unit

In this menu, you can change the display unit of data which are sent from a vehicle.

- The units of various information, such as speed, temperature, pressure, angle, air flow and sound, can be checked and modified.

| номе                   |             |         | SHIFT 👫 10:30 | <del>ن</del> |
|------------------------|-------------|---------|---------------|--------------|
| System<br>Display Unit | Graph Maker | Display | Time Set      | Information  |
| Metric                 | SPEED       |         | Km/h          |              |
| Yard-Pound             | TEMPERATURE |         | °c            |              |
|                        | PRESSURE    |         | kPa           |              |
|                        | ANGLE       |         | ٥             |              |
|                        | AIR FLOW    |         | gm/s          |              |
| Save                   | SOUND       |         | On            |              |

Figure 3.4 System Display Unit

- 1. It is possible to change the display units all at once according to the region that uses "Metric" or "Yard-Pound" system.
- 2. After changing the display unit, click the **Save** button to save your modification.

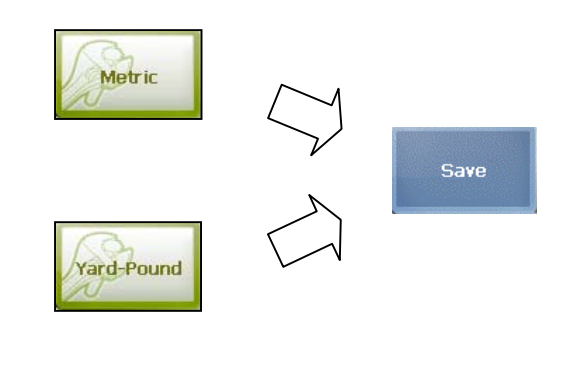

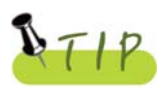

- SPEED : You can change between Km/h and MPH.
- **TEMPERATURE** : You can change between °C and °F.
- **PRESSURE** : You can change among **mbar**, **kPa**, **inHg** and **psi**.
- **ANGLE** : You can change between ° and %.
- AIR FLOW : You can change between gm/s and lb/m.
- SOUND : It can be turned ON or OFF.

#### 3. Graph

In this menu, you can configure graphs that are displayed for data from sensors.

- The graph line color, background color and graph line thickness can be set.

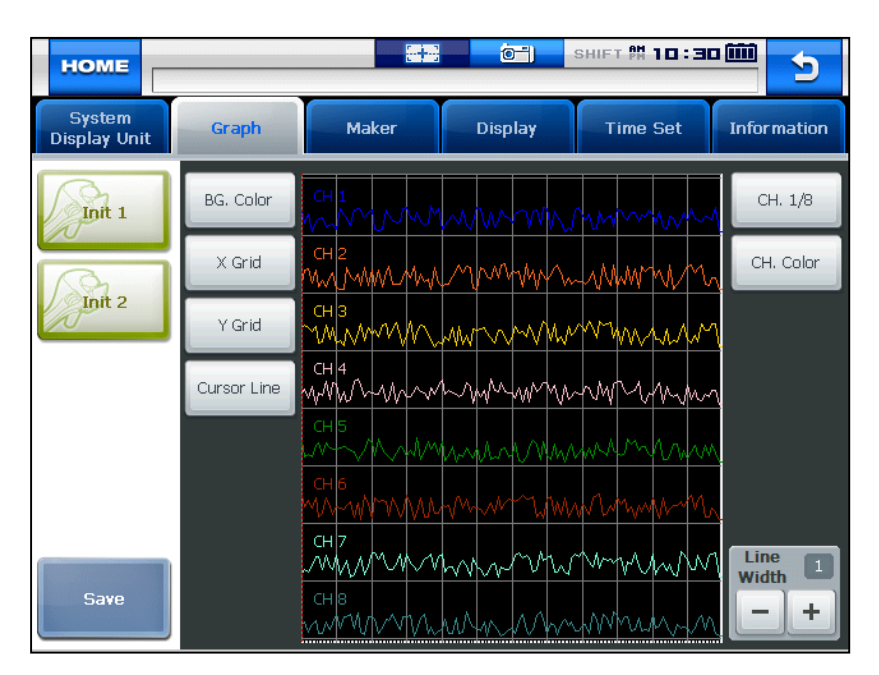

Figure 3.5 Graph > Init 1

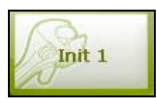

: Pressing this button displays the graph in its initial status as shown in the **figure 3.5**.

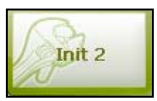

: Pressing this button displays the graph in its initial status in the white background.

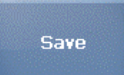

: When making a change to the setting, click the **Save** button to save the modified setting. Then, the graph is displayed in the modified status.

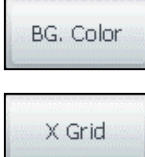

: Press this button to change the background color as desired.

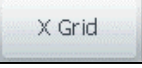

: Press this button to change the color of the vertical line on the grid.

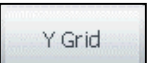

: Press this button to change the color of the horizontal line on the grid.

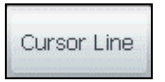

: Press this button to change the color of the cursor which appears on which the screen is touched.

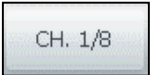

: Press this button to change the color of each graph for up to 8 channels. Up to 8 channels can be displayed on the screen at once.

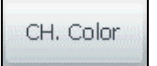

: Press this button to select the color of the channel graph.

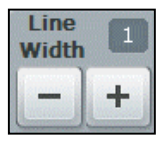

: Press this button to adjust the thickness of the graph line.

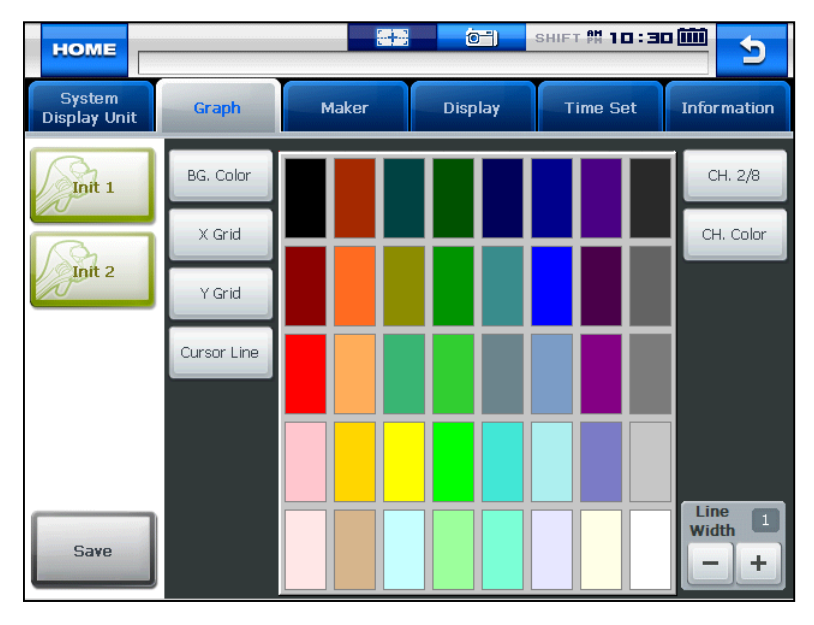

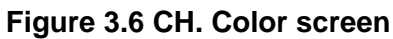

#### 4. Maker

It is possible to select your favorite vehicle maker to be displayed on top in the diagnosis menu.

- This function can save time to search for the desired vehicle maker whenever the diagnosis is made.

| HOME                                         |                                                                                                    |      |                                                                  | SHIFT 🕅 10:3                                                                                                    | <u>د</u>                                                                                      |
|----------------------------------------------|----------------------------------------------------------------------------------------------------|------|------------------------------------------------------------------|----------------------------------------------------------------------------------------------------|-----------------------------------------------------------------------------------------------|
| System<br>Display Unit                       | Graph Maker                                                                                                    | Disp | lay                                                              | Time Set                                                                                                    | Information                                                                                   |
| Program                                      | Favorites       Image: ACURA       Image: ACURA <th></th> <th>From<br/>selec<br/>Your<br/>appe<br/>vehic<br/>If yo<br/>vehic<br/>appe</th> <th>n the left menu,<br/>t your favorite<br/>favorite brands<br/>ared at the top<br/>cle diagnosis mo<br/>u do not select<br/>cle diagnostic m<br/>ared in alphabe</th> <th>please<br/>brands.<br/>s will be<br/>of the<br/>enu.<br/>a brand,<br/>ienu will be<br/>etical order.</th> |      | From<br>selec<br>Your<br>appe<br>vehic<br>If yo<br>vehic<br>appe | n the left menu,<br>t your favorite<br>favorite brands<br>ared at the top<br>cle diagnosis mo<br>u do not select<br>cle diagnostic m<br>ared in alphabe | please<br>brands.<br>s will be<br>of the<br>enu.<br>a brand,<br>ienu will be<br>etical order. |
| Initialize<br>Favorites<br>Save<br>Favorites | CHANA<br>CHANG_HE<br>CHERY<br>CHRYSLER<br>CITROEN                                                                                                    | +    | Favo<br>diagi<br>may                                             | rites menu item<br>nosis program r<br>vary.                                                                                                    | is and actual<br>nenu items                                                                   |

Figure 3.7 Maker

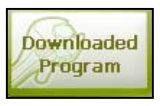

Press this button to check the list of the diagnosis programs that are stored in the internal memory.

You can erase the diagnosis data (version, vehicle maker) by a vehicle maker.

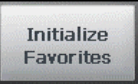

: Press this button to initialize your favorites.

The selected favorite items are deselected.

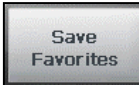

: Press this button to store the selected favorites.

This favorites are displayed as icons in order in the diagnosis menu.

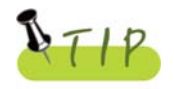

The favorite list displayed in this menu can also include makers of diagnosis programs that are not downloaded.

### 5. Display

In this menu, you can align the touch screen coordinates, setup the language and adjust the LCD brightness.

- If the touch screen coordinates are not accurate, they can be corrected through the calibration function. Also, the brightness of the LCD can be adjusted so that the product can be fit both in dark and bright places.

Also, the system language can be selected and set by a user.

| HOME                                                   |                          | SHIFT # 10:31 🗰 🍤                                                                         |  |  |  |  |  |
|--------------------------------------------------------|--------------------------|-------------------------------------------------------------------------------------------|--|--|--|--|--|
| System<br>Display Unit                                 | Graph Maker              | r Display Time Set Information                                                            |  |  |  |  |  |
| Califorate<br>Touch Screen<br>Test Touch<br>Coordinate | System Language          | OS Language<br>ENGLISH<br>Diagnostic Programming Language<br>Dual Language (OS & English) |  |  |  |  |  |
| Save                                                   | LCD Screen<br>Brightness |                                                                                           |  |  |  |  |  |

#### Figure 3.8 Display

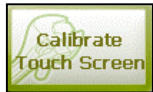

: Pressing this button displays the touch screen calibration panel. Press the (+) symbols shown on the screen to correct the coordinates automatically.

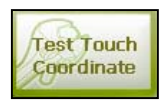

: Press this button to check if the coordinates are calibrated correctly through the calibration function.

System Language : The language of the operating system and diagnostic program can be set among the languages that are stored in the internal memory.
 LCD Screen Brightness : Press the "-" and "+" buttons to adjust the screen brightness.

#### 6. Time Set

TIP

You can change the date and time stored in the internal memory.

- The time stored in this menu is used when saving a file or executing other functions.

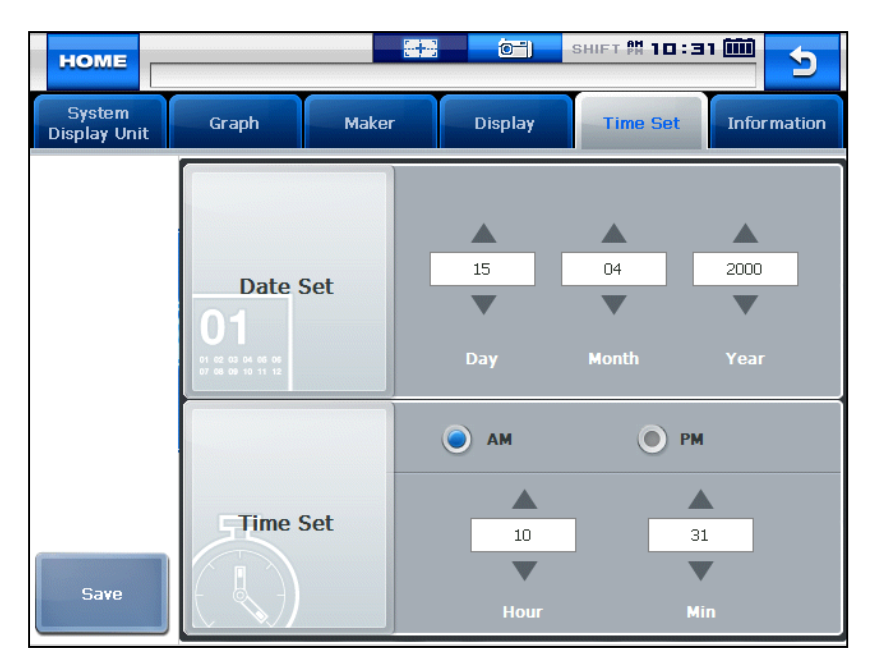

Figure 3.8 Display

- **Date Set**: Change the day, month and year as desired by pressing the arrow keys  $(\blacktriangle$  and  $\checkmark$ ).
- Time Set: Change between AM and PM as well as the hour and minute as desired by pressing the arrow keys (▲ and ▼).

OS language setting, depending on the state set a date and time settings can be changed notation.

# Chapter 4: Record Data

In this menu, you can check the flight record, text shots and screen captures and utilizes the gas analyzer function.

#### 1. Flight Record

In this menu, you can save the service data for your vehicle for analysis.

- You can save the desired service data.
- This function is useful when data should be saved to diagnose an intermittent symptom.

| HOM                      | Е                   | OYOTA/ 1020   | ENG/ AVALON/ | ENGIN | <mark>ر</mark><br>E 8 ا                       | ー) SHIFT 開口<br>TRANSMISSION/                               | 1:2<br>16PI       | N C      | 5      |
|--------------------------|---------------------|---------------|--------------|-------|-----------------------------------------------|------------------------------------------------------------|-------------------|----------|--------|
| Full Sc                  | reen                | 000406        | Text Shot    | 201/  | ÷                                             | • 000406_TOYO                                              | TA_0              |          |        |
|                          |                     | 000406_       | TOYOTA_1     | 28K   |                                               | TOYOTA<br>1020 ENG                                         |                   |          |        |
| Delete                   | 000418_HYUNDAI U 14 |               |              |       | AVALON<br>ENGINE & TRANSMI<br>16PIN CONNECTOR |                                                            | =                 |          |        |
| Rena                     | me                  |               |              |       |                                               | GASOLINE<br>OBD-II 16PIN CONNECTOR<br>Date: 2000/4/6 11:20 |                   |          |        |
|                          |                     |               |              |       |                                               | Sensor<br>MIL                                              | Valu<br>OFF       | ie<br>:  |        |
|                          |                     |               |              |       |                                               | FUEL SYS #1<br>FUEL SYS #2<br>CALCULAT.LOAD V              | -<br>0.0          |          |        |
|                          |                     |               |              |       |                                               | COOLANT TEMP<br>SHORT FUEL TRIM<br>LONG FUEL TRIM :        | -40<br>-10<br>-10 | ).<br>). |        |
|                          |                     |               |              |       |                                               | SHORT FUEL TRIM<br>LONG FUEL TRIM :<br>MANIFOLD AIR PR     | -10<br>-10<br>0   | ).<br>). | v<br>x |
| 🎝 Start 🏾 😓 ` USB Status |                     | BackgroundWnd |              |       | SavedataWnd                                   | 12:10 AM                                                   | 1                 |          |        |

Figure 4.1 Flight Record

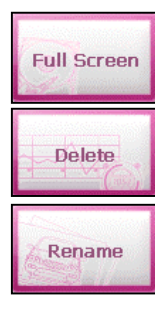

- : Click this button to display the data only selected by the user.
- : Click this button to delete the file selected by the user.
- : Click this button to rename the file that was temporarily set when saving the file (only in English).
- Text View: Click this button to check the saved data in numbers.

|   | номе        | DNDA/ 0980 ENG/ GENERAL/ ENGINE/ OBDII | SHIFT PH 10   | 1:31 🗰 5 |
|---|-------------|----------------------------------------|---------------|----------|
| 1 | Total time: | 38072ms                                | Selected time | e: Oms   |
|   | Cranh View  | Current Data Name                      | Value         | Unit     |
| 2 | Graph view  | BARO SENSOR                            | 2.9           | V        |
|   |             | MAP SENSOR                             | 5.0           | v        |
|   |             | ENGINE SPEED                           | 0.0           | rpm      |
|   |             | TP SENSOR                              | 5.0           | V        |
|   |             | BATTERY                                | 11.5          | v        |
|   |             |                                        |               |          |

#### Figure 4.2 Data\_Text View

1. HONDA/ 0980 ENG/ GENERAL/ ENGINE/ OBDII 16PIN CONNECTOR/ Maker >> Diagnostic program version >> Language version >> System >> Diagnostic connector

| 2. Total time: 38072ms       | 🔳 Interval : Oms                | Selected time: 0ms              |
|------------------------------|---------------------------------|---------------------------------|
| Total                        | time >> Interval >> Selecte     | d time                          |
| Graph View : Press this but  | tton to switch to the graph so  | creen from the text screen.     |
| Total time: The total time   | of the saved flight record is   | displayed.                      |
| Interval: This indicates the | e time from the initial clicked | d position of the bar on top to |
| the point that the           | e bar is dragged and release    | ed.                             |
| Selected time: This indic    | ates the time of the currently  | clicked position of the bar in  |
| the total t                  | ime.                            |                                 |
|                              |                                 |                                 |
| Ca                           | rmanscan AT User G              | uide                            |

- Graph View: Click this button to switch to the graph screen for tendency analysis.

| HOME                  | ionda/ 0980 en | G/ GENER/ | EE<br>AL/ ENGIN | (CT)<br>IE/ OBDII 16F | SHIFT M 10:<br>VIN CONNECTO | <b>31 📖</b><br>DR/ | 5                |
|-----------------------|----------------|-----------|-----------------|-----------------------|-----------------------------|--------------------|------------------|
| Total time            | e: 38072ms     | 🕱 Interva | al : Oms        | ×                     | Selected time: (            | 0ms                |                  |
|                       |                |           |                 |                       |                             |                    | $\triangleright$ |
| <b>D</b> <sub>2</sub> | BARO SENSOR    |           |                 |                       |                             |                    |                  |
| Text View             |                |           |                 |                       |                             |                    | 0.0              |
| Graph config          | MAP SENSOR     |           |                 | 5.0 (V)               |                             |                    | 5.0              |
|                       |                |           |                 |                       |                             |                    | 0.0              |
|                       | ENGINE SPEED   |           |                 | 0.0 (rpm)             |                             |                    | 16383.0          |
|                       |                |           |                 |                       |                             |                    |                  |
|                       |                |           |                 |                       |                             |                    | 0.0              |
|                       | TP SENSOR      |           |                 | 5.0 (V)               |                             |                    | 5.0              |
|                       |                |           |                 |                       |                             |                    | 0.0              |
| СН                    | BATTERY        |           |                 | 11.5 (V)              |                             |                    | 25.5             |
| СН СН                 |                |           |                 |                       |                             |                    | 0.0              |

Figure 4.3 Data\_Text View

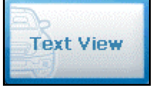

: Press this button to switch to the text screen from the graph screen.

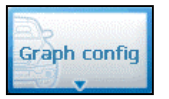

: Press this button to configure the displayed graph.

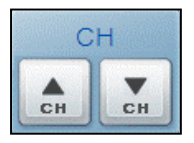

In the graph screen, up to 8 current data are displayed at once.
 If more than 8 current data are saved, click the channel ▲ and ▼ keys to scroll the current data.

- Graph config: Press this button to set the channel, current value and max./min. values of graphs

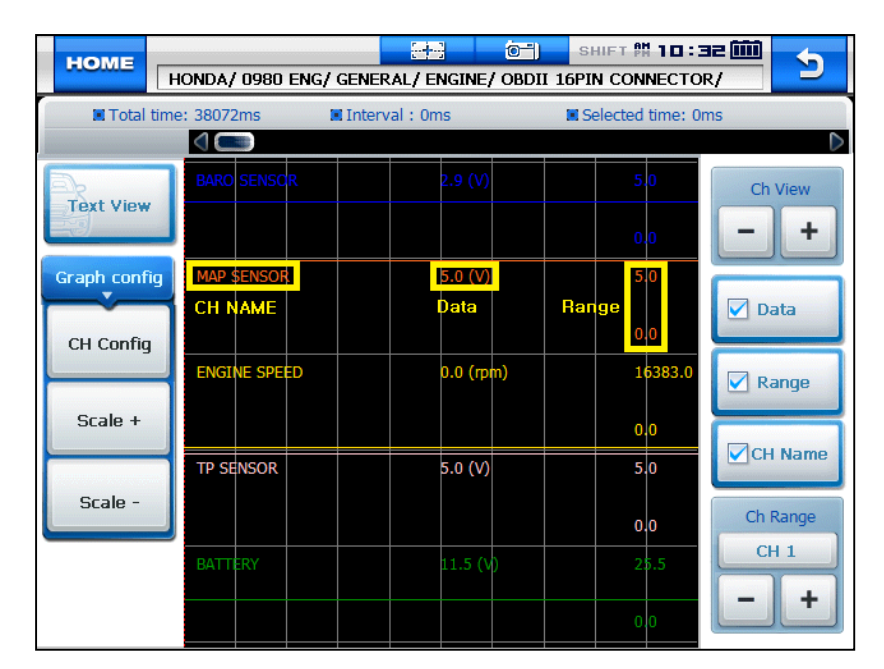

Figure 4.4 Data\_Graph config (CH Config)

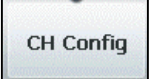

: Clicking this button displays the panel on the right to setup each displayed graph by a channel.

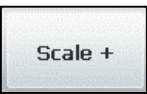

: Pressing this button extends the horizontal axis on the grid for more precise graph analysis.

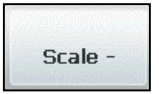

: Pressing this button shortens the horizontal axis on the grid to display more data on the screen at once.

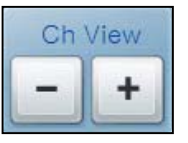

: 5 current data are displayed on the screen at once by default. The number of data displayed on the screen can be set from 1 to 8.

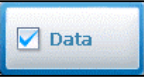

: Press this button to show or hide the current value of the sensor.

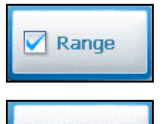

: Press this button to show or hide the maximum and minimum values for each sensor on the right side of the screen.

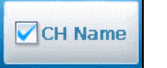

: Press this button to show or hide the sensor names.

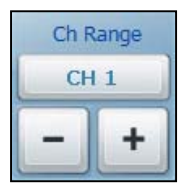

: Press these buttons, you can increase or decrease the maximum value for each channel to increase or decrease the graph values.

### 2. Text Shot

This function is to save all values of the current data for the selected moment from a system being diagnosed. This is used to save data at a certain moment and analyze them.As all data can be saved at once, you can diagnose your vehicle conveniently.

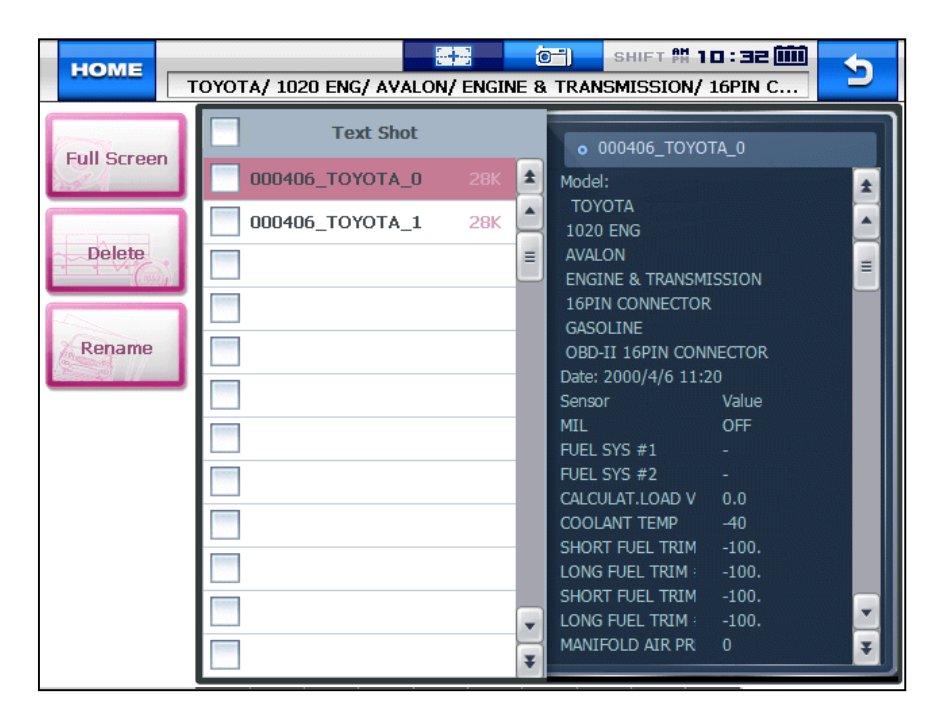

Figure 4.5 Text Shot > Item selection

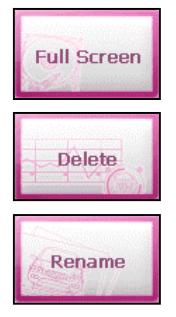

- : Press this button to display all saved data for the selected item(s).
- : Press this button to delete the selected item.
- : Press this button to rename the selected file from the temporarily set name.

- Full Screen: As all current data are saved for the selected system, you can utilize the full screen function to check the vehicle condition conveniently.

|           | DYOTA/ 1020 ENG/ AVALON/                                                                                                    | ENGINE & TRAN                                                                      | SHIFT M<br>SMISSION                                 | 10:32(<br>/ 16PIN C                                                              |                                                                           | 5                       |
|-----------|----------------------------------------------------------------------------------------------------|------------------------------------------------------------------------------------|-----------------------------------------------------|----------------------------------------------------------------------------------|---------------------------------------------------------------------------|-------------------------|
| File List | 0000406_TOYOTA_0.nts<br>Model:<br>TOYOTA<br>1020 ENG<br>AVALON<br>ENGINE & TRANSMISSION<br>16PIN CONNECTOR<br>GASOLINE<br>OBD-II 16PIN CONNECTOR<br>Date: 2000/4/6 11:20<br>Sensor<br>MIL<br>FUEL SYS #1<br>FUEL SYS #1<br>FUEL SYS #2<br>CALCULAT.LOAD VALUE.<br>COOLANT TEMP<br>SHORT FUEL TRIM #1<br>LONG FUEL TRIM #2<br>LONG FUEL TRIM #2<br>MANIFOLD AIR PRESSURE | Value<br>OFF<br>-<br>-<br>-<br>0.0<br>-40<br>-100.<br>-100.<br>-100.<br>-100.<br>0 | Unit<br>-<br>-<br>%<br>℃<br>%<br>%<br>%<br>%<br>kPa | Min<br>0.0<br>0.0<br>0.0<br>-40.0<br>-100.0<br>-100.0<br>-100.0<br>-100.0<br>0.0 | Max<br>2.0<br>9.0<br>-40.0<br>-100.0<br>-100.0<br>-100.0<br>-100.0<br>0.0 | (★) (▲) (Ⅲ) (Ⅲ) (►) (★) |

Figure 4.6 Text Shot > Full Screen

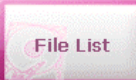

: Press this button to return to the **Text Shot** list.

#### 3. Screen Capture

You can take a screen capture and save it when necessary.

- As you can take a screen capture with a simple action, this function is very convenient and useful for your diagnosis.

|               | 0415_0          | <u>.+-</u> | 0-)                  | SHIFT  | # 10:33 🗰                     | 5       |
|---------------|-----------------|------------|----------------------|--------|-------------------------------|---------|
| Full Coroop   | Image List      |            |                      |        |                               |         |
| Full Screen   | 000406_HONDA_1  | 1          |                      |        |                               |         |
|               | 000406_TOYOTA_0 |            | Номе                 | 2      | <b>- <u>T</u>. нн</b> ∝ 1‼1⊡: |         |
| Slide Show    | 000408_1        |            | VEHICLE<br>DIAGNOSIS |        |                               | UTILITY |
|               | 000408_2        |            | THE R                | 100    |                               | Van     |
| Configuration | 000408_3        |            | 9                    |        |                               |         |
|               | 000408_4        |            | Se A                 | And CI |                               |         |
| Rename        | 000415_0        |            |                      | •दनेश  | A Cool                        |         |
|               | 000415_1        |            |                      |        |                               | IRATION |
| Delete        | 000415_2        | =          | Contraction          |        | oomite                        |         |
|               | 000415_3        |            |                      |        |                               |         |
|               | 000415_4        | -          |                      |        |                               |         |
|               | 000415_5        | ¥          |                      |        |                               |         |

Figure 4.7 Screen Capture

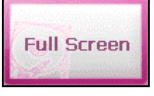

: Press this button to show the saved files on a full screen.

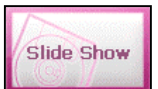

: Select several files and press this button to display them in a slide show.

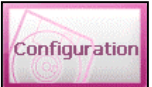

Press this button to set the number of repetition and the display time of each file in a slide show and to adjust the color and thickness of the red marker in a full screen.

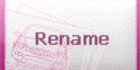

: Press this button to rename the file.

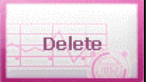

: Press this button to delete a file.

Full Screen: The red marker function can be used in the full screen. You can make or edit a note onto a saved screen capture.

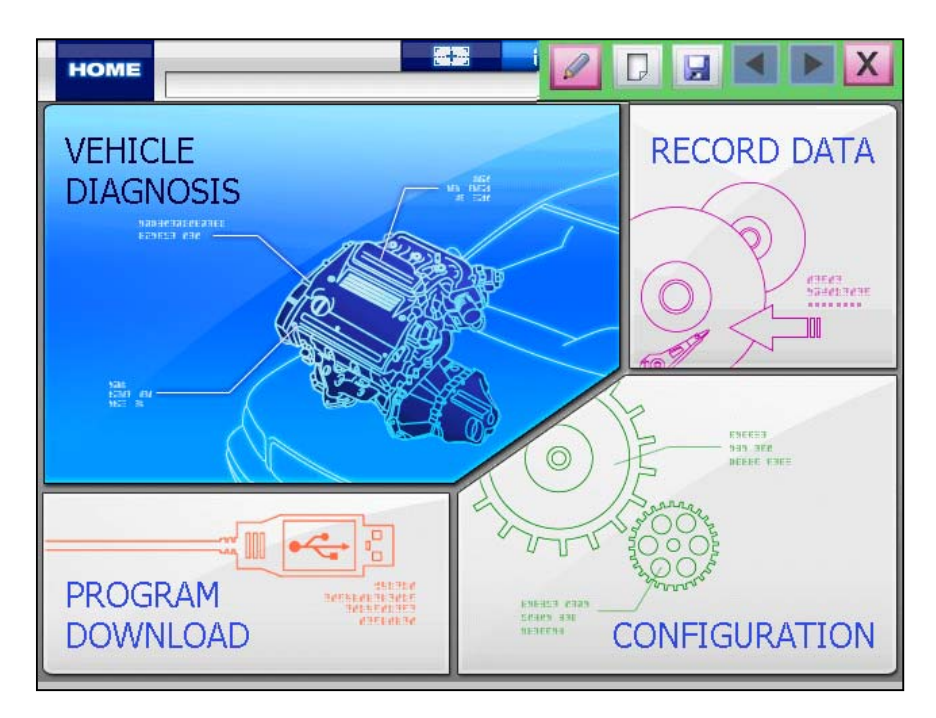

Figure 4.8 Full Screen > Red Marker

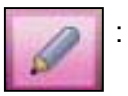

Press this button to activate the red marker function. Then, click on the screen and drag it to make a mark.

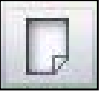

: Press this button to edit the contents written with the red marker function.

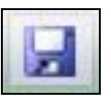

: Press this button to save the written contents.

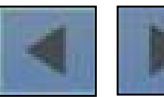

: If several data are selected in the **Image** list (**Figure 4.7**), you can switch between images and use the red marker function.

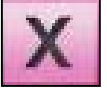

Press this button to deactivate the function.

#### 4. Gas Analyzer

Gas analyzer in conjunction with the Carmanscan AT implementation and analyzes the Measurements available.

#### How to connect

#### 1. Preparation

NGA 6000 module, RS232C cable and Carmanscan AT

#### 2. Connection

- Connect the NGA 6000 module to Carmanscan AT with the RS232C cable.
- Click on the Gas Analyzer button.

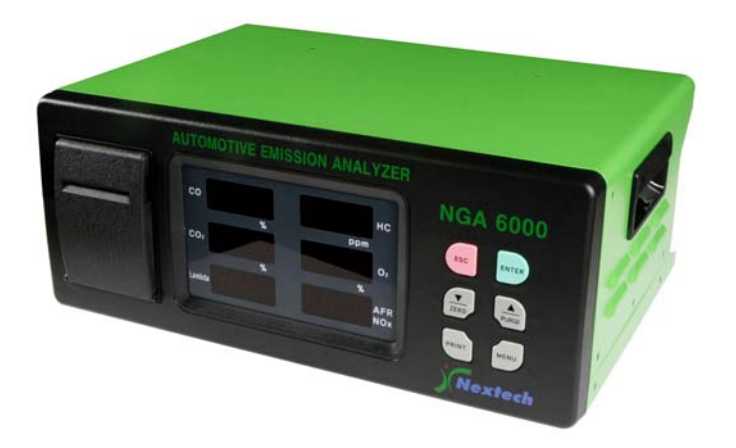

Figure 4.9 NGA 6000 AUTOMOTIVE EMISSION ANALYZER

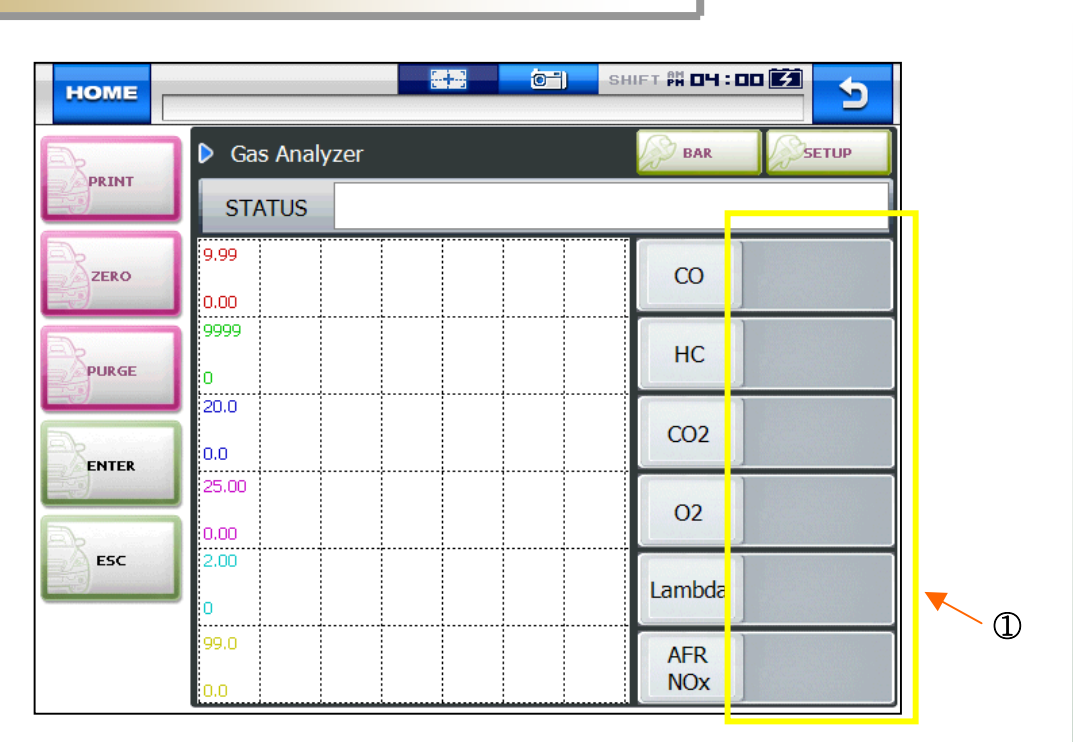

#### Figure 4.9 Gas Analyzer

- : Press this button to print the test result.
- ZERO

PURGE

ENTER

ESC

PRINT

- : Press this button to set the measurement to 0.
- : Press this button to purge the remaining gas from the measurement probe with clean air.
- : Press this button to start the function (measurement).
- : Press this button to cancel the function and return to the previous screen.
- BAR
  - : Press this button to switch to the bar graph.
  - : Press this button to setup the test items and criteria.
- ① If the measurement is over the value specified in the **SETUP** menu, it is displayed in red.

It is necessary to download the vehicle diagnosis program to your product in order to use it. If there is any update due to a new model, system or development, the program should be updated to the latest one. Also, the latest firmware and PIC data are provided for update to ensure the best performance of your product. For this update, the dedicated program is needed. The following describes how to install the program.

#### 1. Download Program Installation

- 1. Use the USB supplied by Our Company to connect the PC and Carmanscan AT
- 2. Select [Program Download] in the main screen Carmanscan AT

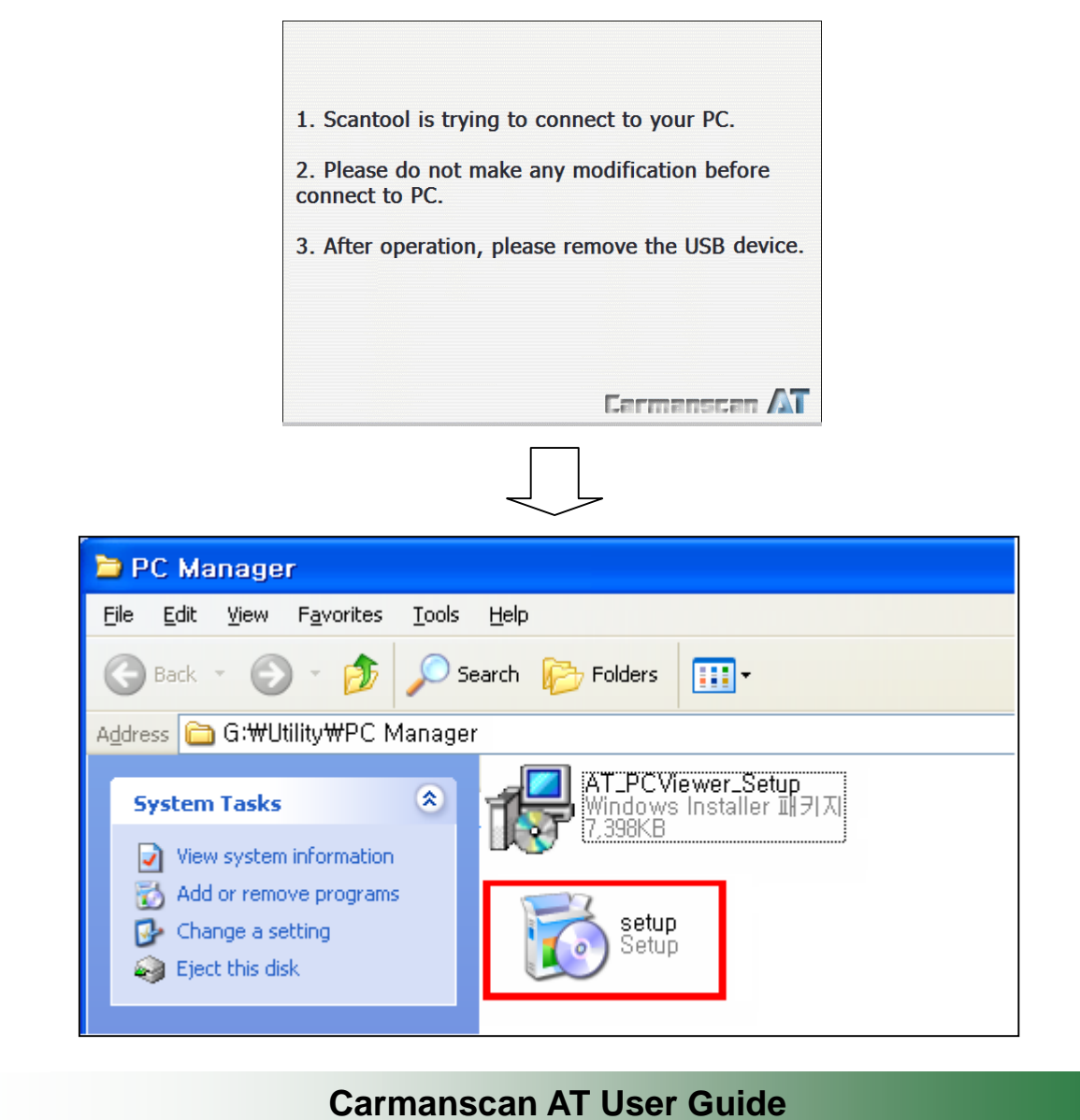

3. Program installation start.

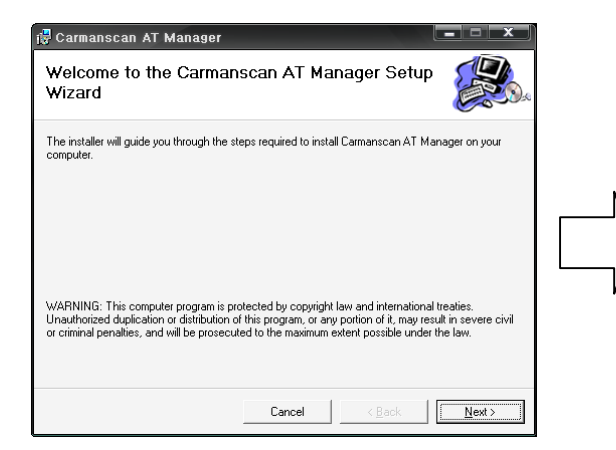

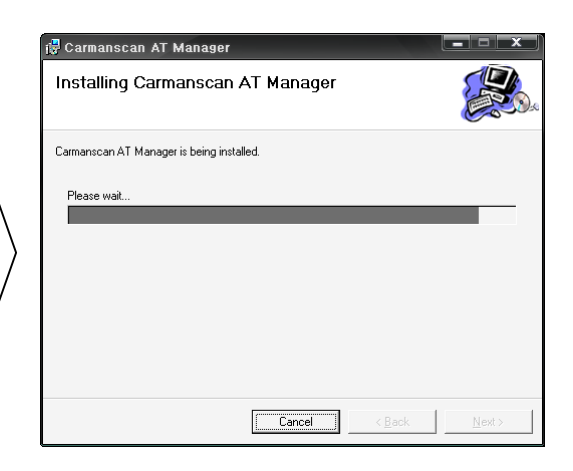

Click Next.

| 🔂 Carmanscan AT Manager             |                      |            |     |       |
|-------------------------------------|----------------------|------------|-----|-------|
| Installation Complete               |                      |            |     |       |
| Carmanscan AT Manager has been succ | cessfully installed. |            |     |       |
| Click "Close" to exit.              |                      |            |     |       |
|                                     |                      |            |     |       |
|                                     |                      |            |     |       |
|                                     |                      |            |     |       |
|                                     |                      |            |     |       |
|                                     |                      |            |     |       |
|                                     |                      |            |     |       |
|                                     |                      |            |     |       |
|                                     | Cancel               | < <u>B</u> | ick | Close |

Click Close.

4. The following icon appears on your desktop.

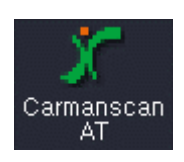

#### 2. Downloading Diagnosis Data

- You can download a new version of [Diagnosis Data Download].
   Follow the instructions below to update.
  - 1. Enter your ID and Password, and then click LOGIN.

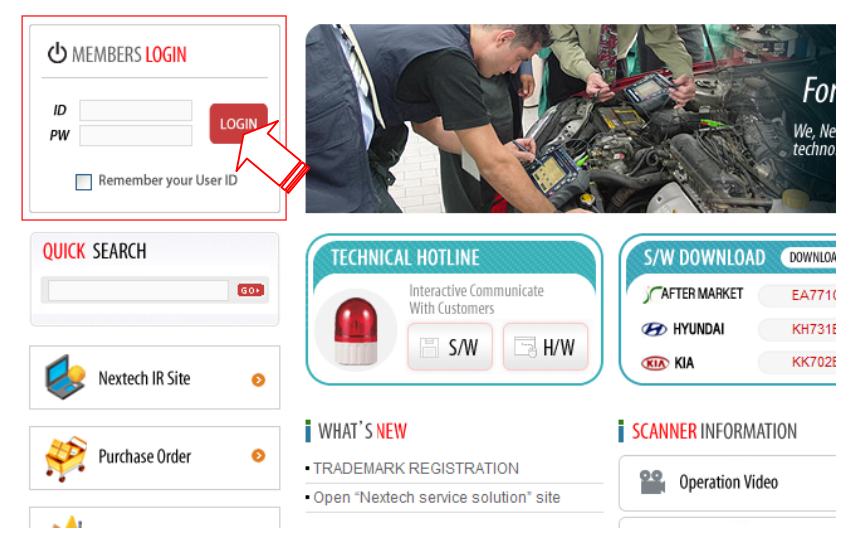

 Click Download Center and then click Software Download displayed under it.

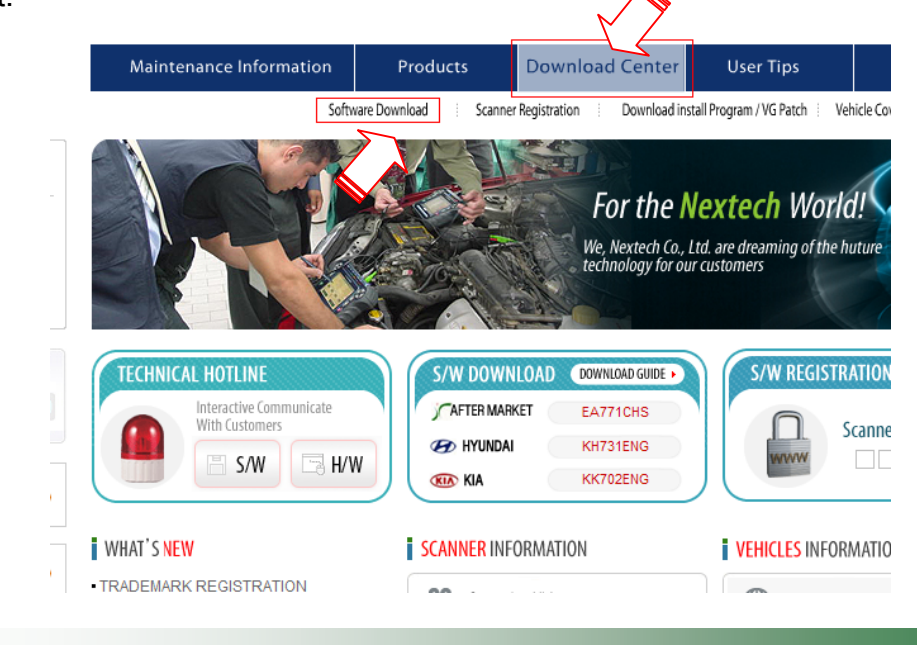

3. If you select a manufacturer, its programs will be displayed at the right hand side. Check the program version and if it is for Carmanscan AT, and then click.

| ownload Center                                                                        | o Soft   | ware Download        | Home > D |
|---------------------------------------------------------------------------------------|----------|----------------------|----------|
| <ul> <li>» Software Download</li> <li>• AFTERMARKET<br/>OEM-Hyundai Motors</li> </ul> | © AFTERN | MARKET               | Title    |
| OEM-Kia Motors                                                                        | 770      | FA1060ENG AT         |          |
| » Scanner Registration                                                                | 769      | GK771CHS_LITE        |          |
| » Download Install Program/VG Patch                                                   | 768      | EA771CHS_C2          |          |
| » Vehicle Coverage Table                                                              | 767      | GK771CHS_C2          |          |
|                                                                                       | 766      | EA771CHS_C1          |          |
|                                                                                       | 765      | GK771CHS_C1          |          |
|                                                                                       | 764      | UA7C0ENG_WI(FOR USA) |          |
|                                                                                       | 763      | EA7C0ENG_WI          |          |
|                                                                                       | 762      | GK7C0ENG_WI          |          |
|                                                                                       | 761      | UK7C0ENG_VG(FOR USA) |          |

4. Once again check the file name (program version and device name) and click.

|                                   |         | Home > Download Center > Carmanscan New Version > |
|-----------------------------------|---------|---------------------------------------------------|
| <ul> <li>Software Dowr</li> </ul> | nload   |                                                   |
|                                   |         | EA771CHS_LITE                                     |
|                                   | Name    | admin                                             |
|                                   | Date    | 2010-05-30                                        |
|                                   | View    | 0                                                 |
|                                   | File    | download : EA1060ENG_AT.zip                       |
|                                   | Content |                                                   |
|                                   |         |                                                   |
|                                   |         |                                                   |
|                                   | (       | Carmanscan AT User Guide                          |

5. The following screen will appear. Follow on-screen instructions to complete installation.

| File Dow | nload 🛛 🔀                                                                                                    |
|----------|----------------------------------------------------------------------------------------------------|
| Do you   | want to open or save this file?                                                                                                    |
| 212      | Name: EA1060ENG_AT.zip<br>Type: »§Áý ZIP ÆÄÅĬ, 2.15 MB<br>From: nex-tek.com<br>Open Save Cancel                                                                             |
| 🗹 Alwa   | ys ask before opening this type of file                                                                                                    |
| 2        | While files from the Internet can be useful, some files can potentially harm your computer. If you do not trust the source, do not open or save this file. What's the risk? |

Click [Save].

6. Specify where to save.

Click [My Computer]. Double click [local disk (C:)]

Double click [Program Files]

| Save As                                                          |                                                                                                    |                                 |       |       | ? 🛛    |                | Save As                                                          |                                                                                                  |                       |   |     |       | ? 🛛    |
|------------------------------------------------------------------|----------------------------------------------------------------------------------------------------|---------------------------------|-------|-------|--------|----------------|------------------------------------------------------------------|--------------------------------------------------------------------------------------------------|-----------------------|---|-----|-------|--------|
| Save in                                                          | 😼 My Compute                                                                                                    | ī                               | 💌 🔇 💋 | ) 🖻 🛄 |        |                | Save in:                                                         | 🍚 Local Disk (I                                                                                  | (C.)                  | ~ | 3 🦻 | • 📰 প |        |
| My Recent<br>Documents<br>Desktop<br>My Documents<br>My Computer | Local Disk (C)<br>Windows XP<br>Windows XP<br>CD Drive (F)<br>Windows XIX<br>Mero Scatt<br>An ero Scatt<br>Administrator | Kor (G;)<br>ents<br>s Documents |       |       |        | $\Box \rangle$ | My Recent<br>Documents<br>Desktop<br>My Documents<br>My Computer | Documents ar     DRIVERS     HasfrowserV:     IBMTOOLS     KotsaScamFile     SWTOOLS     WINDOWS | nd Settings<br>2_Down |   |     |       |        |
|                                                                  | File name:                                                                                                    | EA771CHS_LITE                   |       | ~     | Open   |                |                                                                  | File name:                                                                                       | EA771CHS_LITE         |   |     | ~     | Save   |
| My Network                                                       | Save as type:                                                                                                    | »SÁý ZIPÆÄÄĬ                    |       | ~     | Cancel |                | My Network                                                       | Save as type:                                                                                    | »§Áý ZIP ÆÄÅĬ         |   |     | *     | Cancel |
|                                                                  |                                                                                                    |                                 |       |       |        |                |                                                                  |                                                                                                  |                       |   |     |       |        |

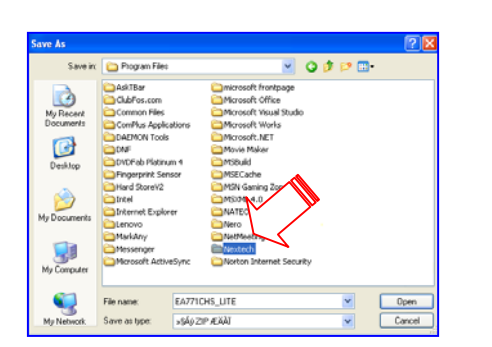

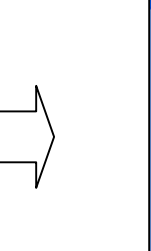

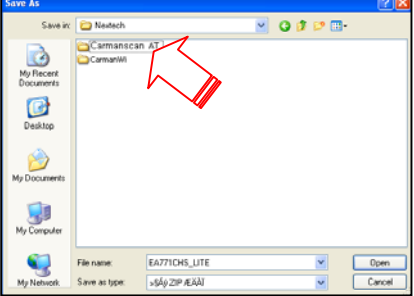

Double click Carmanscan AT.

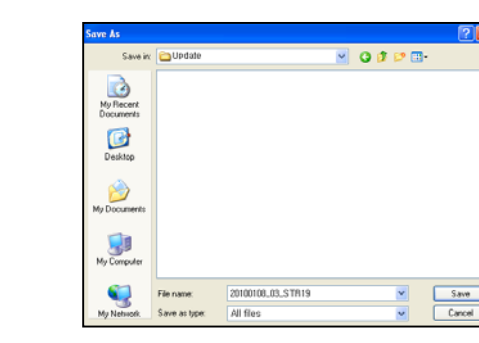

Double click **Nextech**.

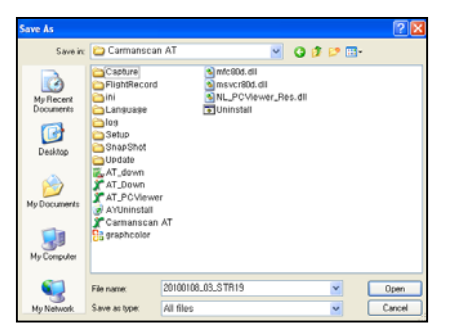

Double click Update.

Click the Save button.

4. The following windows appears. Click the **Close** button.

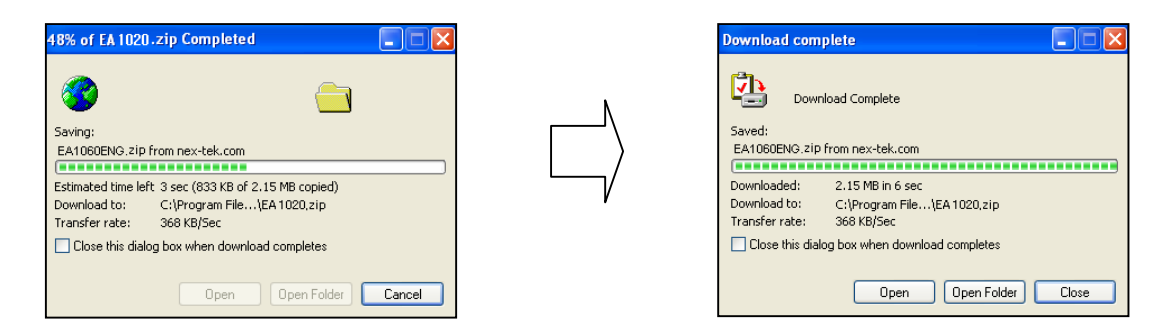

5. The diagnostic data (example: EA1060ENG.DAT) is now saved in the Update folder.

The diagnostic data can be downloaded to Carmanscan AT only when they are saved in the specified location.

### 3. Program Download to Carmanscan AT #1

- After the download program is installed to your PC, download the program to Carmanscan AT by connecting it to your PC with the supplied USB cable.
  - 1. Select [PROGRAM DOWNLOAD] on the main screen of Carmanscan AT.

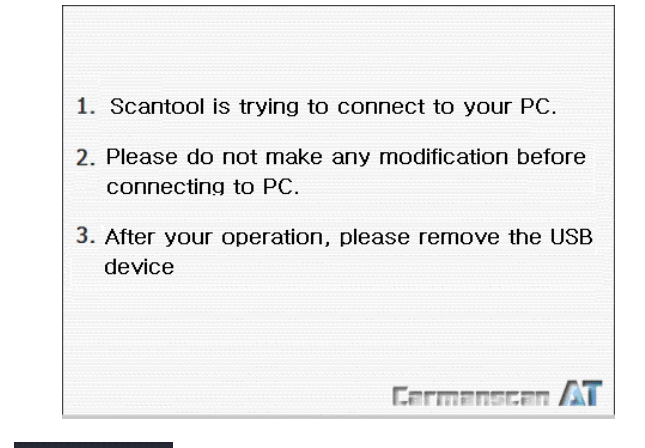

2. Double click the

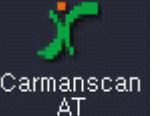

icon on your desktop to run the program.

3. Click Program Download.

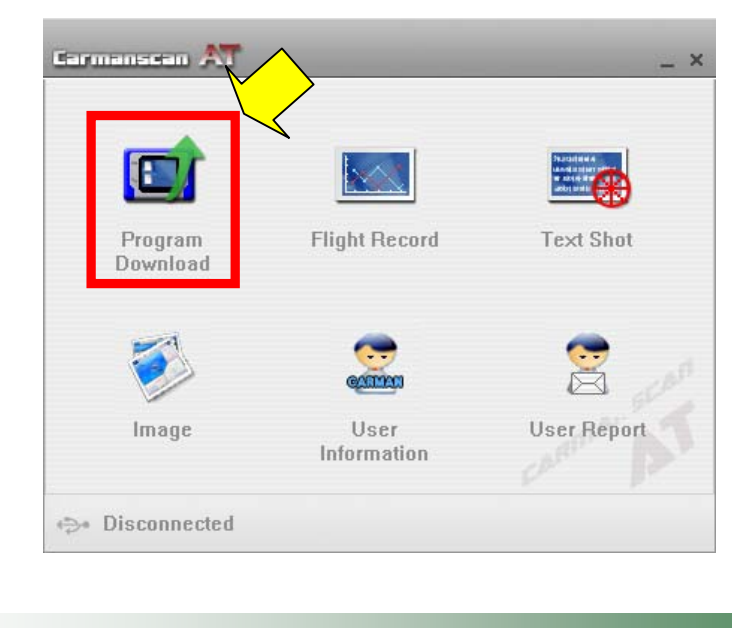

4. Check the diagnosis program(s) to download in the PC Hard Disk list. Then, click the Download button.

| Carutus      | isti 🊈 pe mana | ger program |      |                     |         |              | ? <u> </u>                                      |
|--------------|----------------|-------------|------|---------------------|---------|--------------|-------------------------------------------------|
| Download     | Flight Record  | Text Shot   |      | mage User Inf       | fo      | User Report  |                                                 |
|              |                |             |      | PC Hard d           | lisk    |              |                                                 |
|              | ltem           | Version 5   | Size | Detail              |         |              |                                                 |
| Described    | 20100506_01    | 20100506 7  | 75 K | UPDATE S/W          |         |              |                                                 |
| Dominoad     | AT_UP1060EN    | AT_UP106 2  | 27 M | APPENTRY SAV, ATOLL | SAV, BA | ACKGROUND SA | V, CONFIG SAV, MAIN SAV, SAVED.                 |
| Delete       |                |             |      |                     |         |              |                                                 |
|              | <              |             |      | l.                  |         |              | 2                                               |
|              |                |             |      | AT Memo             | ry      |              |                                                 |
|              | ltem           | Version     | Size | Detail              |         |              |                                                 |
|              |                |             |      |                     |         |              |                                                 |
|              |                |             |      |                     |         |              |                                                 |
|              |                |             |      |                     |         |              |                                                 |
|              |                |             |      |                     |         |              |                                                 |
|              |                |             |      |                     |         |              |                                                 |
|              |                |             |      |                     |         |              |                                                 |
|              |                |             |      |                     |         |              |                                                 |
|              |                |             |      |                     |         |              |                                                 |
| Disconnected |                |             |      |                     |         | The p        | program is optimized for 1024 x 768 resolution. |

When the program is downloaded, the following dialogue box appears.
 Then, Click the Finish button and remove the USB cable from Carmanscan AT.

| Carmanscan AT Information           |                        |
|-------------------------------------|------------------------|
| 2/2 items done successfully! Please | e remove the USB drive |
| to continue updating.               |                        |
|                                     |                        |
|                                     |                        |
|                                     |                        |
|                                     |                        |
|                                     | Completed              |
|                                     | compicted              |
|                                     |                        |
|                                     |                        |

\* If PC download program was installed automatically download.

- 6. When the USB cable is removed, the update operation is automatically start.
- OS, STR, PIC update is operating 12V DC power.

| Carmanscan AT - Update Manager                                    |                        |  |  |  |  |
|-------------------------------------------------------------------|------------------------|--|--|--|--|
| Section                                                           | Program Version Status |  |  |  |  |
|                                                                   |                        |  |  |  |  |
|                                                                   |                        |  |  |  |  |
|                                                                   |                        |  |  |  |  |
|                                                                   |                        |  |  |  |  |
| DC adapter power supply, please connect to the scantool.          |                        |  |  |  |  |
|                                                                   |                        |  |  |  |  |
|                                                                   |                        |  |  |  |  |
|                                                                   |                        |  |  |  |  |
| Please do not make any modification until the update is completed |                        |  |  |  |  |

When the program is downloaded, the following dialogue box appears.
 Click the Reboot button. Then, the system reboots and the update is completed.

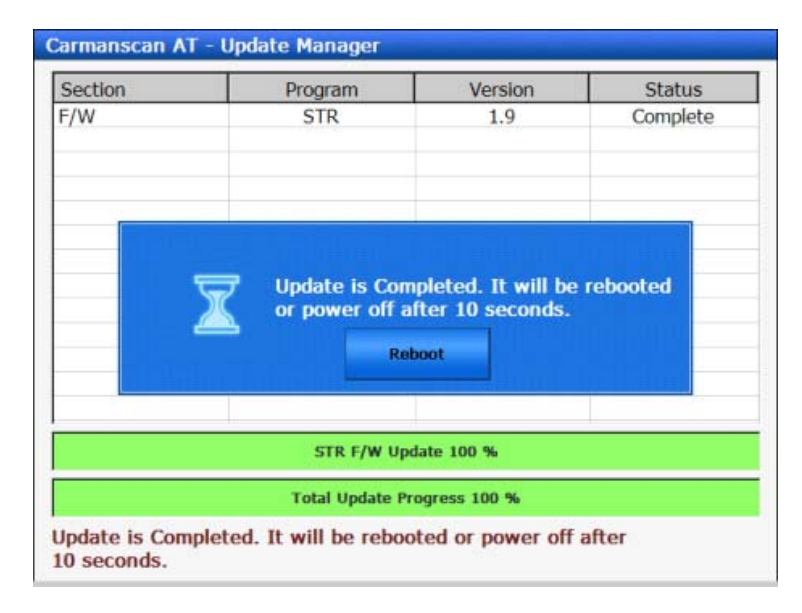

 Download the complete diagnostic data continuously to the internal memory unit Carmanscan AT will be saved.

#### 4. Program Download to Carmanscan AT #2

- PC-Manager application was installed when updating to a more convenient way possible.

1. PC-Manager application was installed, the diagnostic program in the from of the following icons will be changed.

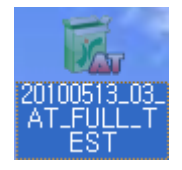

2. Click on the diagnostic data, diagnostic data, the information below appears. [NEXT] keys are pressed the update process.

| 🚛 Carmanscan AT Up                  | date Manager                                | 📁 Carmanscan AT Update Manager |                                                                                                    |  |  |
|-------------------------------------|---------------------------------------------|--------------------------------|----------------------------------------------------------------------------------------------------|--|--|
| File Name                           | D:\2.AT\NL_100514_07_HA_org\RELEASE\str.ndt | File Hame                      | D:\2.AT\NL_100514_07_HA_org\RELEASE\erww.ndt                                                                                                    |  |  |
| Version                             | D:\2.AT\NL_100514_07_HA_org\RELEASE\str.ndt | Version                        | D:\2.AT\NL_100514_07_HA_org\RELEASE\erww.ndt                                                                                                    |  |  |
| Content                             | STR F/W                                     | Content                        | 2BACKGROUND S/W<br>2MAIN [2] S/W<br>2MAIN [3] S/W<br>2UADATE [2] S/W<br>2UPDATE [2] S/W<br>2UPDATE [3] S/W<br>2UPDATE S/W<br>BACKGROUND [2] S/W |  |  |
| To continue updating, click [Next]. |                                             |                                | Downloading                                                                                                    |  |  |
|                                     |                                             |                                |                                                                                                    |  |  |
|                                     | Next Cancel                                 |                                | Next                                                                                                    |  |  |

3. Once the update, the following screen appears, [OK] key is pressed to complete the download.

| Downloading to<br>Please remove<br>updating. | o Carmanscan AT is completed.<br>e the USB drive, then Carmanscan | AT will start |
|----------------------------------------------|-------------------------------------------------------------------|---------------|
|                                              |                                                                   |               |
|                                              | ОК                                                                |               |

#### 1. How To Connect Self-Diagnostic Connector and Select Diagnosis Program (for Korean, Japanese and European vehicles)

- 1. Locate the diagnostic connector in the vehicle.
  - Most vehicles released after year 2002 conform to the OBD-II Protocol and have OBD-II diagnostic connectors.
  - Most OBD-II vehicles have their diagnostic connectors on the section over the brake pedal under the steering wheel. (Figure 6.1)
  - If an additional adaptor is required, the scanner display shows the type of the necessary adaptor and the location of the diagnostic connector. **(Figure 6.2)**

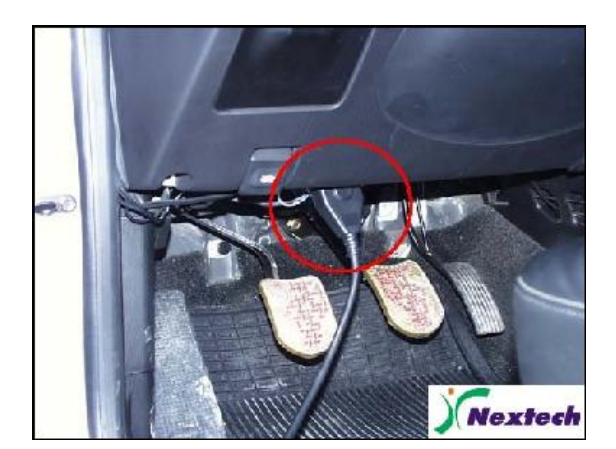

Figure 6.1 Location of OBD-II diagnostic connector

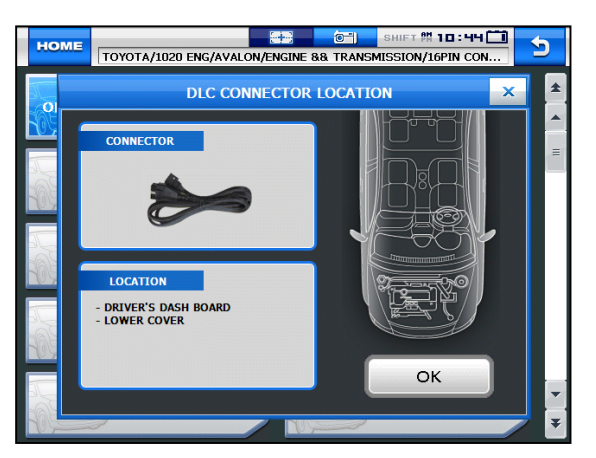

Figure 6.2 Adapter and DLC location guide screen

- 2. Use the diagnosis cable to connect the vehicle's diagnostic connector and Carmanscan AT.
- 3. Turn on Carmanscan AT.
  - If power is not feed through the diagnostic connector and the Carmanscan AT battery is not fully charged, you need to connect an additional power supply (vehicle battery or cigarette lighter power cable, etc).
- 4. Select the [VEHICLE DIAGNOSIS] menu.

5. Select the maker of the vehicle to be diagnose.

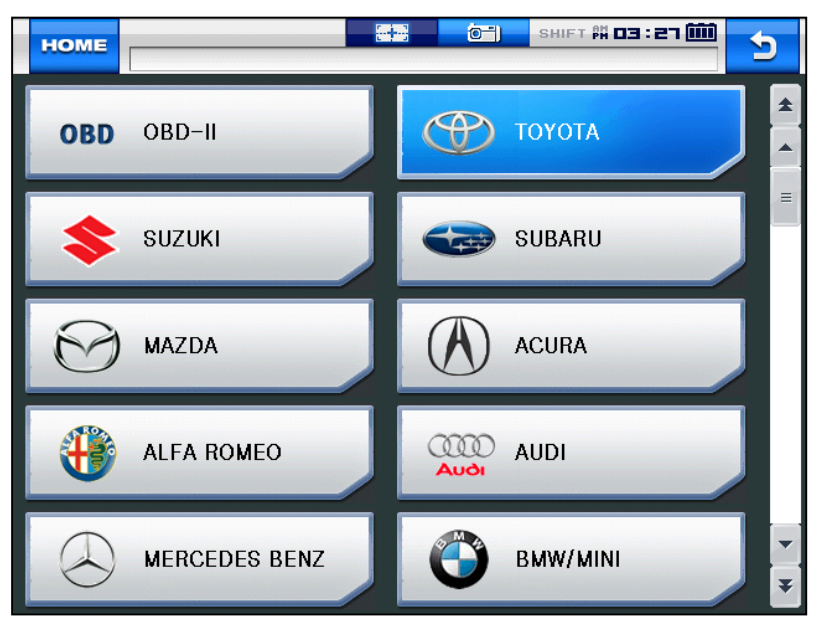

Figure 6.3 Vehicle maker selection

6. If there are several diagnostic data versions in the internal memory of Carmanscan AT, select the desired diagnosis data version.

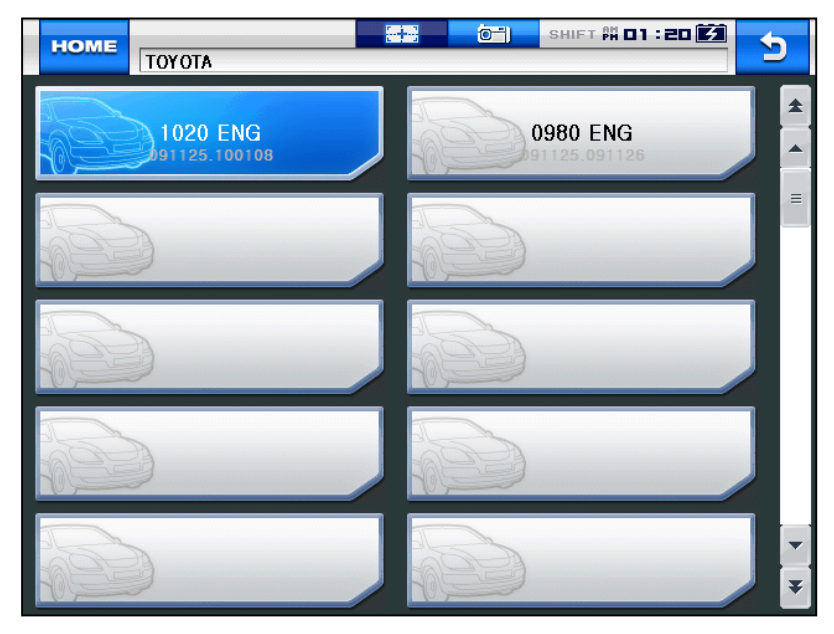

Figure 6.4 Diagnosis program version selection

7. Select the vehicle model to be diagnose.

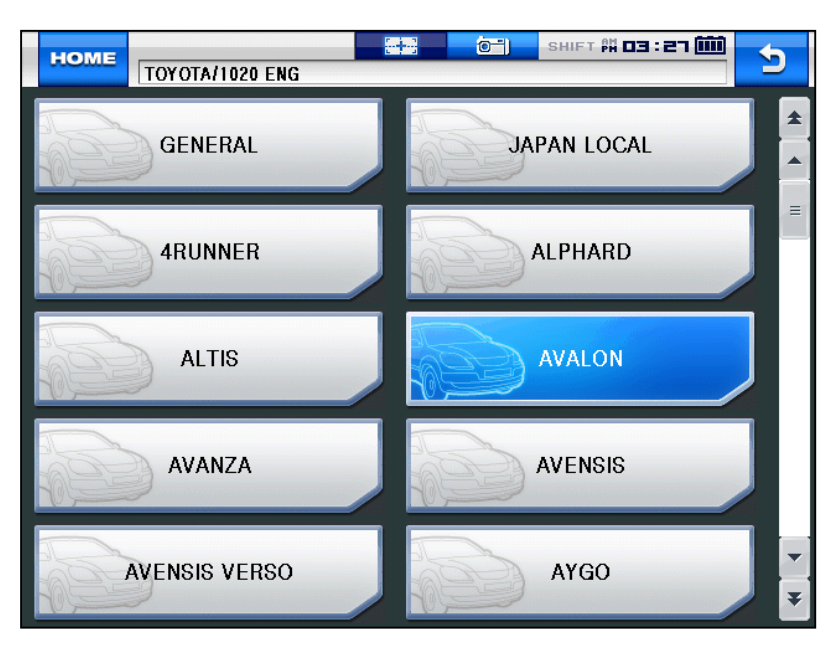

Figure 6.5 Vehicle model selection

8. Select the system to be diagnose.

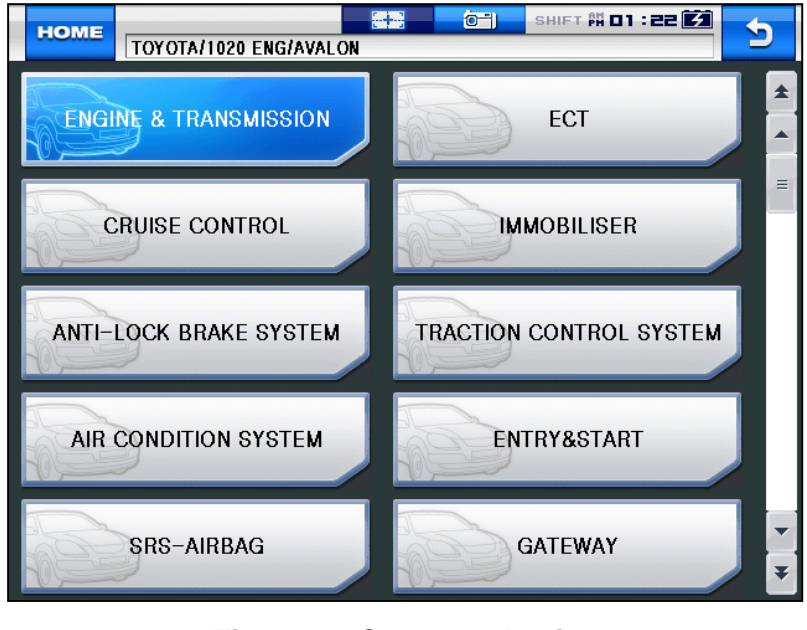

Figure 6.6 System selection

### 2. Automatic Searching Mode

In this mode, the system establishes communication with all ECUs in the vehicle and displays only the responded modules for easier diagnosis.

1. Select the vehicle maker to be diagnose.

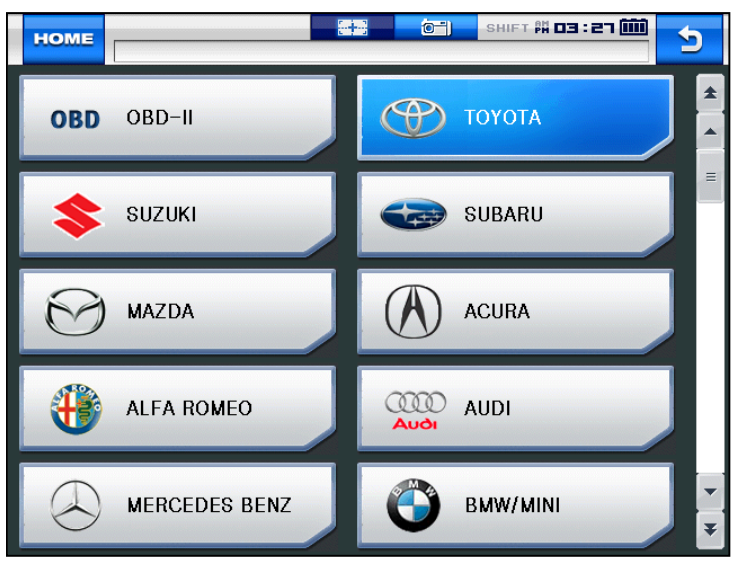

Figure 6.5 Vehicle maker selection

2. Select the diagnosis program version.

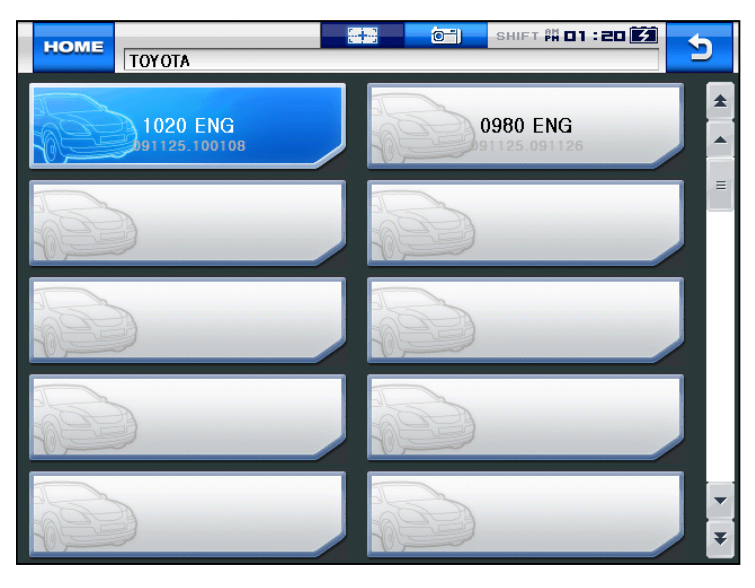

Figure 6.6 Diagnosis program version selection

3. Select the vehicle model to be diagnose.

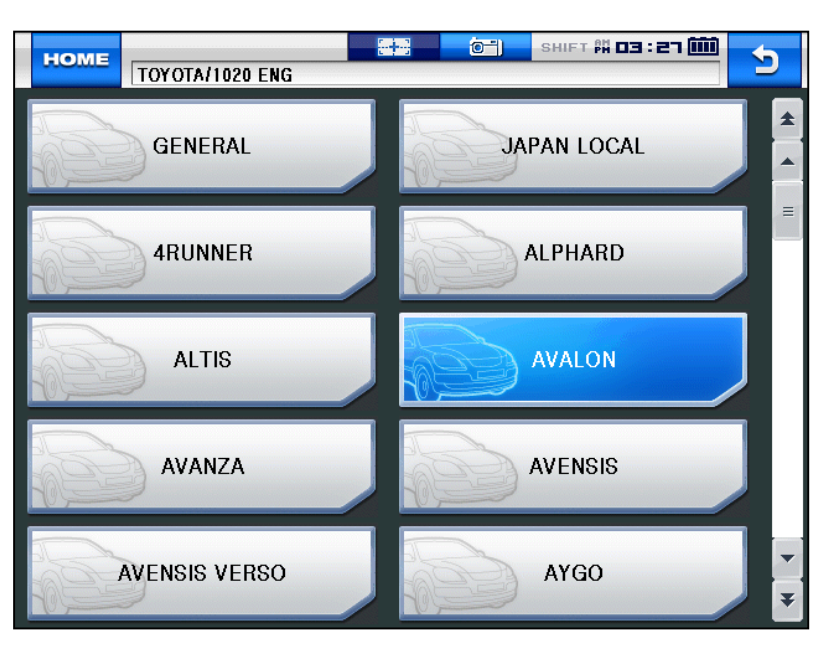

Figure 6.7 Vehicle model selection

4. Select AUTO SEARCHING.

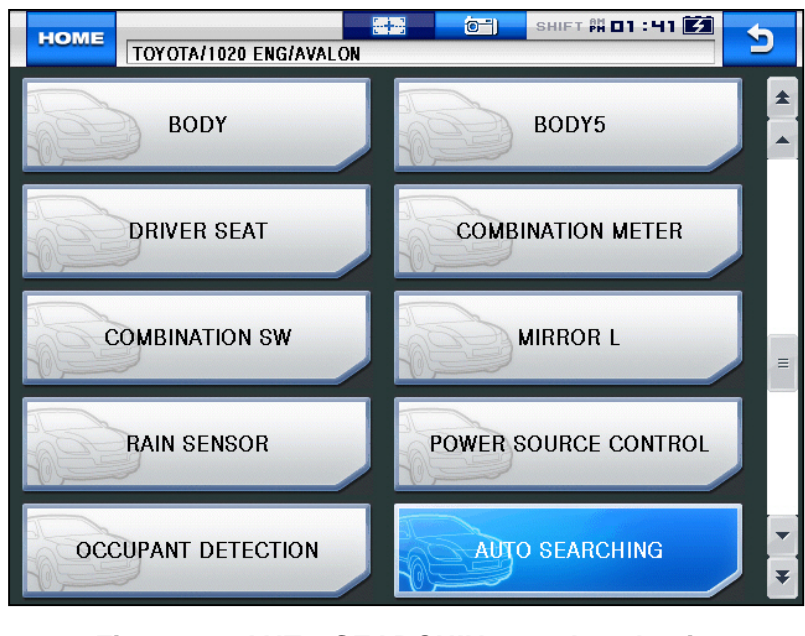

Figure 6.8 AUTO SEARCHING mode selection

5. Select the diagnostic connector from the list.

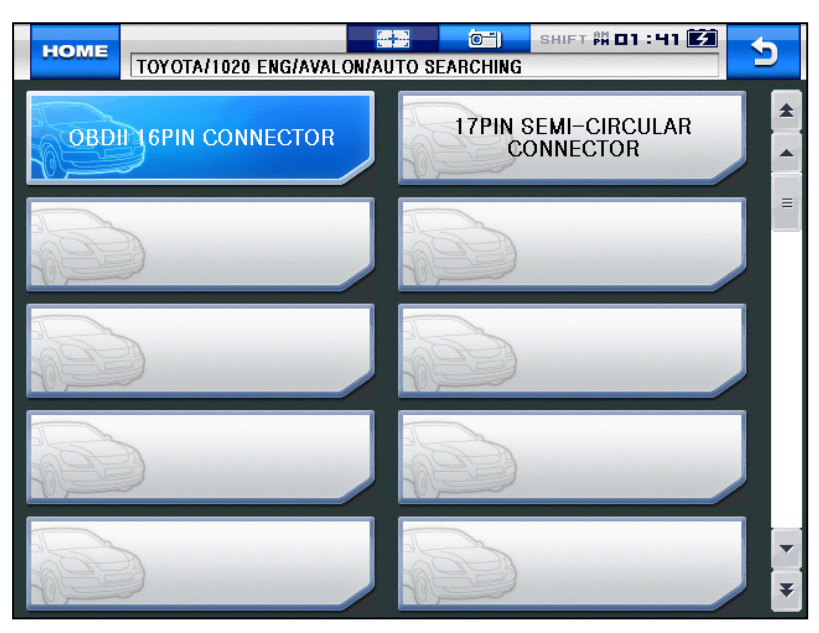

Figure 6.9 Diagnostic connector selection

6. The system search starts in the AUTO SEARCHING mode.

| HOME TOYOTA/1020 ENG/AVALON/AU | TO SEARCHING/OBD-II | 16PIN CONN |  |  |
|--------------------------------|---------------------|------------|--|--|
| AUTO SEARCHING 🔳               |                     |            |  |  |
| SYSTEM                         | SYSTEM SUPPORT      | DTC INFO   |  |  |
| ENGINE && TRANSMISSION         | Checking            | -          |  |  |
| ECT                            |                     |            |  |  |
| CRUISE CONTROL                 |                     |            |  |  |
| IMMOBILISER                    |                     |            |  |  |
| ANTI-LOCK BRAKE SYSTEM         |                     |            |  |  |
| AIR CONDITION SYSTEM           |                     |            |  |  |
| ENTRY&&START                   |                     |            |  |  |
| SRS-AIRBAG                     |                     |            |  |  |
| GATEWAY                        |                     |            |  |  |
| BODY                           |                     |            |  |  |

#### Figure 6.10 System search

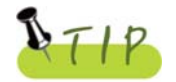

If the diagnosed vehicle is a high-end or recent model so is equipped with many systems, this search can take an extended period of time.

#### \* Diagnostic connector types (ex : Toyota models / common for Lexus)

- 1. 16-pin connector: common OBD-II connector
- 2. 16-pin connector with CAN: OBD-II connector for vehicles with CAN
- 3. Semi-circular connector: Toyota 17-pin C-type connector
- 4. Rectangular connector: Toyota 17-pin R-type connector

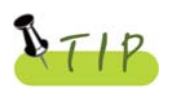

The screen displays the vehicle diagnostic connector by a vehicle maker.

#### 3. General Mode

In this mode, Carmanscan AT tries typical protocol communication with each system for the corresponding vehicle maker.

Except exceptional cases, it is possible to communicate with systems in your vehicle in the general mode without selecting vehicle maker for more convenient diagnosis.

1. Select the vehicle maker to be diagnose.

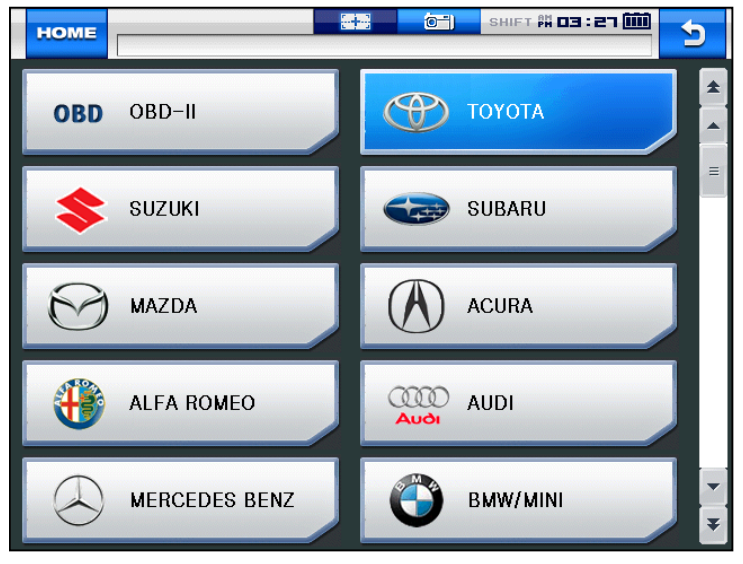

Figure 6.11 Vehicle maker selection

2. Select the diagnosis program version.

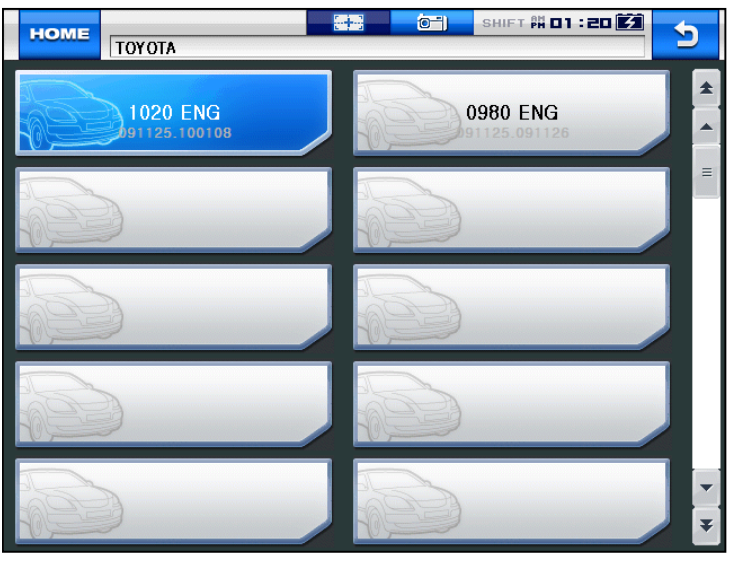

Figure 6.12 Diagnosis program version selection

3. Select **GENERAL** from the menu.

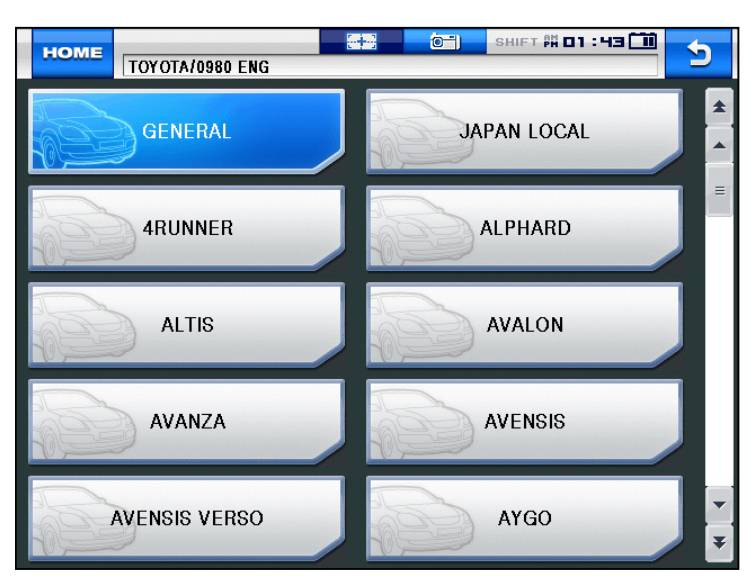

Figure 6.13 GENERAL mode selection

4. Select the diagnostic system.

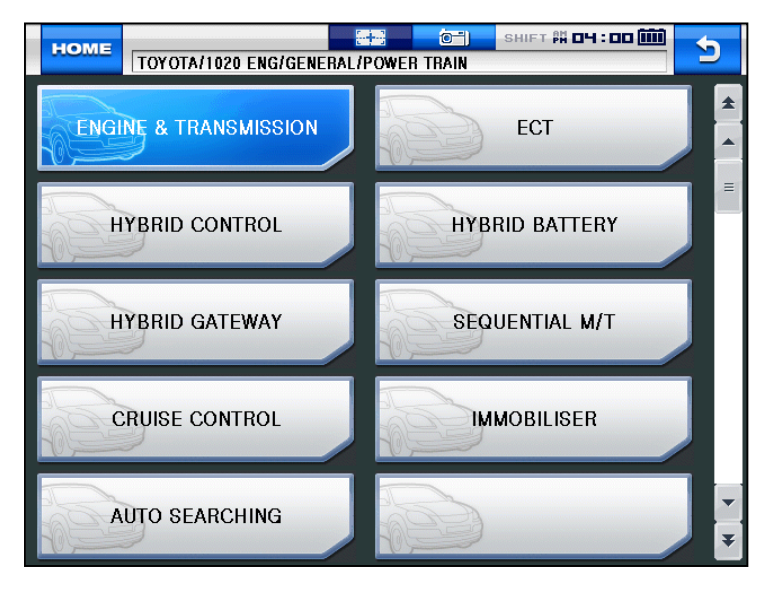

Figure 6.14 System selection

5. Select the diagnostic connector.

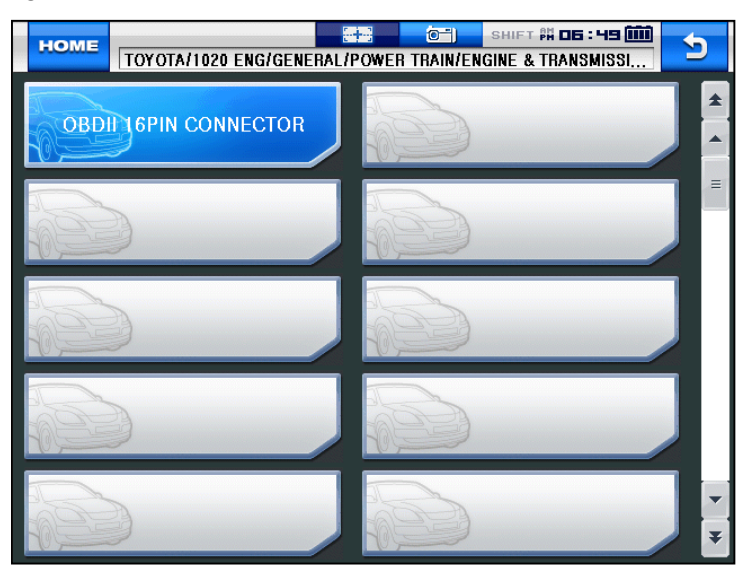

Figure 6.15 Diagnostic connector selection

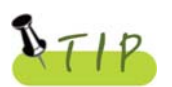

The automatic searching mode and general mode are useful when searching for systems available for diagnosis at once or when the desired vehicle maker is on the list but the desired vehicle model is not on the list.

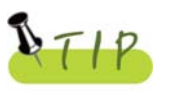

Communication may not be established with systems in some vehicles in the general mode. In this case, select the correct vehicle model and try again.

#### 1. Diagnostic Trouble Codes

 In this menu, it is possible to check for any malfunction of the selected vehicle system through the communication with the ECU in the vehicle. As Carmanscan AT displays DTCs (Diagnostic Trouble Codes), you can easily check where malfunction occurs. Also, the description for DTCs is displayed as well to help you service your vehicle.

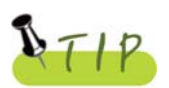

In order to check for DTCs, you need to connect Carmanscan AT to the vehicle diagnostic connector correctly. Refer to Chapter 6 "Diagnosis Menu" for correct connection. Also, recheck the specifications, such as the vehicle maker, vehicle model, displacement, etc.

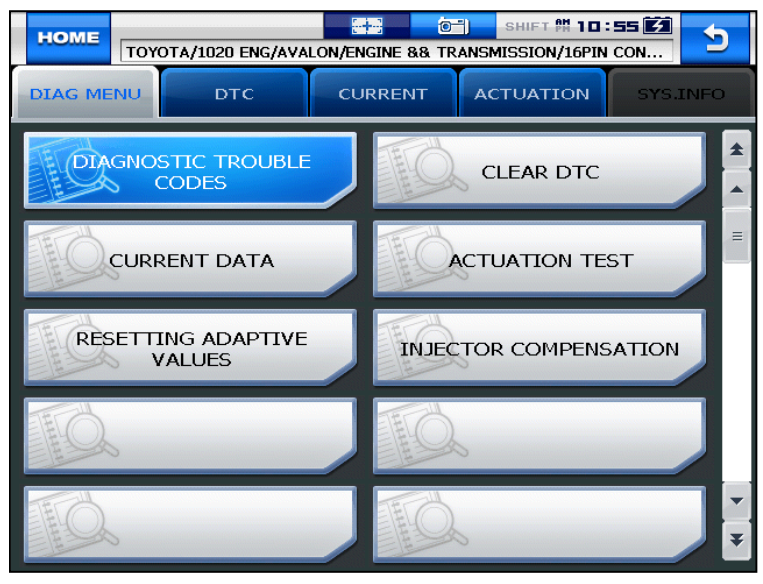

Figure 7.1 DTC selection

- **NOTE)** The menu for DTC selection, shown in the **figure 7.1**, can differ by vehicle makers and models.
  - When selecting the correct vehicle model and system from the menu and communication with the vehicle is properly established, the menu appears as the figure 7.1.
     Select **DIAGNOSTIC TROUBLE CODES** and press the **ENTER** key.

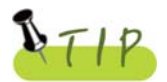

If the message indicating a communication error is displayed instead of the menu like the figure 7.1 or communication cannot be established, check the vehicle condition and the connection status of the diagnostic connector again.

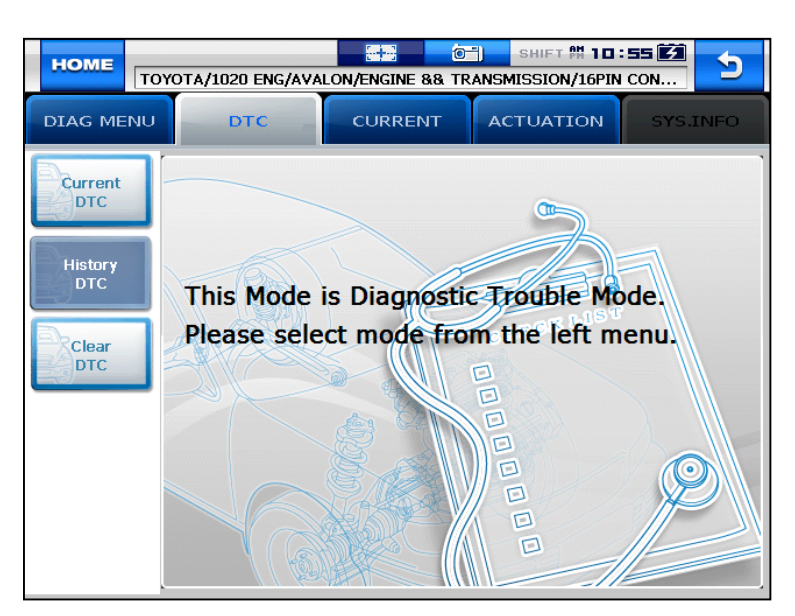

Figure 7.2 DTC 1

2. The DTC search screen appears. Now, you can check current and old DTCs and erase them.

Old DTCs are not activated unless there is no corresponding fault history. Diagnostic Trouble Codes detected only when the text shot can be saved.

3. Press the Current DTC button to check if there is any current DTC.

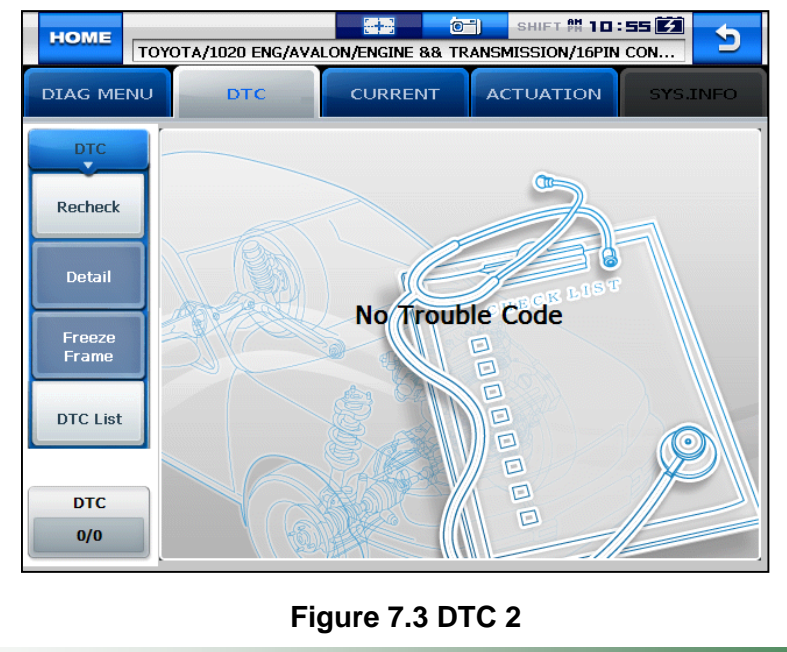

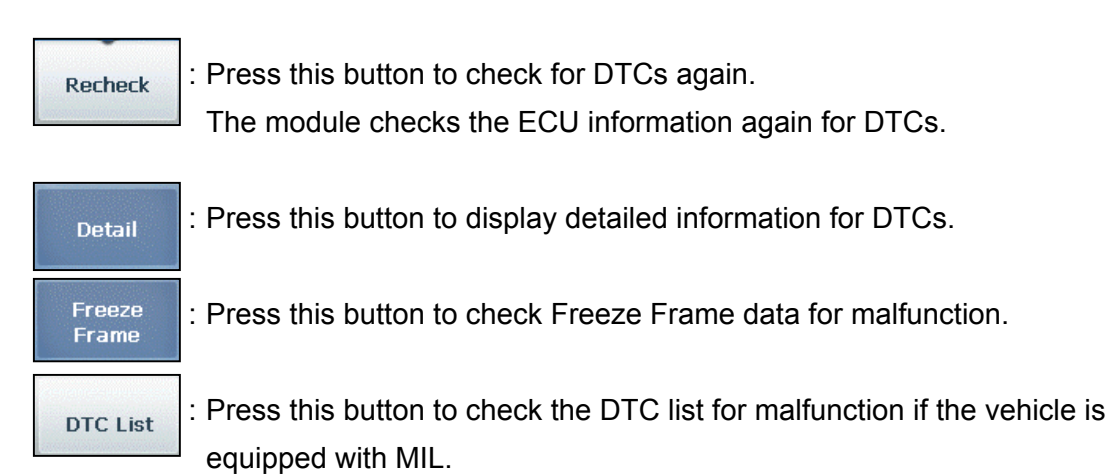

Clear DTC

: Press this button to clear DTC.

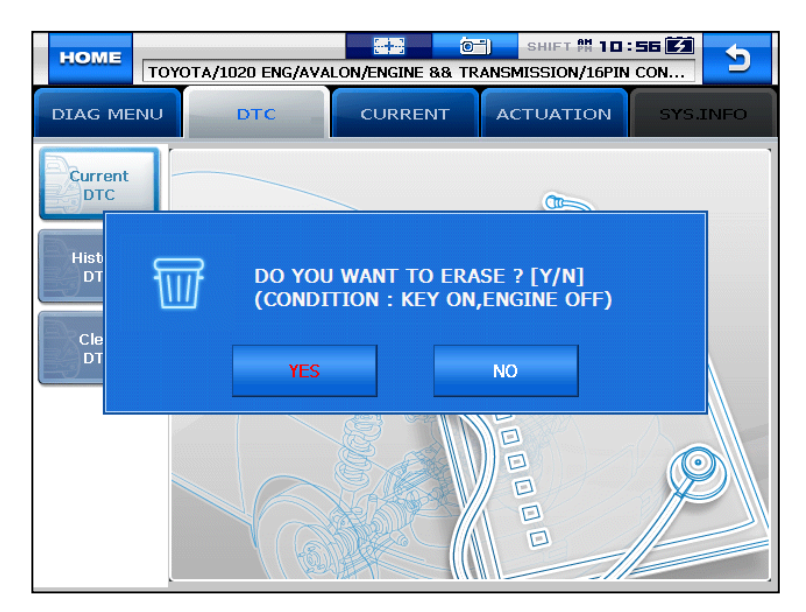

Figure 7.4 DTC 3

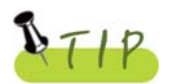

There are current and old DTCs. When trying to clear old DTCs, they are cleared immediately and they are not set again. However, when trying to clear current DTCs, they are cleared for a short period of time but they are activated again. In this case, clear DTCs again after checking and repairing malfunction parts for the corresponding DTCs.

### 2. Current Data

- In the **CURRENT DATA** menu, the module can communicate with the vehicle ECU to check data and control values of each sensor of the selected system and to check conditions of various switches and actuators.

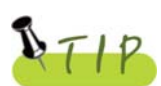

It is important to select the vehicle specifications correctly for accurate sensor data measurement. Make sure to set the vehicle displacement, manufactured year, fuel, etc. correctly.

The current data list can differ even with the same vehicle models.

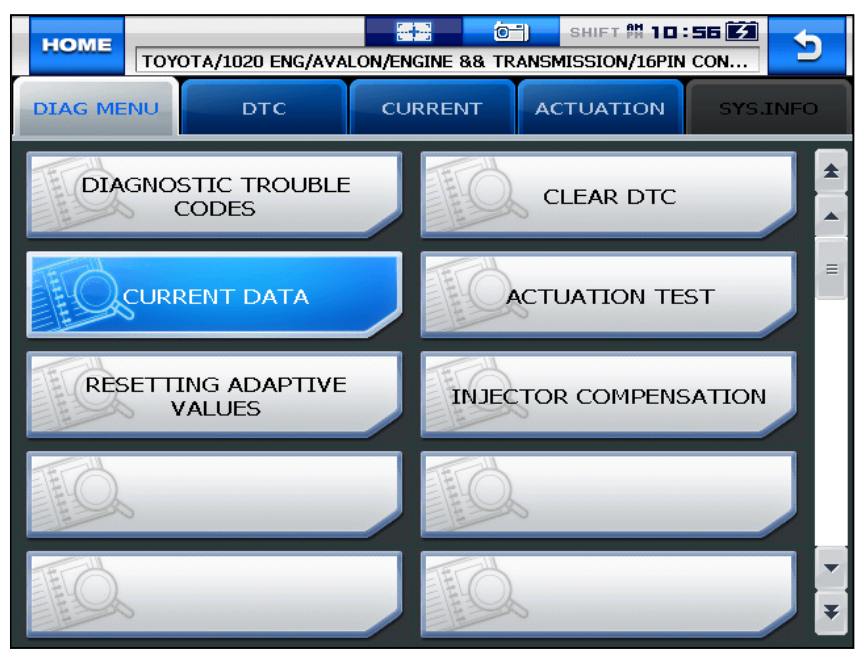

Figure 7.5 Current data item selection

- **NOTE)** The menu for current data selection, shown in the **figure 7.5**, can differ by vehicle makers and models.
  - When selecting the correct vehicle model and system from the menu and communication with the vehicle is properly established, the menu appears as the **figure 7.5**. Select **CURRENT DATA** and press the **ENTER** key.

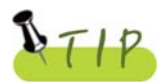

If the message indicating a communication error is displayed instead of the menu like the figure 7.5 or communication cannot be established, check the vehicle condition and the connection status of the diagnostic connector again.

|            | YOTA/1020 ENG/AVALON/ENGINE | 0-1)<br>88 TRANSMI | знігт 🕅 1<br>SSION/16 | PIN CON.    | <u>.</u> |
|------------|-----------------------------|--------------------|-----------------------|-------------|----------|
| DIAG MENU  | DTC CURRE                   | NT ACT             | IOITAU                | <b>v</b> 5' | YS.INFO  |
|            | SENSOR                      | VALUE              | UNIT                  | MIN         | MAX      |
| Graph View | ENGINE SPEED                | 0                  | rpm                   | 0.0         | 0.0      |
|            | VEHICLE SPEED SENSOR        | 0                  | km/h                  | 0.0         | 0.0      |
| File       | THROTTLE POSI, SENSOR       | 0.0                | %                     | 0.0         | 0.0      |
| <b>a.</b>  | INPUT SPEED SNSR            | 0                  | rpm                   | 0.0         | 0.0      |
| Show DTC   | OUTPUT SPEED SNSR           | 0                  | rpm                   | 0.0         | 0.0      |
| B          | DCCSV DUTY                  | 0.0                | %                     | 0.0         | 0.0      |
| Guide Info | DAMPER CLUTCH SL, RPM       | 0                  | rpm                   | 0.0         | 0.0      |
|            | L&RSV DUTY                  | 0.0                | %                     | 0.0         | 0.0      |
| Current    | UDSV DUTY                   | 0.0                | %                     | 0.0         | 0.0      |
| 1/168      | 2NDSV DUTY                  | 0.0                | %                     | 0.0         | 0.0      |

2. The current data list is displayed as shown in the figure 7.6.

#### Figure 7.6 CURRENT DATA 1

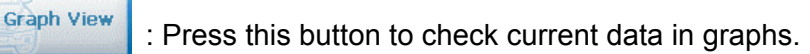

- It is helpful to convert the current vehicle data to graphs for tendency analysis.
   (Up to 30 items can be selected while up to 8 graphs can be displayed at a time.)
- To convert current data to graphs, such data are need to be fixed. Then, only these fixed data change.

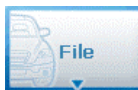

: Press this button to save sensor data or check the saved files.

- Data are stored in the internal memory and they can be stored synchronized with your PC.

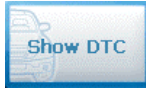

: Press this button to display DTCs at once.

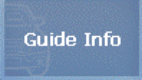

: If the selected system has help information, this button is activated. Then, press this button to display information.

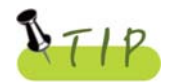

When fixing only certain items, values of only these items change. Therefore, the data change measurement is performed faster and more precise diagnosis can be achieved.

- Graph View: This function is to check current data in graph forms for tendency analysis.

| HOME        | TOYOTA/1020 ENG/AVAL | ON/ENGINE && TRANS | SHIFT 👭 10:57 📝<br>MISSION/16PIN CON | 5              |
|-------------|----------------------|--------------------|--------------------------------------|----------------|
| DIAG MEN    |                      | CURRENT            | CTUATION SY                          | S.INFO         |
| Text View   | MIL                  | 0.0                |                                      | 2.0<br>0.0     |
|             | FUEL SYS #1          | 0.0                |                                      | 9.0<br>0.0     |
| File        | FUEL SYS #2          | 0.0                |                                      | 9.0<br>0.0     |
| Show DTC    | CALCULAT.LOAD VALUE. | 0.0                |                                      | 99.0<br>0.0    |
|             | COOLANT TEMP         | 0.0                |                                      | 215.0<br>-40.0 |
| Graph Confi | SHORT FUEL TRIM #1   | 0.0                |                                      | 99.1<br>-100.0 |
|             | SHORT FUEL TRIM #2   | 0.0                |                                      | 99.1<br>-100.0 |
| СНСН        | LONG FUEL TRIM #2    | 0.0                |                                      | 99.1<br>-100.6 |

Figure 7.7 CURRENT 2

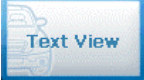

: Press this button to switch to the text view mode.

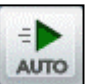

: Press this button to switch to the graph view mode and display the maximum and minimum values of the measured sensor data.

- In the normal mode, the maximum and minimum values of each sensor are programmed into the ECU and these programmed values are displayed.

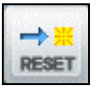

: Press this button to deactivate the automatic mode. Then, the maximum and minimum values are displayed in the normal mode.

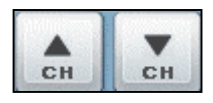

: In the graph view mode, up to 8 current data can be displayed at a time. If the number of sensor data displayed on the screen at a time is set to less than 8, the remaining current data are displayed in the list on the bottom. (Adjust the number with the up/down buttons.)
- File: Press this button to save data or check the saved data.

| HOME                 |    |         |          |         | 22       | Ć          |        | SHIFT 🕅 | 10:5     | 8 23  | 5              |
|----------------------|----|---------|----------|---------|----------|------------|--------|---------|----------|-------|----------------|
|                      | 10 | YOTA/1  | U2U ENG  | S/AVALC | DN/ENGIN | 11 84 84 1 | RANSMI | SSION/1 | .6PIN CO | DN    |                |
| DIAG ME              | NU |         | DTC      |         | CURR     | ENT        | АСТ    | UATIC   | N        | SYS.I | NFO            |
| Text View            | ,  | MIL     |          |         |          |            | 0.0    |         |          |       | 2.0<br>0.0     |
| Eile                 |    | FUEL SY | ′S #1    |         |          |            | 0.0    |         |          |       | 9.0<br>0.0     |
| Flight Reco          | rd | FUEL SY | ′S #2    |         |          |            | 0.0    |         |          |       | 9.0<br>0.0     |
| Start                |    | CALCUL  | AT.LOAD  | VALUE.  |          |            | 0.0    |         |          |       | 99.0<br>0.0    |
| Record Dat<br>Viewer | ta | COOLAN  | ІТ ТЕМР  |         |          |            | 0.0    |         |          |       | 215.0<br>-40.0 |
| Show DTC             | ;  | SHORT   | FUEL TRI | М #1    |          |            | 0.0    |         |          |       | 99.1<br>-100.0 |
|                      |    | SHORT   | FUEL TRI | M #2    |          |            | 0.0    |         |          |       | 99.1           |
| Current              |    |         |          |         |          |            |        |         |          |       | -100.0         |
| 3/168                |    | LONG F  | JEL TRIM | #2      |          |            | 0.0    |         |          |       | 99.1<br>-100.6 |

Figure 7.8 Flight Record Data

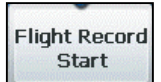

: Press this button to start to record the selected sensor data.

- The data can be recorded for up to 1 hour and the recording time can vary depending on the number of the selected current data.

(When the recording operation is performed for 1 hour, it stops automatically.)

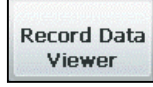

: Press this button to check or search for the stored file(s).

- Record Data Viewer: Press this button to search for the stored data or retrieve and display data as necessary.
- 1. The screen displays the **Record Data** menu pane where you can check the saved data through the flight record list.
- 2. For the flight record, text shot, screen capture and gas analyzer functions, refer to **Chapter 4. Record Data**.

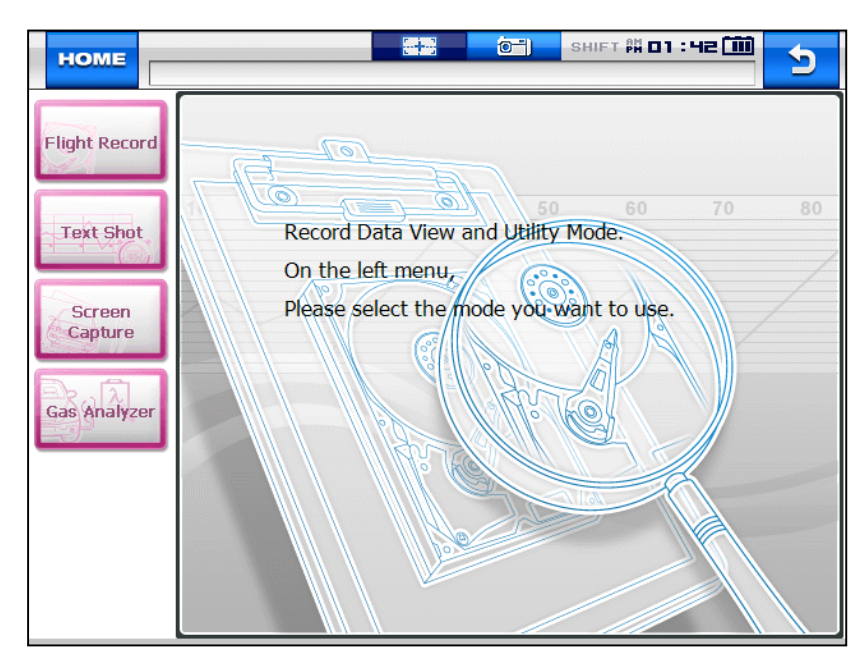

Figure 7.9 Record Data Viewer

- Graph Config: Press this button to set the channel, current value and max./min. values of graphs.

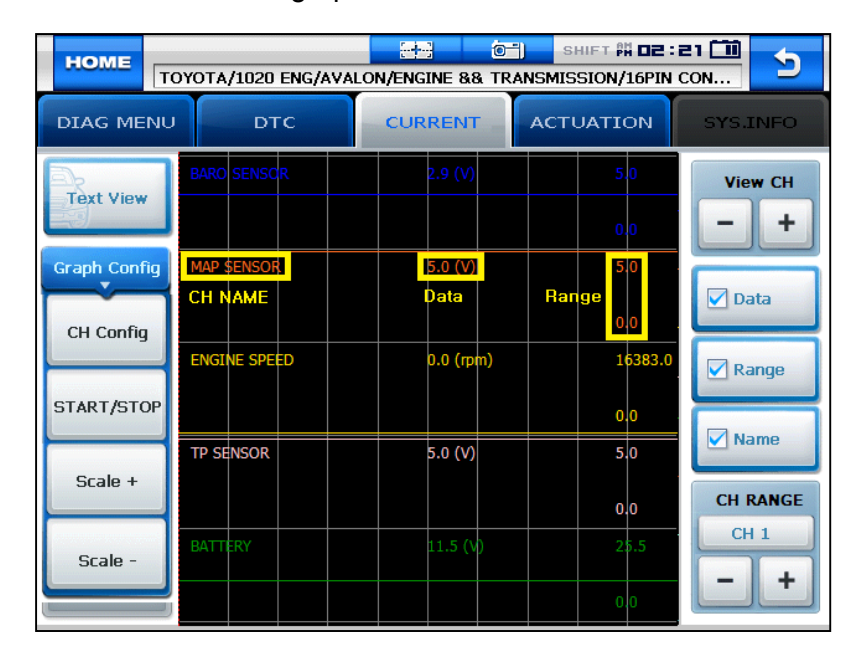

Figure 7.10 Graph Config

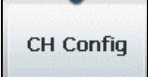

: Clicking this button displays the panel on the right to setup each displayed graph by a channel.

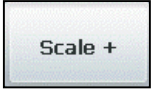

: Pressing this button extends the horizontal axis on the grid for more precise graph analysis.

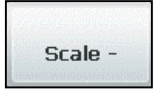

: Pressing this button shortens the horizontal axis on the grid to display more data on the screen at once.

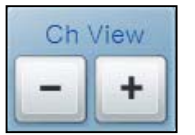

: 5 current data are displayed on the screen at once by default. The number of data displayed on the screen can be set from 1 to 8.

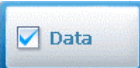

: Press this button to show or hide the current value of the sensor.

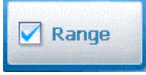

: Press this button to show or hide the maximum and minimum values for each sensor on the right side of the screen.

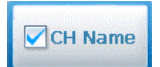

: Press this button to show or hide the sensor names.

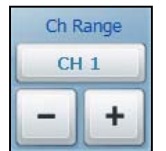

: Press this button to increase/decrease the maximum value range to zoom in and out the displayed graphs.

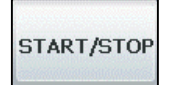

: Press this button to stop the screen while checking current data. Pressing this button again starts the screen.

- Show DTC: The upper half of the screen displays the current data while the lower half of the screen displays the DTC list.

If there is any DTC, the corresponding sensor data can be checked for comparison.

| HOME         |                      |         | SHIFT    | 16PIN CON | 5                           |
|--------------|----------------------|---------|----------|-----------|-----------------------------|
| DIAG MEN     |                      | CURRENT | ACTUATIO |           | NFO                         |
| Text View    | FUEL SYS #1          |         | 0.0      |           | 9.0<br>0.0                  |
|              | FUEL SYS #2          |         | 0.0      |           | 9.0<br>0.0                  |
| File         | CALCULAT.LOAD VALUE. |         | 0.0      |           | 99.0<br>0.0                 |
| Hide DTC     | COOLANT TEMP         |         | 0.0      |           | 215.0<br>-40.0 <del>-</del> |
|              |                      | Currei  | nt DTC   |           |                             |
| Graph Config |                      |         | ble Code | P         | •                           |

Figure7.11 Current data & DTC

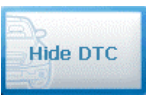

: Press this button to exit the dual display mode and return to the **Record Data Viewer**.

### 3. Actuation

- In this menu, you can start and stop actuators and switches forcibly to diagnose them.
- The actuation function is available depending on vehicle makers and models.

| HOME       | TOYOT I  | 000 FNG (1111 |               |                   | 1:29 🕅 🏷 |
|------------|----------|---------------|---------------|-------------------|----------|
|            | 10Y01A/1 | U2U ENG/AVA   | LON/ENGINE && | TRANSMISSION/16PI | N CON    |
| DIAG ME    | NU       | DTC           | CURRENT       | ACTUATION         | SYS.INFO |
| SLIP CONT  | ROL      |               |               |                   |          |
| LINE PRESS | 5 UP     |               |               |                   |          |
| C/D CONTR  | ROL      |               |               |                   |          |
| O/D CUT    |          |               |               |                   |          |
| LOCK UP    |          |               |               |                   | _        |
| E-ABV STEP | þ        |               |               |                   |          |
| SHIFT      |          |               |               |                   |          |
| EXH BYPAS  | S VSV    |               |               |                   |          |
| EXH GAS C  | TL VSV   |               |               |                   |          |
| INT AIR CT | R VSV    |               |               |                   |          |
| AIR BLEED  | VSV      |               |               |                   |          |
| AUTO OIL   | SUPPLY   |               |               |                   |          |
| TURBO BO   | OST VSV  |               |               |                   |          |

Figure 7.12 ACTUATION > Selection

 When selecting the correct vehicle model and system from the menu and communication with the vehicle is properly established, the menu appears as the figure 7.12.

Select an item to actuate.

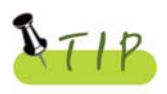

If the message indicating a communication error is displayed instead of the menu like the figure 7.12 or communication cannot be established, check the vehicle condition and the connection status of the diagnostic connector again.

2. The screen **Figure 7.13 ACTUATION > 1** appears.

- 3. Pressing the Start button starts the actuation function.
  - Before starting actuation, make sure to check the operating condition to inspect the system in the proper condition.
  - The actuation time differs by the actuated items.

|            | (OTA/1020 ENG/AVA | LON/ENGINE &        | OT) SH            | IET 🛱 🗖 🖪 | : 29 🚺<br>I CON | 5   |  |
|------------|-------------------|---------------------|-------------------|-----------|-----------------|-----|--|
| DIAG MENU  | ртс               | г асти              | ATION             | SYS.      | INFO            |     |  |
|            | SENSO             | R                   | VALUE             | UNIT      | MIN             | MAX |  |
| Graph View | ENGINE SPEED      |                     | 0                 | rpm       | 0.0             | 0.0 |  |
|            | VEHICLE SPEED SI  | ENSOR               | 0                 | km/h      | 0.0             | 0.0 |  |
|            | THROTTLE POSI, SI | ENSOR               | 0.0               | %         | 0.0             | 0,0 |  |
|            | INPUT SPEED SNS   | R                   | 0                 | rpm       | 0.0             | 0.0 |  |
|            | OUTPUT SPEED SI   | 1SR                 | 0                 | rpm       | 0.0             | 0.0 |  |
|            |                   | SLIP CONT           | ROL               |           |                 |     |  |
| ▶Start     | Time              |                     | UNTIL S           | τορ κεγ   |                 |     |  |
|            | Method            |                     | ACTIVATION        |           |                 |     |  |
| Stop       | Condition         | ENGINE<br>TRANSAXLE | : IDLE<br>RANGE : | Р         |                 |     |  |
|            |                   |                     |                   |           |                 |     |  |

Figure 7.13 ACTUATION > 1

- 4. Pressing the **Stop** button stops the actuation function.
  - Press this button to stop the actuation function during diagnosis.
  - Pressing the **ESC** button on the main module or the arrow button on the right top corner of the screen also stops the actuation function.

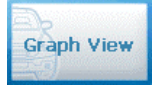

: Press this button to switch from the text view mode to the graph view mode.

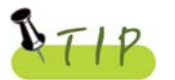

The actuation result is judged by noise from the running actuator or switch and vehicle RPM change.

Therefore, it is recommended to perform the actuation test in a quiet area and use current data values as a reference.

## Chapter 8: OBD-II Diagnosis Menu

#### 1. OBD-II Overview

- Purpose of OBD-II
- OBD-II is intended to find what caused the emission to increase, diagnose the part of the cause and light the warning lamp in order to provide faster and more precise repair.
- OBD-II Regulations
- If emission increases due to defected parts, diagnose components and cause, and turn on the Malfunction Indicator Lamp (MIL).
- Trouble information shall be read by the standard diagnosis tools (GST).

#### OBD-II Regulations 《 Major Check List 》

The warning light shall be on before the emission reaches 1.5 times of the permissible limit due to any of the following troubles or performance degradation.

- Catalyst purification rate (this diagnosis is for HC emission only. This is being phased in for 1.75 times of HC limit from TLEV), misfire, EGR System, O2 sensor and fuel system secondary air system
- Diagnose all sensors and actuators used for controlling the engine to see if they function properly as well as wirings for an open/short circuit.
- Diagnose the entire evaporation system to see if it leaks.
- Perform diagnosis when the PCV valve and the crankcase or the PCV valve and the intake manifold are disconnected.
- Diagnose the thermostat when the coolant temperature fails to reach the specified temperature where the diagnosis can be made to other items in a given time after starting the engine.

## Chapter 8: OBD-II Diagnosis Menu

- 2. How To Connect Self-Diagnostic Connector and Select Diagnosis Program (For Korean, Japanese and European vehicles)
  - 1. Locate the diagnostic connector in the vehicle.
    - Most OBD-II vehicles have their diagnostic connectors on the section over the brake pedal under the steering wheel. (Figure 8.1 OBD-II Diagnostic connector location)
    - Since vehicles without the OBD-II diagnostic connector do not conform to the OBD-II communication protocol, you can not use the OBD-II Vehicle Diagnosis function to them.

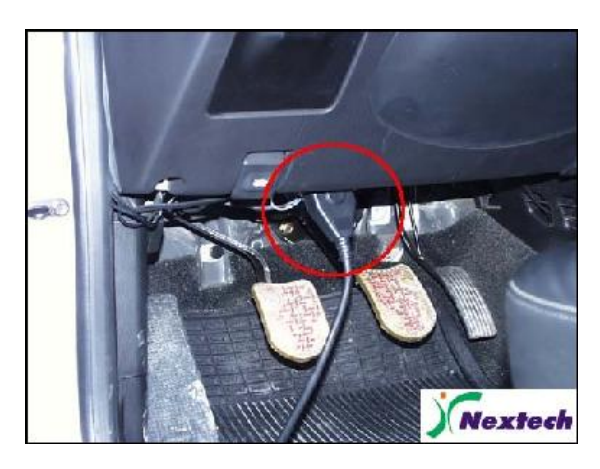

Figure 8.1 OBD-II Diagnostic connector location

- 2. Use the diagnosis cable to connect the vehicle's diagnostic connector and Carmanscan AT.
- 3. Turn on Carmanscan AT.
  - As OBD-II vehicles feed power through the diagnostic connector to the module, they do not need any additional power supply.
- 4. Select the VEHICLE DIAGNOSIS menu. Then, select OBD-II from the maker list and press the ENTER key.

## Chapter 8: OBD-II Diagnosis Menu

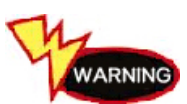

Whenever performing diagnosis, make sure that the ignition switch is in the "ON" position.

If the ignition switch is placed in the "OFF" position, power cannot be fed to the ECU and the diagnosis with Carmanscan AT cannot be performed.

#### 1. Readiness Test

- The readiness test tries making communication with your vehicle to review general items of ECU modules that response.

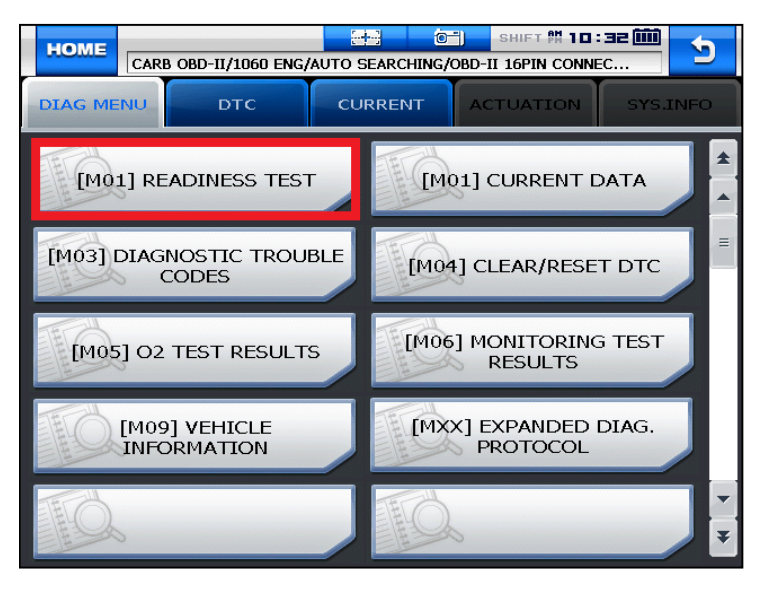

Figure 9.1 Readiness Test Selection

1. If communication with the vehicle is established successfully, the menu shown in Figure 9.1 appears. Select **READINESS TEST** and press the **ENTER** key.

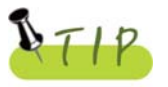

If no menu like the figure 9.1 is displayed or communication cannot be established, check the vehicle condition and the connection status of the diagnostic connector again.

In addition, check if your vehicle supports OBD-II communication.

| HOME      | ARB OBD-II/1060 ENG/AUTO SEA | RCHING/OBD-II 16PIN CO | 10:32 🗰 😏  |  |  |
|-----------|------------------------------|------------------------|------------|--|--|
| DIAG MEN  |                              | RENT                   | N SYS.INFO |  |  |
|           | SENSOR                       |                        | VALUE      |  |  |
|           | NUMBER OF DTC                | 0                      | <b>_</b>   |  |  |
|           | MIL STATUS                   | ON                     |            |  |  |
|           | MISFIRE MONITORING           | COMP                   | LETED      |  |  |
|           | FUEL SYS.MONITORING          | COMP                   | COMPLETED  |  |  |
|           | COMPONENT MONITORING         | COMP                   | LETED      |  |  |
|           | CATALYST                     | NOT                    | MPLTD      |  |  |
|           | HEATED CATALYST              | NOT A                  | PPLIC      |  |  |
|           | EVAP.PURGE SYSTEM            | NOT                    | MPLTD      |  |  |
| READINESS | SECONDARY AIR SYS.           | NOT A                  | PPLIC      |  |  |
| 1/13      | A/C SYS.REFRIGERANT          | NOT A                  | PPLIC -    |  |  |

Figure 9.2 Readiness Test

#### \* Results

- 1. NOT CMPLTD: The test has not been completed.
- This appears when the test was not completed owing to the abnormal ECU or sensor required to display the test result.
- 2. COMPLETED: The test has been completed.
- 3. NON APPLIC: The item is not applied to the tested vehicle.

### 2. Current Data

- You can check the current data specified by the OBD-II standard in this menu.

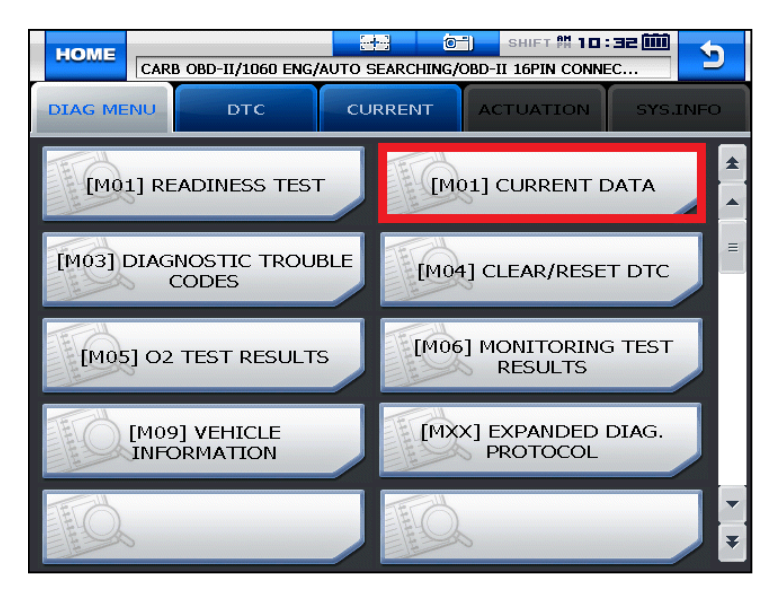

Figure 9.3 OBD-II Current Data Selection

 If communication with the vehicle is established successfully, the menu shown in Figure 9.3 appears. Select CURRENT DATA and press the ENTER key.

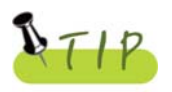

If no menu like the figure 9.3 is displayed or communication cannot be established, check the vehicle condition and the connection status of the diagnostic connector again.

In addition, check if your vehicle supports OBD-II communication.

|            | RB OBD-11/1060 ENG/AUTO SEAR | OT)<br>CHING/OBD-II | БНІЕТ № | 10:32<br>NNEC |         | D |
|------------|------------------------------|---------------------|---------|---------------|---------|---|
| DIAG MENU  | DTC CURRE                    |                     | UATIO   |               | YS.INFO | > |
|            | SENSOR                       | VALUE               | UNIT    | MIN           | MAX     |   |
| Graph View | FUEL SYS.STS - BNK1          | OPEN LOOP           | -       | -             | -       |   |
| a,         | FUEL SYS.STS - BNK2          | -                   | -       | -             | -       |   |
| File       | CALCULAT.LOAD VALUE.         | 0.00                | %       | 0.0           | 0.0     |   |
|            | COOLANT TEMP. SENSOR         | -40                 | °C      | -40.0         | -40.0   |   |
| Show DTC   | SHORT TERM FUEL (B1)         | 0.00                | %       | 0.0           | 0.0     |   |
|            | LONG TERM FUEL (B1)          | 0.00                | %       | 0.0           | 0.0     |   |
| Guide Info | INTAKE MAP                   | 126                 | kPa     | 126.0         | 126.0   |   |
|            | ENGINE SPEED                 | 0.0                 | rpm     | 0.0           | 0.0     |   |
| Current    | VEHICLE SPEED SNSR.          | 0                   | Km/h    | 0.0           | 0.0     |   |
| 1/16       | IGNITION TIMING              | 0.00                | 0       | 0.0           | 0.0     | - |

Figure 9.4 OBD-II Current Data

2. The current data are listed on the screen as shown in **Figure 9.4**. You can check values of each sensor.

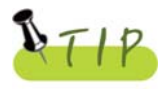

Refer to the description from page 69 to page 76 for each button's function.

### 3. Diagnostic Trouble Codes

- You can check if there is any current DTC in this menu.

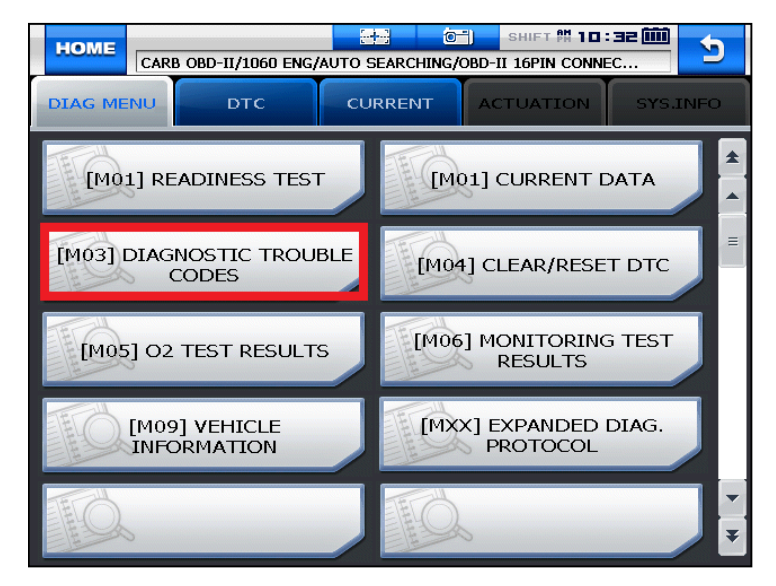

Figure 9.5 Diagnostic Trouble Codes Selection

 If communication with the vehicle is established successfully, the menu shown in Figure 9.5 appears. Select DIAGNOSTIC TROUBLE CODES and press the ENTER key.

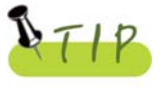

If no menu like the figure 9.5 is displayed or communication cannot be established, check the vehicle condition and the connection status of the diagnostic connector again.

In addition, check if your vehicle supports OBD-II communication.

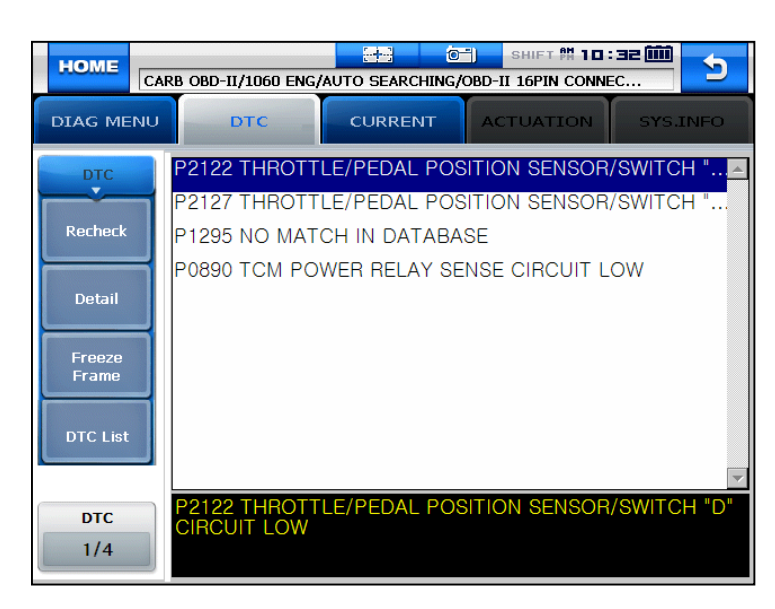

#### Figure 9.6 DTC

2. DTCs are listed on the screen as shown in **Figure 9.6**. You can check values of each sensor.

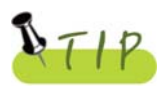

Refer to the description from page 66 to page 68 for each button's function.

### 4. O2 Test Results

- This menu displays monitoring results of the oxygen sensor related items which are required by the OBD-II standard.

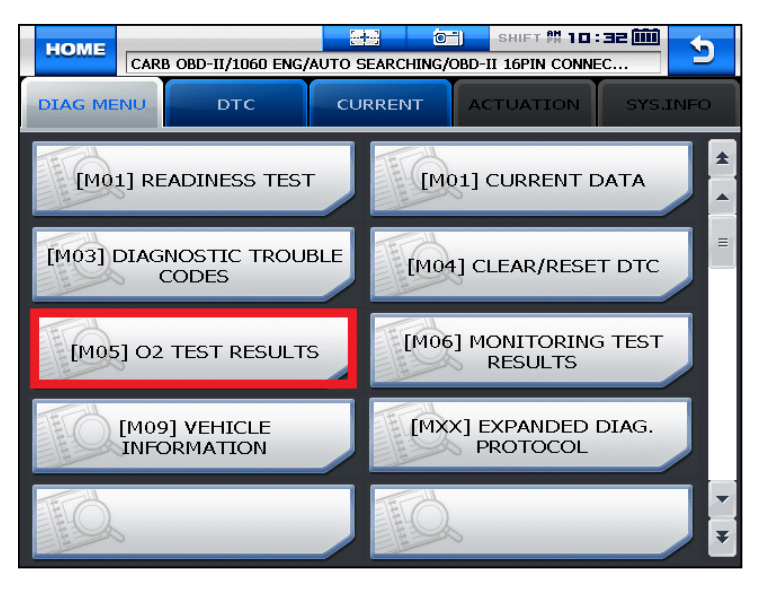

Figure 9.7 O2 Test Results Selection

1. If communication with the vehicle is established successfully, the menu shown in **Figure 9.7** appears. Select **O2 TEST RESULTS** and press the **ENTER** key.

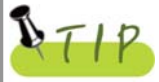

If no menu like the figure 9.7 is displayed or communication cannot be established, check the vehicle condition and the connection status of the diagnostic connector again.

In addition, check if your vehicle supports OBD-II communication.

| HOME      | RB OBD-II                   | /1060 ENG | AUTO SE            | arching/   | SHI   | FT 🕅 10 | <b>32 </b> 🕅 | 5     |
|-----------|-----------------------------|-----------|--------------------|------------|-------|---------|--------------|-------|
| DIAG MENU | C                           | этс       | CUR                | RENT       | асти, | ATION   | ADAPT        | ATION |
| ENTER     |                             | (         | D2 TEST            | RESULT     | rs    |         | 1            | 2     |
| ESC       | <mark>01. E</mark><br>02. E | ANK 1 -   | - SENSC<br>- SENSC | R 1<br>R 2 | F     |         | 3            | 4     |
| UP        |                             |           |                    |            | //    |         | 5            | 6     |
| DOWN      |                             |           |                    |            |       |         | 7            | 8     |
| LEFT      |                             |           |                    |            |       |         | 9            | 0     |
| RIGHT     | F1                          | F2        | F3                 | F4         | F5    | F6      | YES          | NO    |

#### Figure 9.8 O2 Test Results 1

| HOME      | RB OBD-II            | /1060 ENG                                      | AUTO SE                      | arching, | ) — SHI<br>/OBD-II 16 | FT 🕅 1 🖬 | <b>32 </b> | 5     |
|-----------|----------------------|------------------------------------------------|------------------------------|----------|-----------------------|----------|------------|-------|
| DIAG MENU | C                    | DTC CURRENT ACTUATION                          |                              |          |                       |          |            | ATION |
| ENTER     |                      | (                                              | D2 TEST                      | RESUL    | тз                    |          | 1          | 2     |
| ESC       | BANK<br>R -><br>L -> | 1 - SEI<br>L 02S V<br>R 02S V                  | NSOR 1<br>VOLTAGE<br>VOLTAGE |          | 0.450 v<br>0.450 v    |          | 3          | 4     |
| UP        | MIN V<br>MAX V       | MIN VOL CYCLE 0.400 v<br>MAX VOL CYCLE 0.595 v |                              |          |                       |          |            | 6     |
| DOWN      | 025 1                | 023 TRANSITION TIME 0.160 s                    |                              |          |                       |          |            | 8     |
| LEFT      |                      |                                                |                              | K        |                       |          | 9          | 0     |
| RIGHT     | F1                   | F2                                             | F3                           | F4       | F5                    | F6       | YES        | NO    |

Figure 9.9 O2 Test Results 2

The oxygen sensor test result is displayed as shown in Figure 9.8/ Figure 9.9.
 You can check values of the oxygen sensors in this menu.

### 5. Monitoring Test Results

- This menu displays the monitoring test results while the vehicle is being normally operated.
- To test systems and units of different manufacturers, it is required to specify test IDs and component IDs.

If there is no test item supported by the vehicle manufacturer, an error message will be displayed.

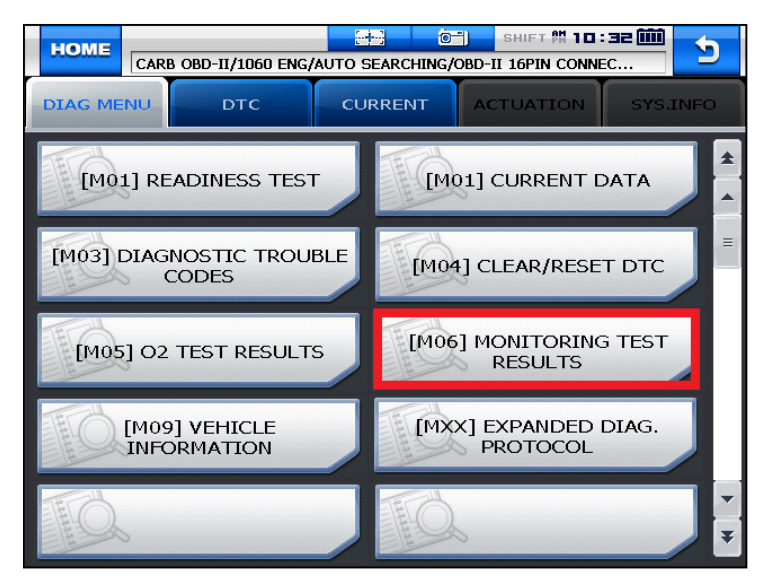

Figure 9.10 Monitoring Test Results Selection

 If communication with the vehicle is established successfully, the menu shown in Figure 9.10 appears. Select MONITORING TEST RESULTS and press the ENTER key.

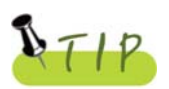

If no menu like the figure 9.10 is displayed or communication cannot be established, check the vehicle condition and the connection status of the diagnostic connector again.

In addition, check if your vehicle supports OBD-II communication.

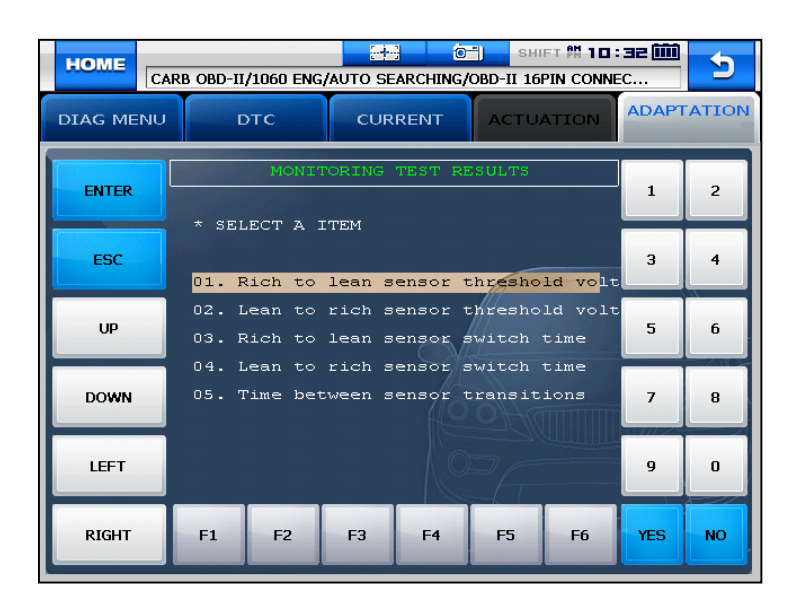

#### Figure 9.11 Monitoring Test Results 1

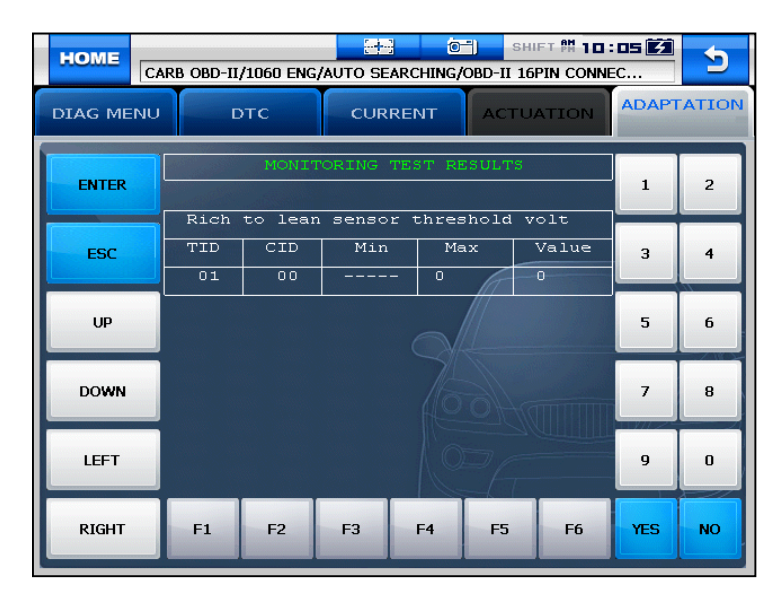

Figure 9.12 Monitoring Test Results 2

2. The screen displays the test results for items that were available for the monitoring test as shown in **Figure 9.11 / Figure 9.12**.

### 6. Vehicle Information

- This menu displays information of the ECU installed in your vehicle.
- You can check only the ECU that provides its module information.

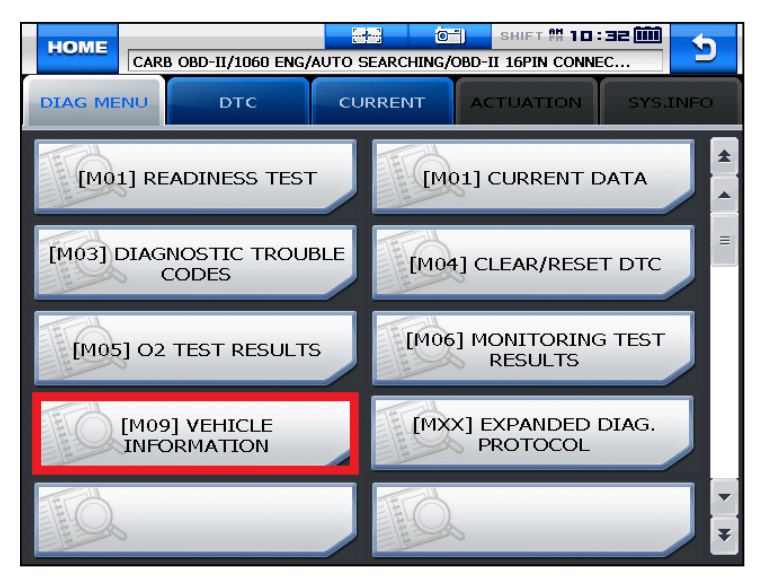

Figure 9.13 Vehicle Information Selection

 If communication with the vehicle is established successfully, the menu shown in Figure 9.13 appears. Select VEHICLE INFORMATION and press the ENTER key.

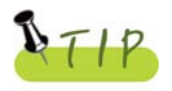

If no menu like the figure 9.13 is displayed or communication cannot be established, check the vehicle condition and the connection status of the diagnostic connector again.

In addition, check if your vehicle supports OBD-II communication.

| HOME      | RB OBD-II    | /1060 ENG | AUTO SE | ARCHING/ | ") Sнi<br>OBD-II 16 | FT PH 10:<br>PIN CONNE | : <b>32 </b><br>:C | 5            |
|-----------|--------------|-----------|---------|----------|---------------------|------------------------|--------------------|--------------|
| DIAG MENU |              | отс       | CUR     | RENT     | ΑСΤU,               | ATION                  | ADAPT              | <b>ATION</b> |
| ENTER     |              | 1         | ECU INF | ORMATIC  | DN                  |                        | 1                  | 2            |
| ESC       | VIN<br>Ÿ     |           | *****   | 222      |                     |                        | 3                  | 4            |
| UP        | CALI<br>LCPL | BRATIO    | N ID :  | $\sim$   |                     |                        | 5                  | 6            |
| DOWN      | CHEC<br>B9A3 | K SUM     | :       |          |                     |                        | 7                  | 8            |
| LEFT      |              |           |         |          |                     |                        | 9                  | 0            |
| RIGHT     | F1           | F2        | F3      | F4       | F5                  | F6                     | YES                | NO           |

Figure 9.14 Vehicle Information

2. You can check information of the ECU equipped in your vehicle as shown in **Figure 9.14**.

#### 7. EDP (Expanded Diagnostic Protocol)

- The EDP is intended to provide the following features to enable communication by a random protocol defined by vehicle manufacturers: (SAE J1978 Standard based OBD-II Scan Tool)
- Carmanscan AT's description of the messages transmitted to vehicles and how to transmit these messages.
- Carmanscan AT's description of the messages the scan tool will receive and process.
- Carmanscan AT's description of how to process data containing in the message received.
- Generally, the EDP definitions have 4 types as follows:
  - 1) Control type definition <ID>, <Type>, <DSV>
  - 2) Transmit type definition <ID>, <Type>, <Tx msg>, <Rx filter>, <Rx data processing info>, <DSV>
  - Receive-only type definition
    <ID>, <Type>, <Rx filter>, <Rx data processing info>
    , <DSV>
  - 4) Miscellaneous type definition<ID>, <Type and additional info>, <DSV>

For more details, see SAE J1978 Standard.

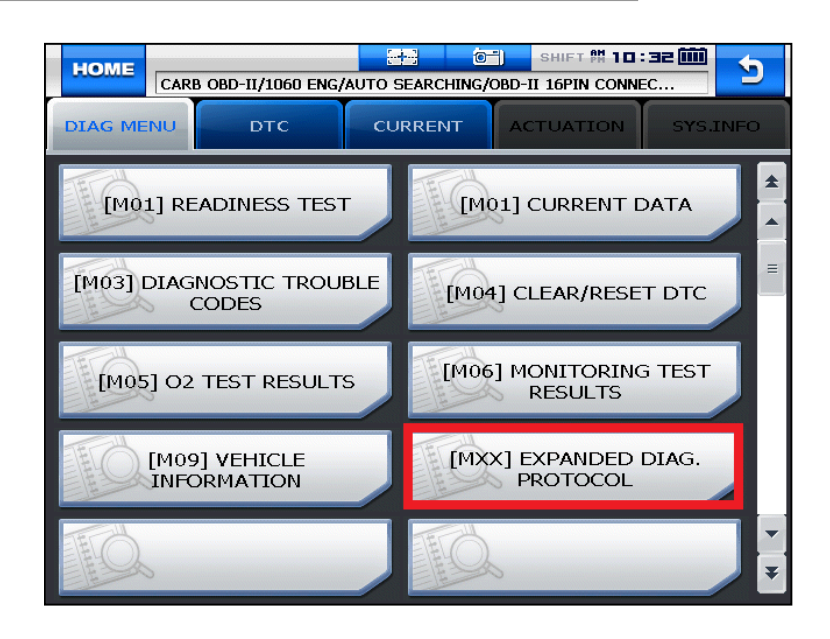

Figure 9.15 EXPANDED DIAGNOSTIC PROTOCOL selection

 If communication with the vehicle is established successfully, the menu shown in Figure 9.15 appears. Select EXPANDED DIAG. PROTOCOL and press the ENTER key.

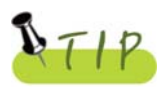

If no menu like the figure 9.15 is displayed or communication cannot be established, check the vehicle condition and the connection status of the diagnostic connector again.

In addition, check if your vehicle supports OBD-II communication.

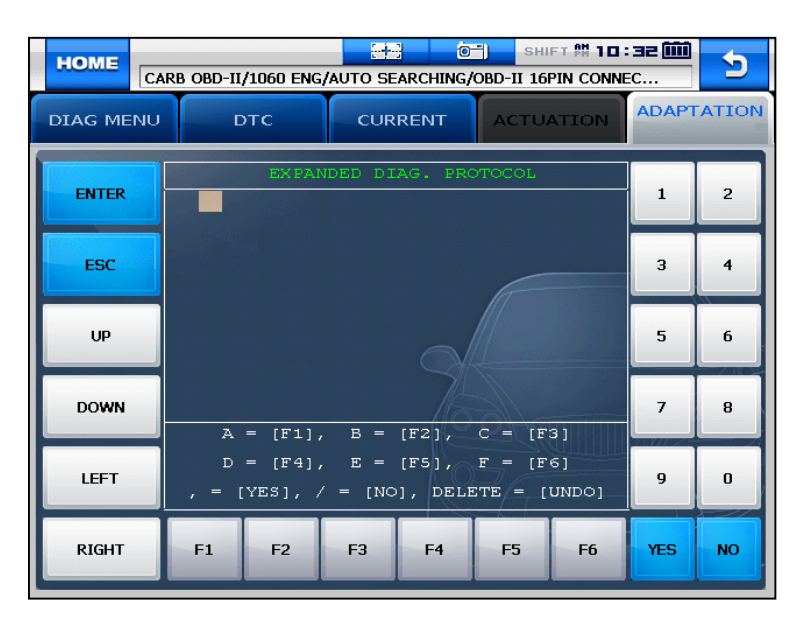

Figure 9.16 EXPANDED DIAG. PROTOCOL

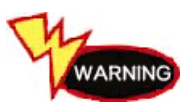

Use Expanded Diagnosis Protocol only when you have professional knowledge about SAE J1978 Standard or when the vehicle maker's standard is verified.

## **Appendix: Registration**

#### Dear Nextech's customers,

Thank you for joining us and purchasing our products.

For providing better service and improving convenience, we are pleased to inform you of the registration information of our web site.

All of the customers can log in the web site for the technical service and

communication with Nextech members regarding car repair and maintenance.

The web site "Nextech Service Solution(<u>www.nex-tek.com/carman</u>)" provides the customers with the technical information effectively and a great change in the workplace.

We definitely confirm that your participation in this site would help you understand Nextech and Carman products. And also we hope it would help you and your company fruitful and profitable.

Finally, we expect that the web site "Nextech Service Solution

(<u>www.nex-tek.com/carman</u>)" contributes to increasing customers satisfaction on Nextech by offering rich and prompt services.

Please join now and you'll get benefits as below from our web site.

- To have mutual understanding between Nextech and the customers directly
- To share the technical information among the customers
- To have all kinds of business information and services
- To ask Nextech engineers the problem of your scanner via this web site
- To get the convenient function
- To manage the customers needs efficiently by using this web site

#### 1. SIGN UP

If you register your purchased products, you are allowed to access to our valuable information and data such as software program upgrade. You can get different levels of service.

## **Appendix: Registration**

#### 2. Contact Point

- If you have any problems and opinion while using this site, please contact us.
  - 1 E-mail: <u>sales@nex-tek.com</u>
  - ② Tel : +82-2-3140-1498
  - ③ Log on the web site Nextech Service Solution (<u>www.nex-tek.com/carman</u>)".
- O&A menu (You can check the status of your own questions in "MY INFO Q&A Information")
- HOT LINE (You will be able to receive the best solution within 48 hrs.)

#### 3. THE WEB SITE STRUCTURE

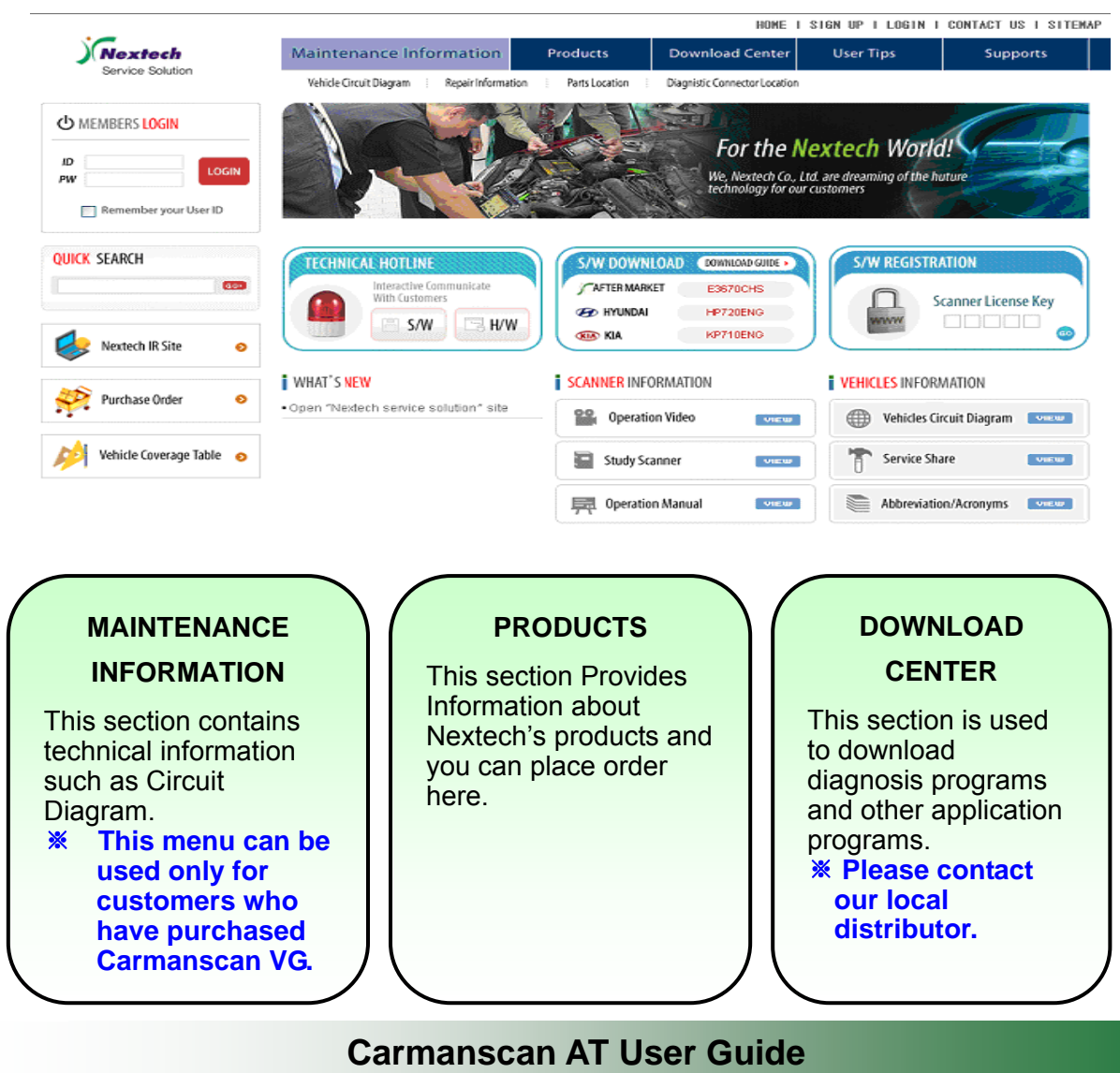

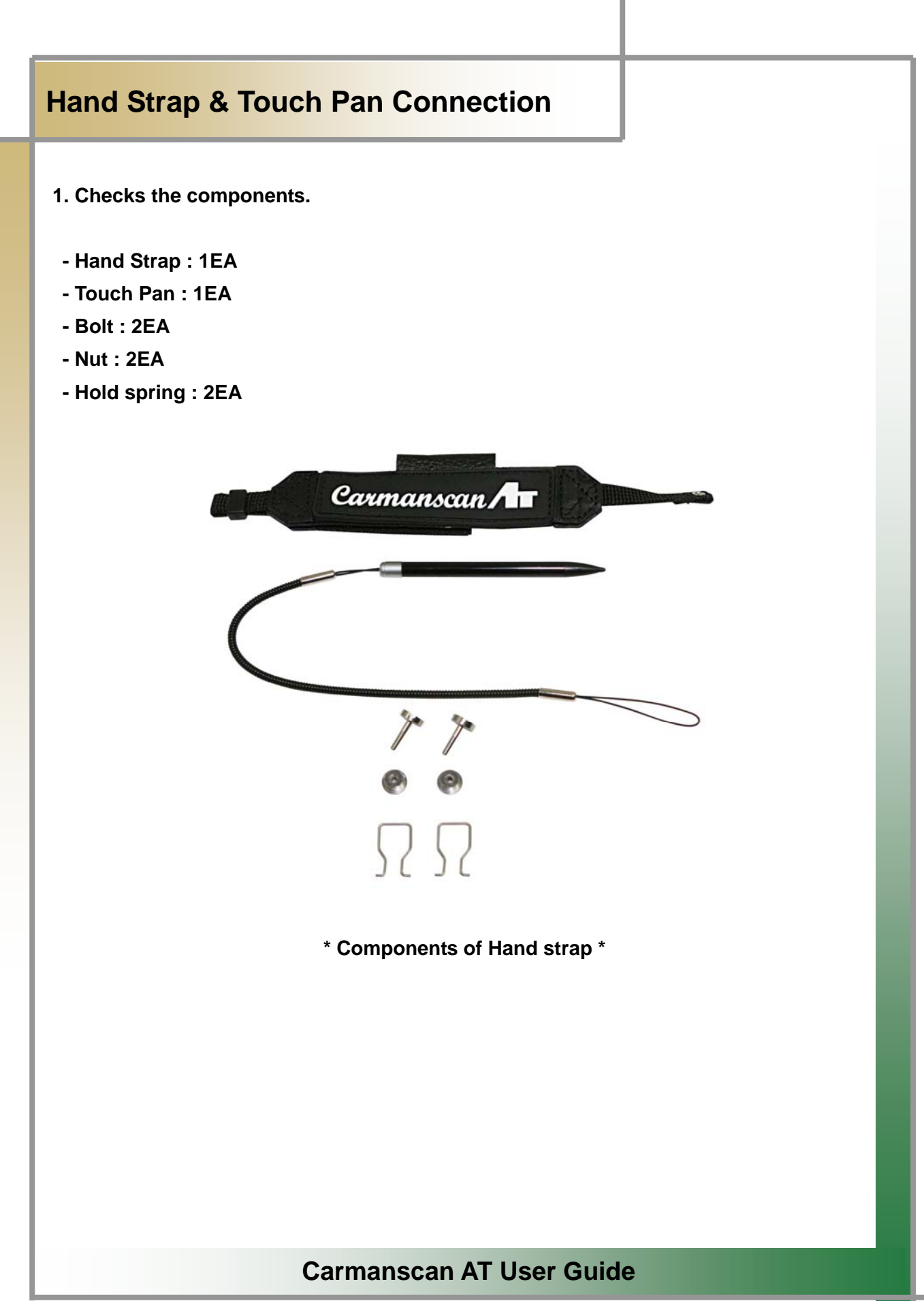

## Hand Strap & Touch Pan Connection

2. Take off the bolt cover using the driver.

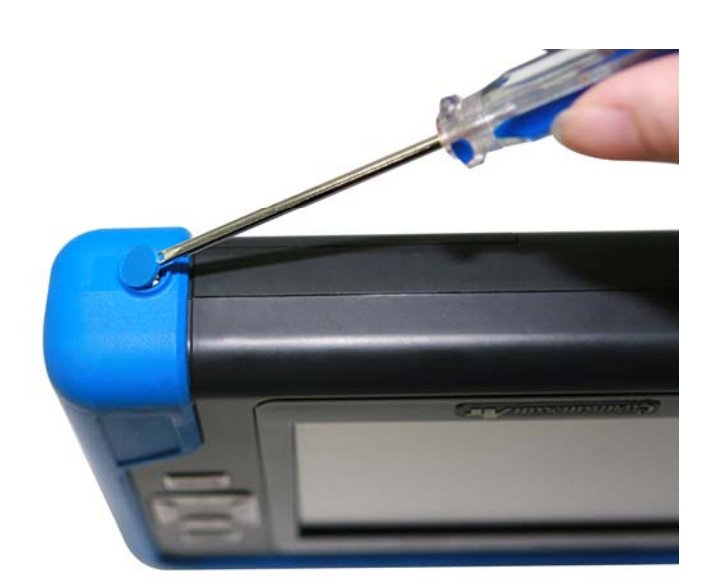

3. Remove the screw using the driver.

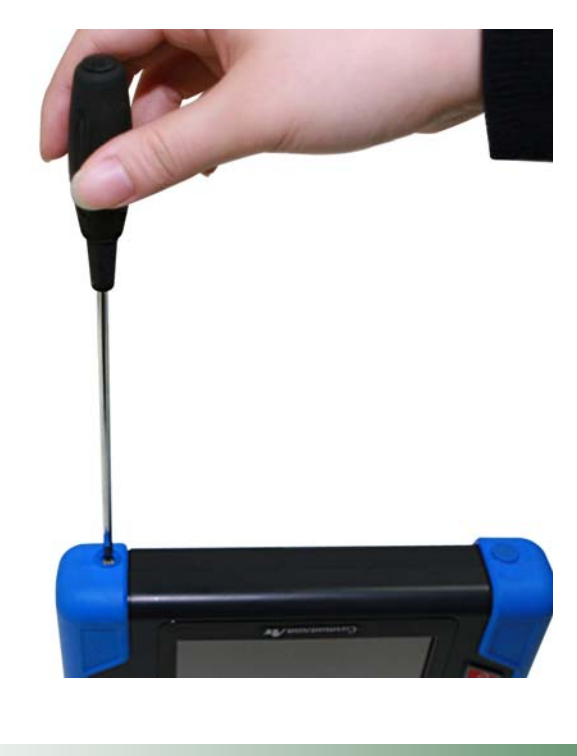

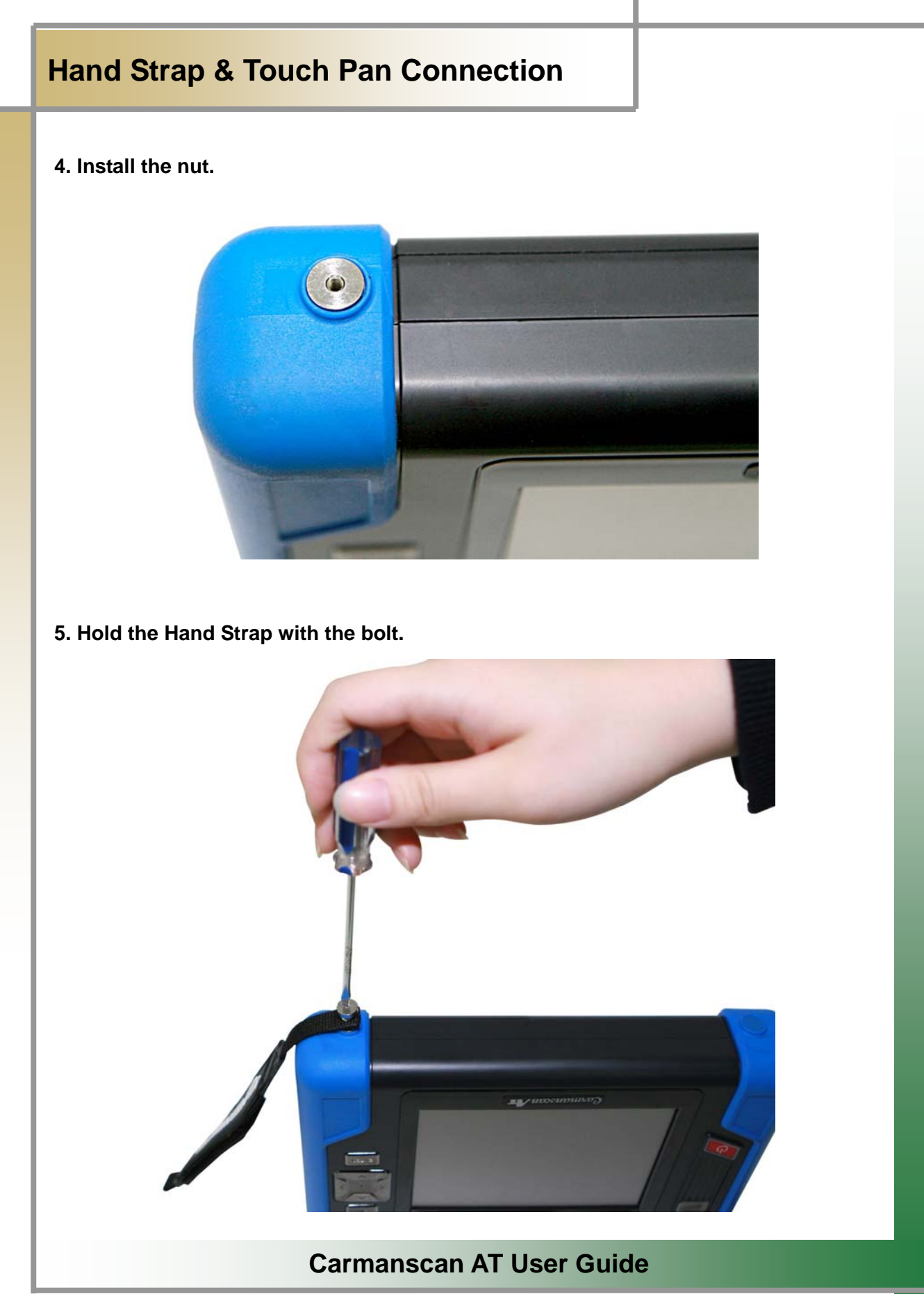

## Hand Strap & Touch Pan Connection

6. Connect the spring to the Hand Strap.

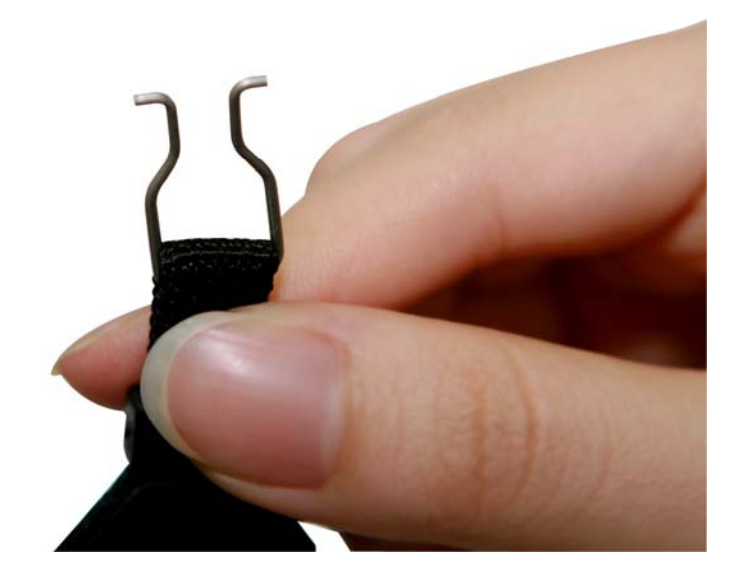

7. And install it to Carmanscan AT.

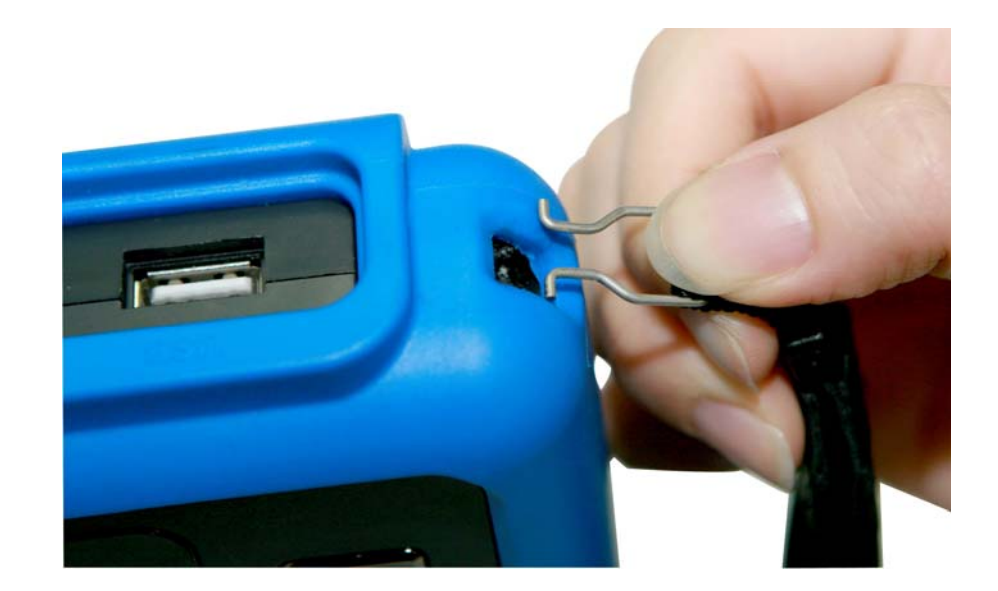

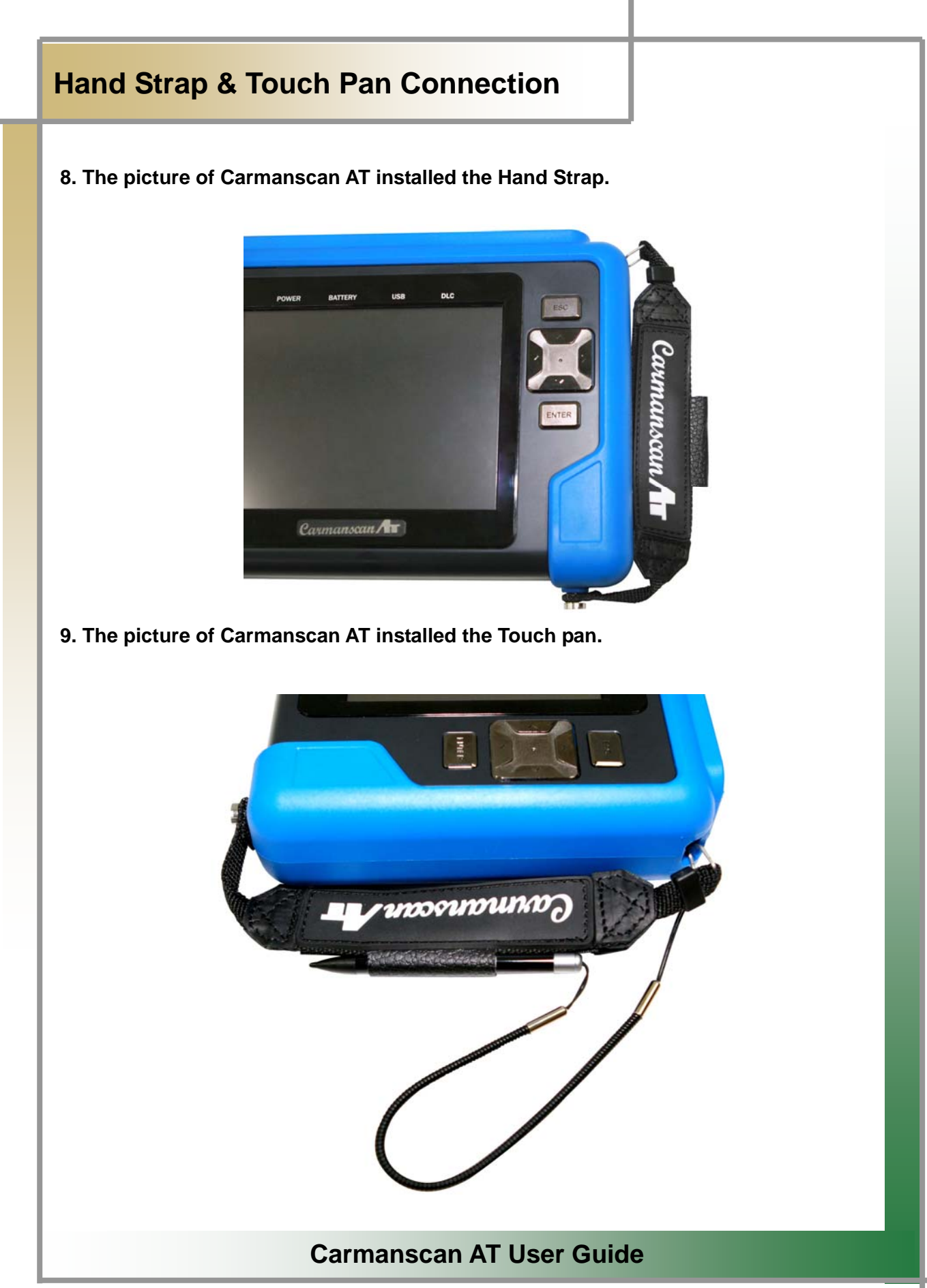

## Q & A

#### **Q)** Communication cannot be established.

#### A) 1. Check the connection of the diagnostic cable.

- Communication cannot be established if the diagnostic cable is not properly connected.

#### 2. Check if power is properly supplied to the main module.

- Vehicle diagnosis can be affected by unstable power source.
- \* If this symptom continues to occur, the hardware of the main module or a component of the vehicle may malfunction.
- \* If this symptom m continues to occur, contact your Dealer for service.
- 3. Through the power supply from the vehicle diagnostic cables if you do not connect the cable supplying power to the Cigarette Lighter Power Cable.
  - AT batteries and vehicle batteries in electric potential difference does not communicate
- **Q) I** cannot turn on the module.

#### A) 1. Check if the battery in the module is charged.

- The built-in battery may not be charged.
- 2. The battery may not be able to function due to the ambient temperature.Avoid excessively hot or cold areas.

#### **Q)** The touch screen does not function properly.

#### A) 1. The touch screen coordinates may not be correctly aligned.

- It is possible to test the touch screen coordinates by selecting the CONFIGURATION from the main menu and then selecting DISPLAY and Test Touch Coordinate menus in order. If the coordinates are not correct, correct them using the Calibrate Touch Screen function.
- \* If this symptom continues to occur, contact your Dealer for service.

# Certificate of Information and Communication Equipment

[Certification Label for Information and Communication Equipment]

Manufacturer: Nextech Co., Ltd. Equipment: Vehicle diagnosis device Model: Carmanscan AT Manufacturer ID: NEX-Carmanscan AT(A) Manufacturer/Manufactured country: Nextech Co., Ltd./Korea Certificate Date: Dec. 22 2009

COPYRIGHT © 2010 by NEXTECH

All right reserved. No part of this publication may be reproduced, stored in a retrieval system, or in any form, or by any means, electronic, mechanical, photocopying, recording or otherwise, without the prior written permission of the author.

## WARRANTY CARD

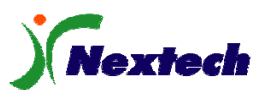

#### **Warranty Policy**

- The manufacturer warrants this product to be defect free in material and workmanship for a period of one (1) year from the date of purchase. Defective products may be returned by the original purchaser within the warranty period, postage pre-paid together with proof of purchase date to Nextech Co. LTD. Defective products will be repaired at manufacturer's discretion, replaced at no charge.
- 2. The warranty does not apply to any units that have been tampered with, or to damages incurred through improper use and care, defects caused by abuse or through the usage for purposes other than the intended use, used in a manner inconsistent with the instructions regarding use, and faulty packing or mishandling by any common carrier.
- **3.** Repairs not covered by this warranty will be performed at the current cost for parts and labor. In no event will Nextech Co. Ltd's liability exceed the price paid for the product from direct, indirect, special, incidental or, consequential damages resulting from the use of this product, its accompanying software, or its documentation without obligation to notify any individual or entity. Warranties hereunder extend only to customers and are not transferable.

#### Warranty Period & Software update

- 1. Warranty period for Nextech products and these's accessories including software card is from the date of sale to the original consumer.
- **2.** Free Software update for Nextech products is one (1) year from date of purchase. After one (1) year from purchase date, software updates will be optional and will require separate payment per request.

#### **Repair Service**

- **1.** If you suspect that you have a problem with this product, please read the operation manual (guide) carefully to ensure that you are operating this product properly.
- **2.** If you conclude that a real problem exists, check your product according to the procedures on the "Trouble Shooting Card" and mark your trial records in the blank.
- **3.** Please return the main body or the troubled parts along with the "Trouble Shooting Card" to the repair service center listed below. Be sure to return them in freight prepaid as we don't accept freight collect.

#### Nextech Service Center

Nextech Co. Ltd. E&C Venture Dream Tower(the 3<sup>rd</sup>) 13F Guro-dong, 197-33 Guro-Gu, Seoul, Korea Tel : (822)3140-1489 Fax : (822)3140-1449 Email : <u>sales@nex-tek.com</u> kkanggri@nex-tek.com North America Customer Service Center Nextech America Inc. 7581 Irrine Blrd suite 100 Tustin Ca, 92780 USA Tel: (714)832-0100 Fax: (714)832-0123 Email: <u>nacs@nex-tek.com</u> Website: www.nex-tech.com/carman

# WARRANTY CARD

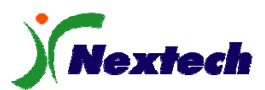

#### **Warranty Registration**

Upon receiving the product, please fill out the following registration form and return either by fax or separate mail to Nextech Service Center or North America Customer Service Center (only USA customer) according to your area.

IMPORTANT: Any delay or missing of your warranty registration may cause disadvantage or inconvenience to your warranty repair service.

| CUSTOMER NAME          |        |      |
|------------------------|--------|------|
| COMPANY NAME           |        |      |
| ADDRESS                |        |      |
| COUNTRY/STATE          |        | ZIP  |
| TEL NO                 | FAX NO |      |
| EMAIL ADDRESS          |        |      |
| SERIAL NO              | LOT NO |      |
| SOFTWARE VERSION       |        |      |
| DEALERSHIP             |        |      |
| DATE OF PURCHASE MONTH | DAY    | YEAR |
| SIGNATURE              |        | DATE |